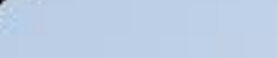

# **MySLT**

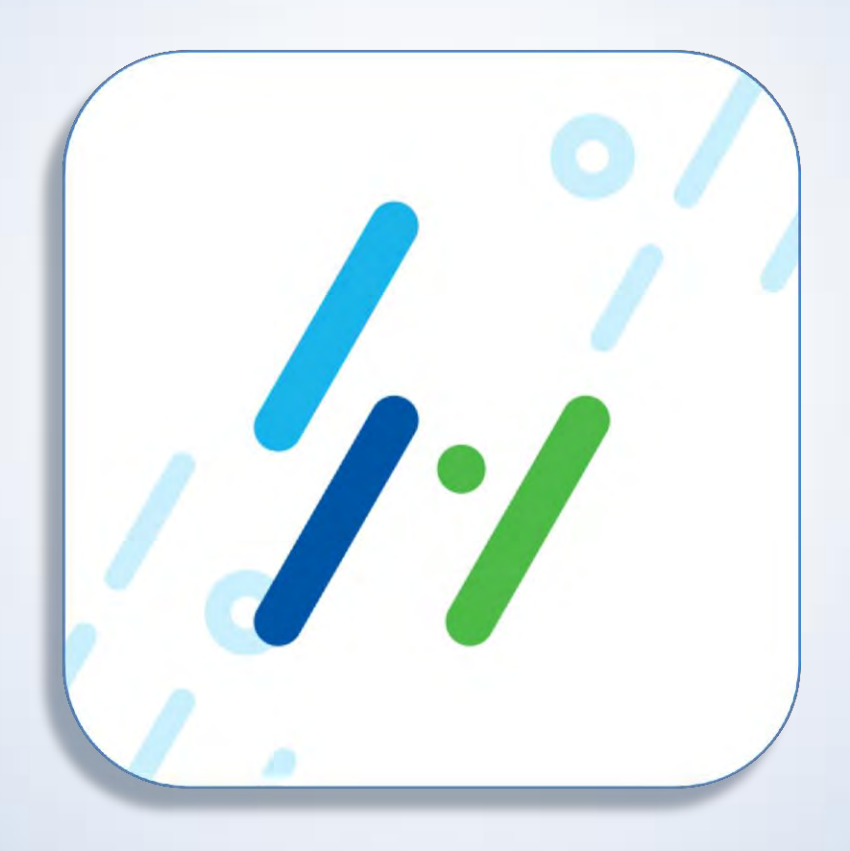

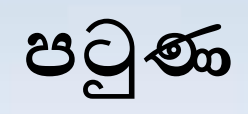

|                                              | Title                                             | Page      |
|----------------------------------------------|---------------------------------------------------|-----------|
|                                              | • <u>ස්ථාපනය (Install) කර ගැනීම</u>               | <u>4</u>  |
| MySLT App එකට<br>ලියාපදිංචි වන්නේ<br>කෙසේද ? | • <u>MySLT APP වෙත පිවිසීම (Sign Up වීම</u> )     | <u>5</u>  |
|                                              | • <u>SLT - Mobitel (ස්ථාවර) ගිණු</u> ම එකතු කිරීම | <u>8</u>  |
|                                              | • <u>MySLT යෙදුමේ පිවිසුම් තිරය</u>               | <u>10</u> |
|                                              | • විශේෂ සටහන්                                     | <u>11</u> |
| MySLT App<br>එක භාවිතා කරන්නේ<br>කෙසේද ?     | • <u>අන්තර්ජාල පිවිසුම</u>                        | <u>13</u> |
|                                              | • ඉක්මන් දියත් කිරීමේ අයිකන                       | <u>25</u> |
|                                              | • පිලයා් ටීවී පිවිසුම                             | <u>31</u> |
|                                              | • හඬ පිවිසුම                                      | <u>38</u> |
|                                              | • <u>ජංගම පිවිසුම</u>                             | <u>41</u> |
|                                              | • පුවර්ධන පිවිසුම                                 | <u>43</u> |
|                                              | • පුධාන මෙනුව                                     | <u>45</u> |

# MySLT App එකට ලියාපදිංචි වන්නේ කෙසේද?

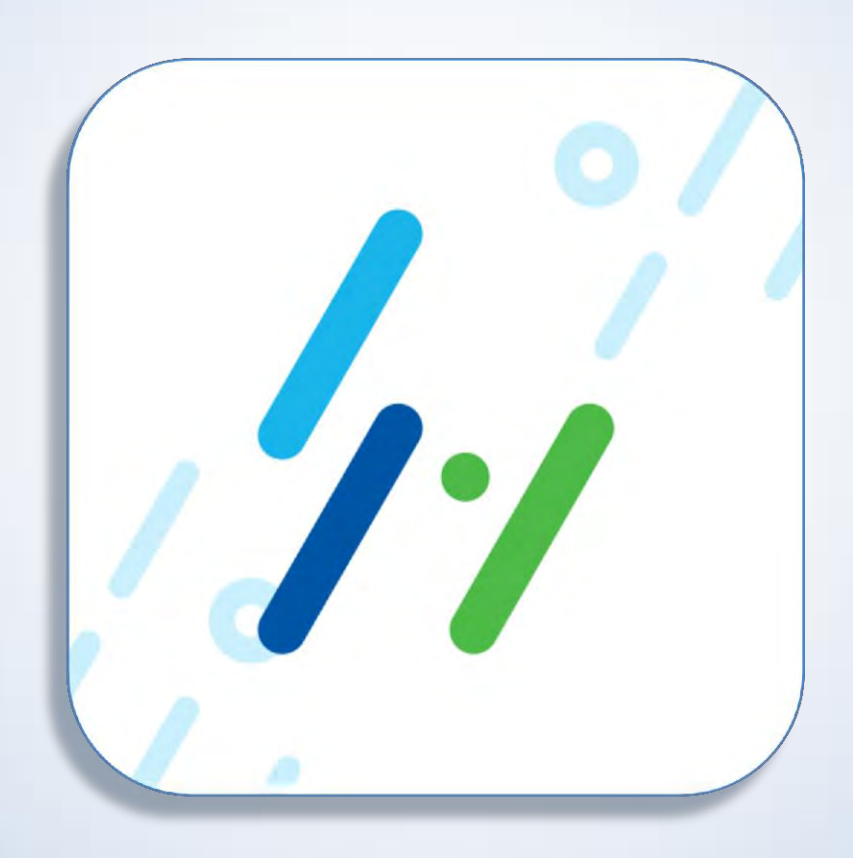

←

#### myslt

MySLT Sri Lank

Sri Lanka Telecom + Tools ⊯ Installed

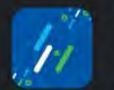

SLT Broadband Sri Lanka Telecom + Productivity ▶ Installed

NE T+ .II LTE2 .II D

Q

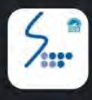

SLT Usage Meter Pro Astronaut Lanka · Tools 3.5★ 3.3 MB ⊡ 100K+

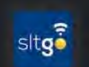

sltgo App Sri Lanka Telecom · Tools 3.4★ 10 MB ⊡ 50K+

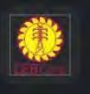

CEB Care Ceylon Electricity Board • Business 4.1 \* 10 MB I 100K+

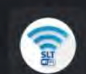

SLT Public Wi-Fi Sri Lanka Telecom · Tools 3.8★ 4.1 MB ⊡ 10K+

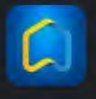

SLT Smart Home Sri Lanka Telecom · Lifestyle 3.6★ 97 MB ⊡ 1K+

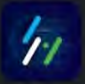

Mobitel Selfcare Mobitel Sri Lanka · Productivity ⊯ Installed

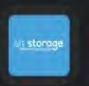

III

SLT Storage Sri Lanka Telecom · Productivity 3.0★ 6.9 MB ⊡ 1K+

0

<

# MySLT ස්ථාපනය (Install) කර ගැනීම

- Google Play store හෝ Apple App -Store තුල, MySLT යනුවෙන් ටයිප් කරන්න
- ඉහත නිරූපනය ඇති අයිකනය මත ක්ලික් කර ස්ථාපනය (Install) කරගන්න.
- අවම අවශාතා ඇන්ඩොයිඩ් (Android) 5.0 Lollipop හෝ ඇපල් iOS 10.0
- ලංකාව ඇතුළත භාවිතය සඳහා සීමා වේ.
- 🕨 එය කියාත්මක වීමට VPN අකිය කළ යුතුය.

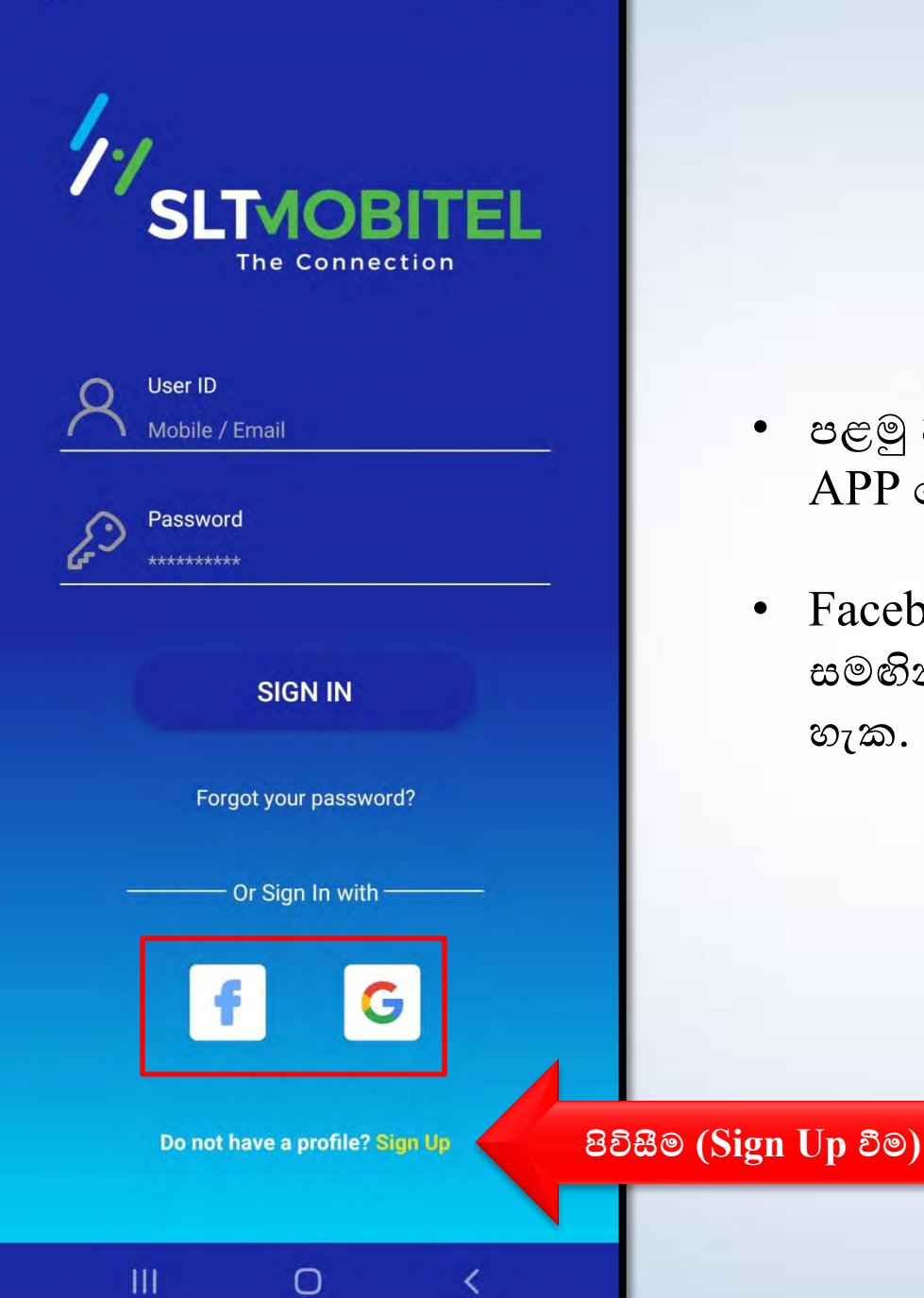

# පිවිසීම (Sign Up වීම)

- පළමු වරට භාවිතා කරන විට දී ද මුලින් MySLT APP වෙත පිවිසී (Sign Up වී) සිටිය යුතුය.
- Facebook ID, Google ID හෝ Apple ID එක සමහින්ද MySLT APP වෙත පිවිසීය (Sign In) හැක.

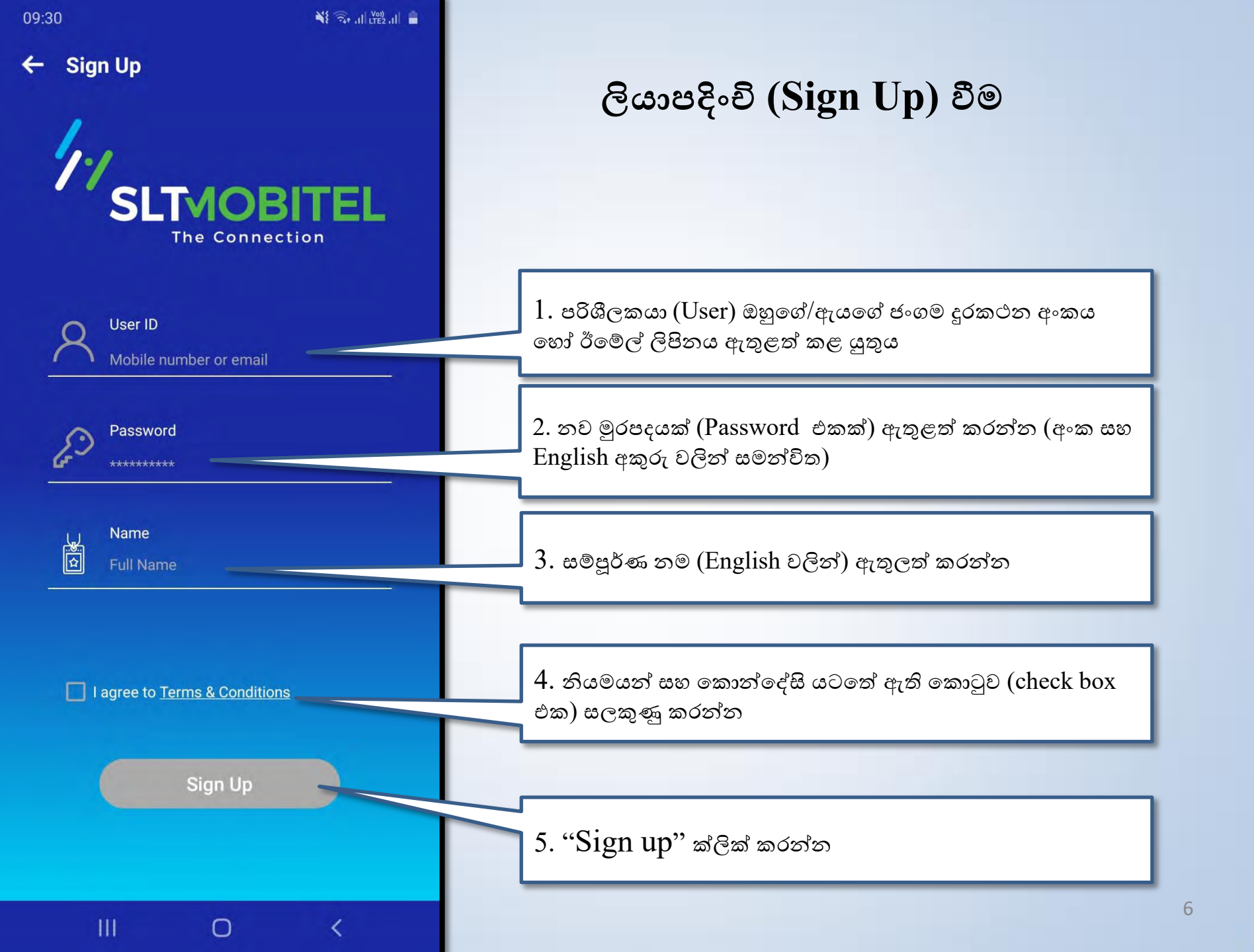

# පරිශීලකයාට SMS හෝ විදායුත් තැපෑල හරහා OTP එකක් ලැබෙනු ඇත

මෙම OTP අංකය, යෙදුමේ අදාල ස්ථානය තුල ඇතුළත් කළ යුතුය

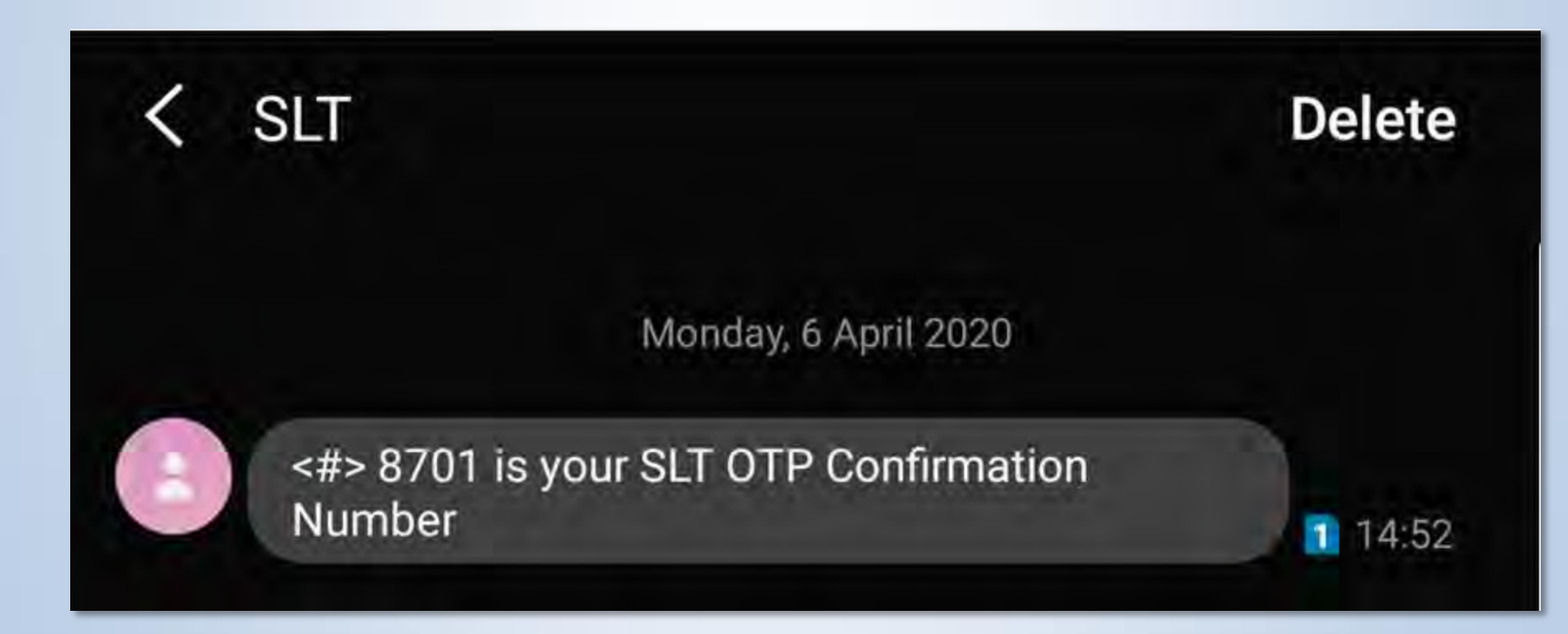

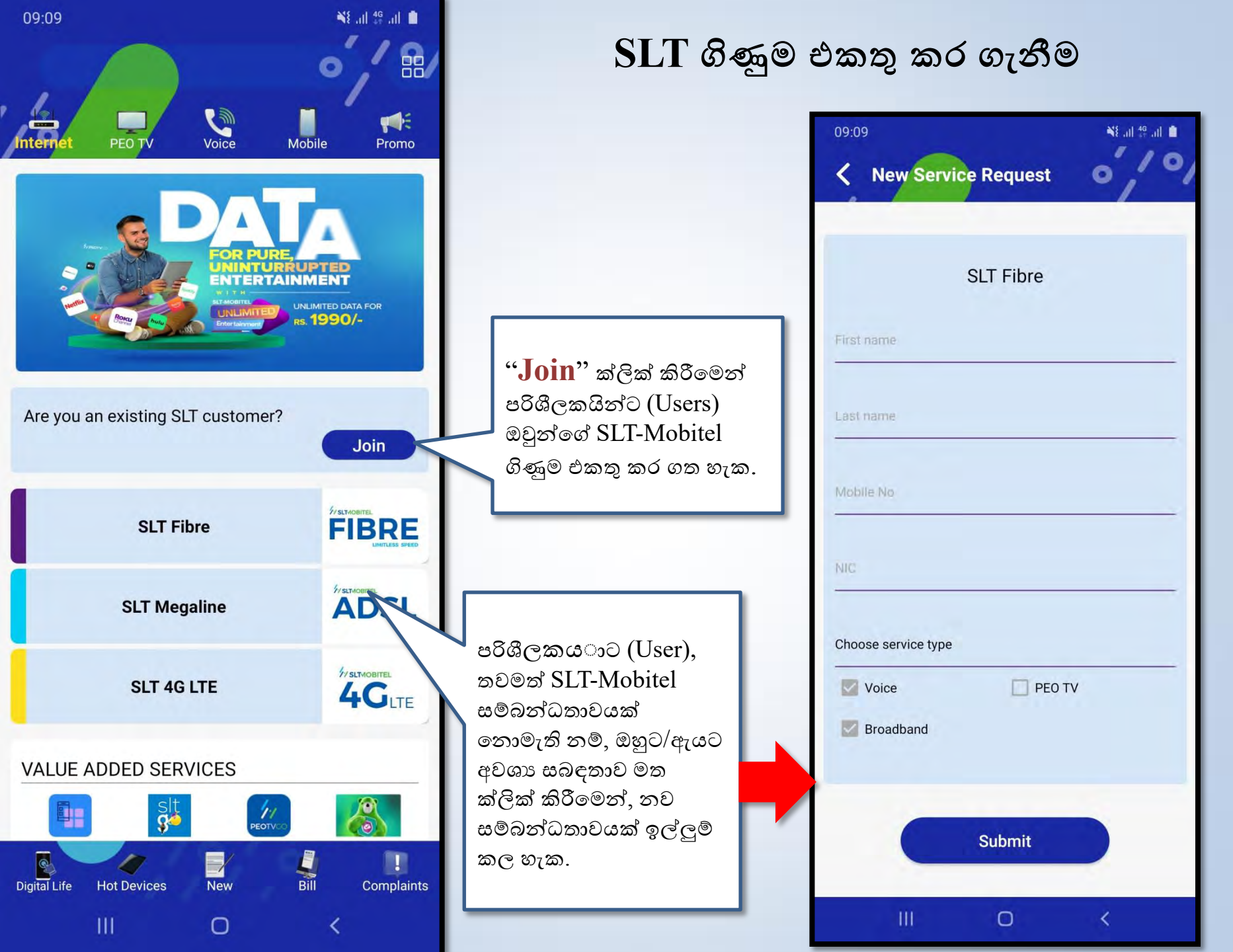

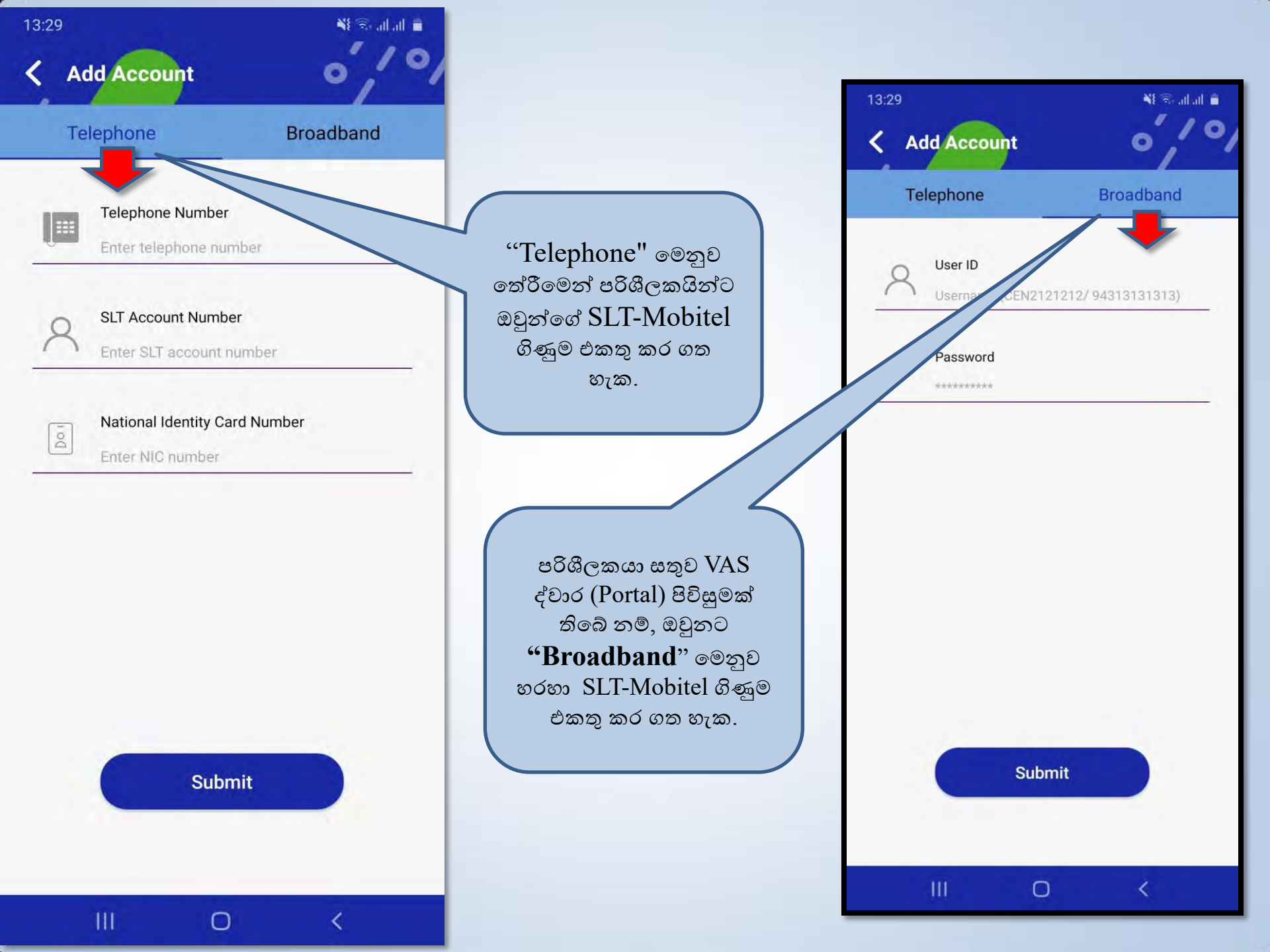

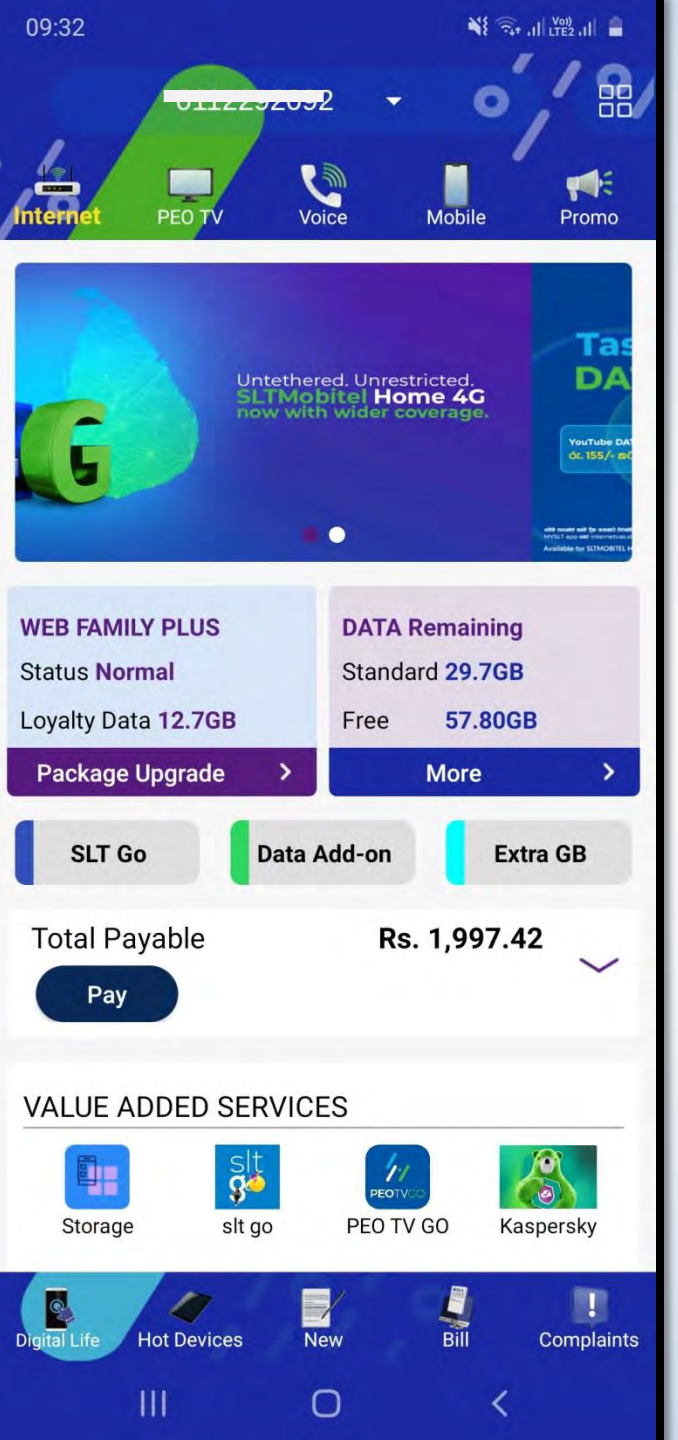

# MySLT යෙදුමේ පිවිසුම් තිරය

- ඔබගේ SLT-Mobitel ගිණුම එක් කළ පසු, විවිධ ටැබ් යටතේ ඔබගේ ගිණුමේ විස්තර දැක ගත හැකි වනු ඇත (අන්තර්ජාල, පියෝ ටී.වී. (PEO TV), Voice ආදී වශයෙන් )
- MySLT App එක භාවිතා කරන්නේ කෙසේද?

# විශේෂ සටහන්

- MySLT යෙදුමේ වෙත පිවිස, SLT-Mobitel ගිණුම එක් කළ පසු, MySLT යෙදුම (App එකට) තුල අඛණ්ඩව රැඳී සිටිනු ඇත. ඔබට නැවත MySLT යෙදුම වෙත පිවිසීමට අවශා නැත.
- නමුත් ඔබ MySLT යෙදුමෙන් ඉවත්වී (log out) ඇත්නම් හෝ MySLTයෙදුම (App එකම) නැවත ස්ථාපනය (Reinstall) කිරීම හේතුවෙන්, ඔබ නැවත පිවිසීමට උත්සාහ කරන්නේ නම්;
- පළමු ලියාපදිංචි වීමේදී ඔබ භාවිතා කළ තොරතුරු හරහා ඔබට යෙදුමට ඇතුලත් (Sign In) විය හැක. උදාහරණ: ඊමේල් ලිපිනය, ජංගම දුරකථන අංකය සහ මුරපදය, හෝ ගූගල්/ ෆේස් බුක් ලොගින් එක හරහා.

ඔබට පිවිසුම් තොරතුරු මතක තබා ගත නොහැකි නම්, ලියාපදිංචි වීමේදී භාවිතා කළ ඊමේල් ලිපිනය හෝ ජංගම දුරකථන අංකය ඇතුළත් කිරීමෙන් නව මුරපදයක් (password එකක්) ලබා ගැනීමට ඔබට "Forgot Password" විකල්පය භාවිතා කළ හැකිය.

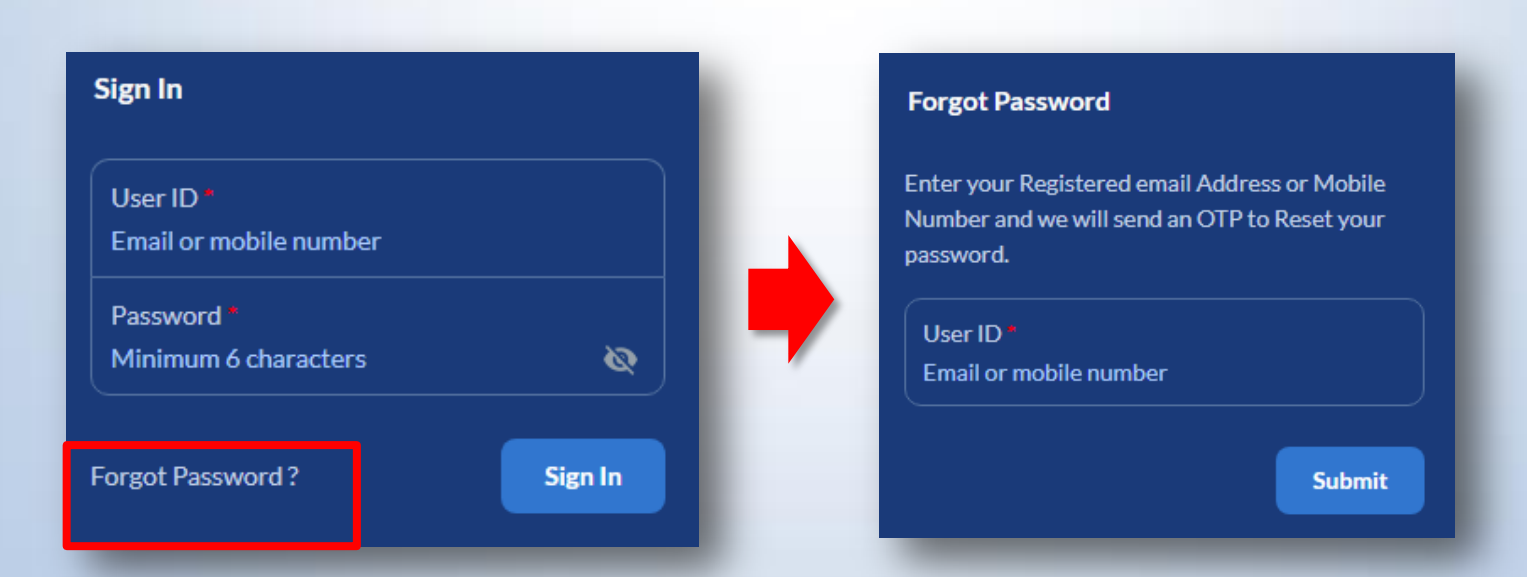

# MySLT යෙදුම භාවිතා කරන්නේ කෙසේද?

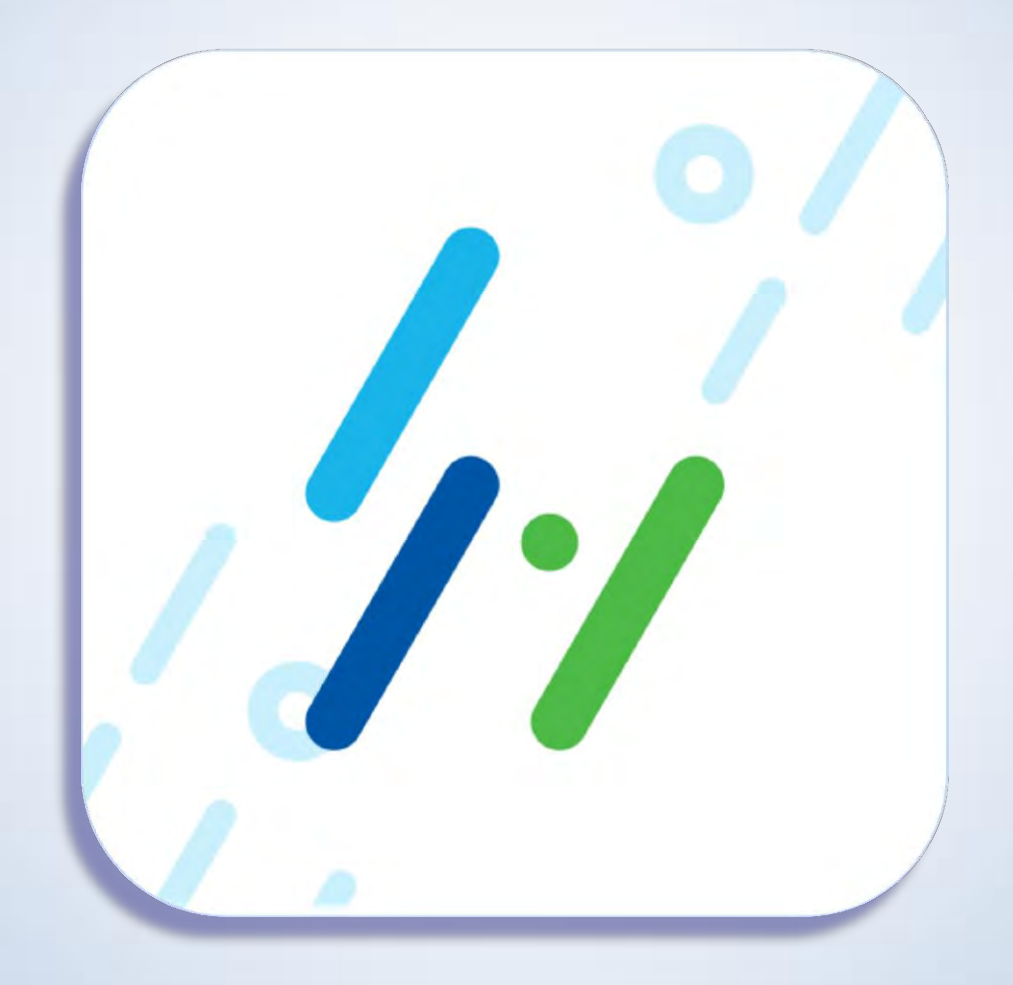

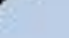

# අන්තර්ජාල පිවිසුම

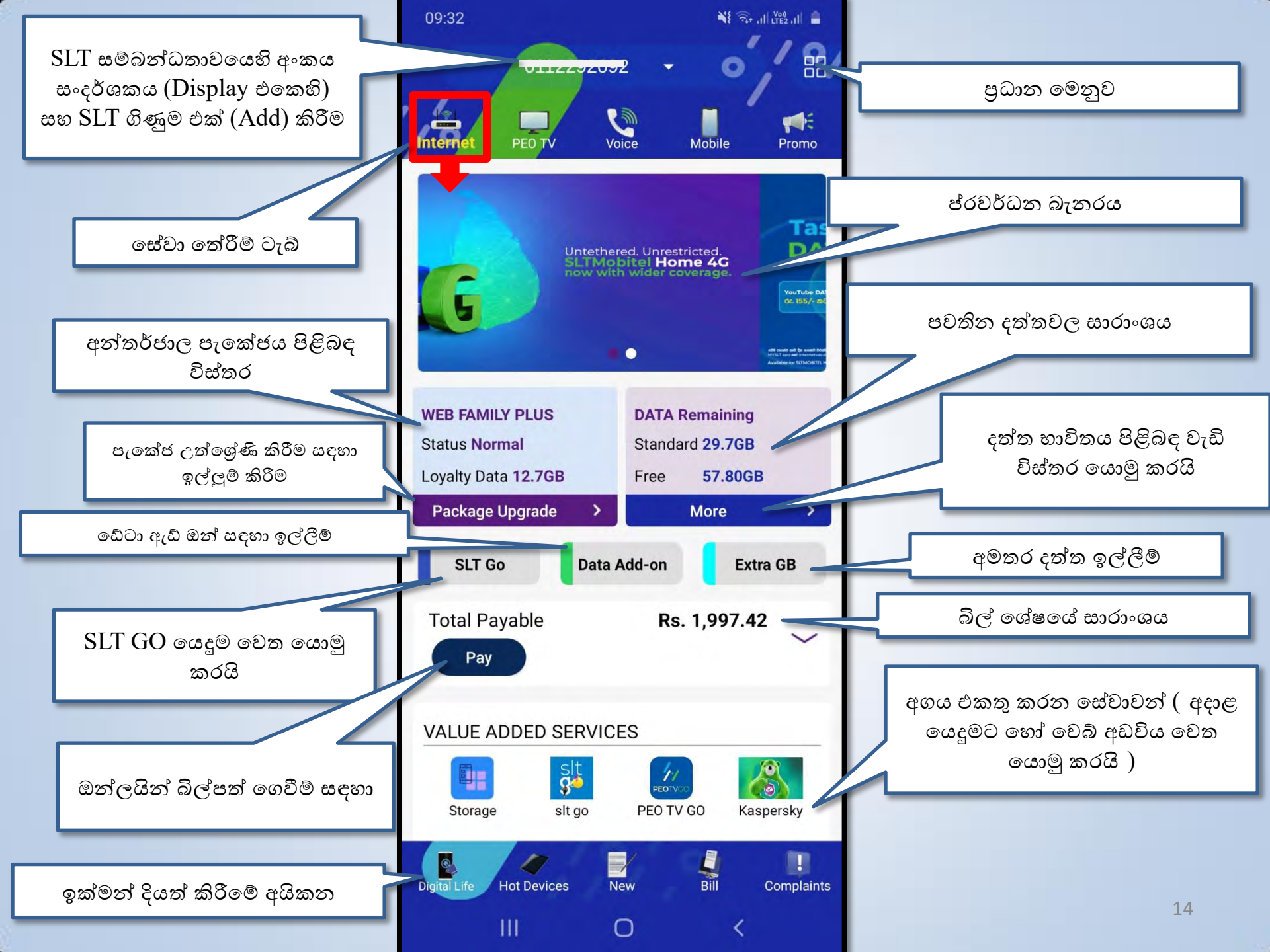

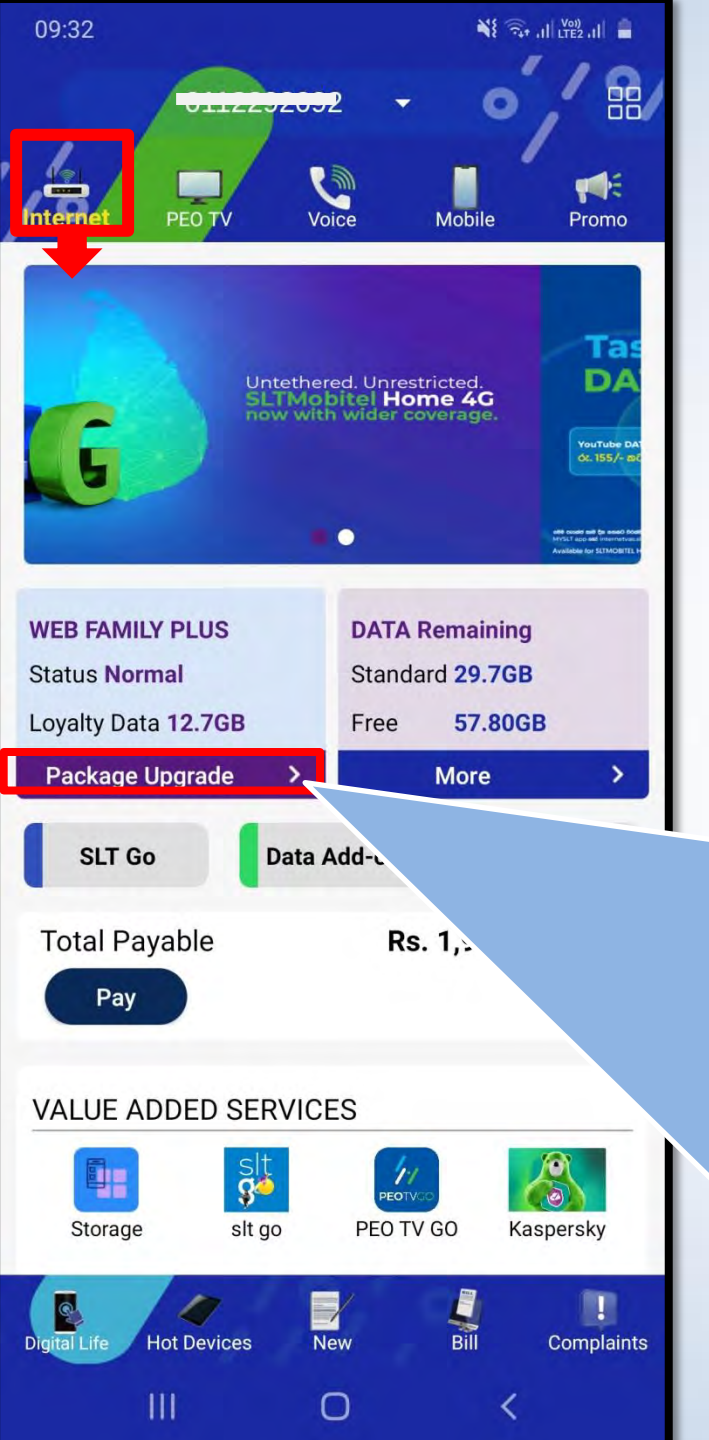

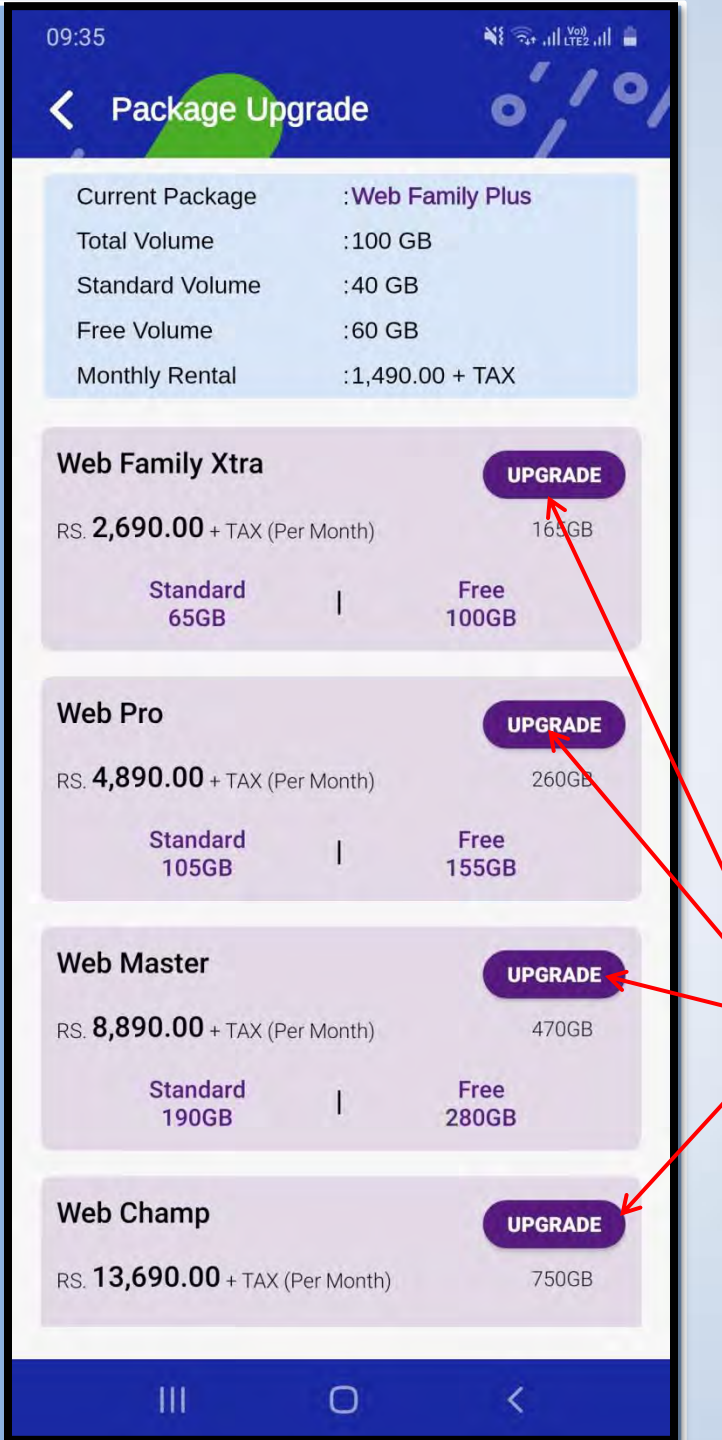

"Package Upgrade" තේරීමෙන්, පරිශීලකයින්ට (Users) දැනට පවතින පැකේජ විස්තර සහ අනෙකුත් පැකේජ විස්තර ද බැලිය හැක.

ඔහුට/ඇයට "Upgrade" තේරීමෙන් දැනට පවතින පැකේජය වෙනස් කිරීමට ඉල්ලීම් කල හැක.

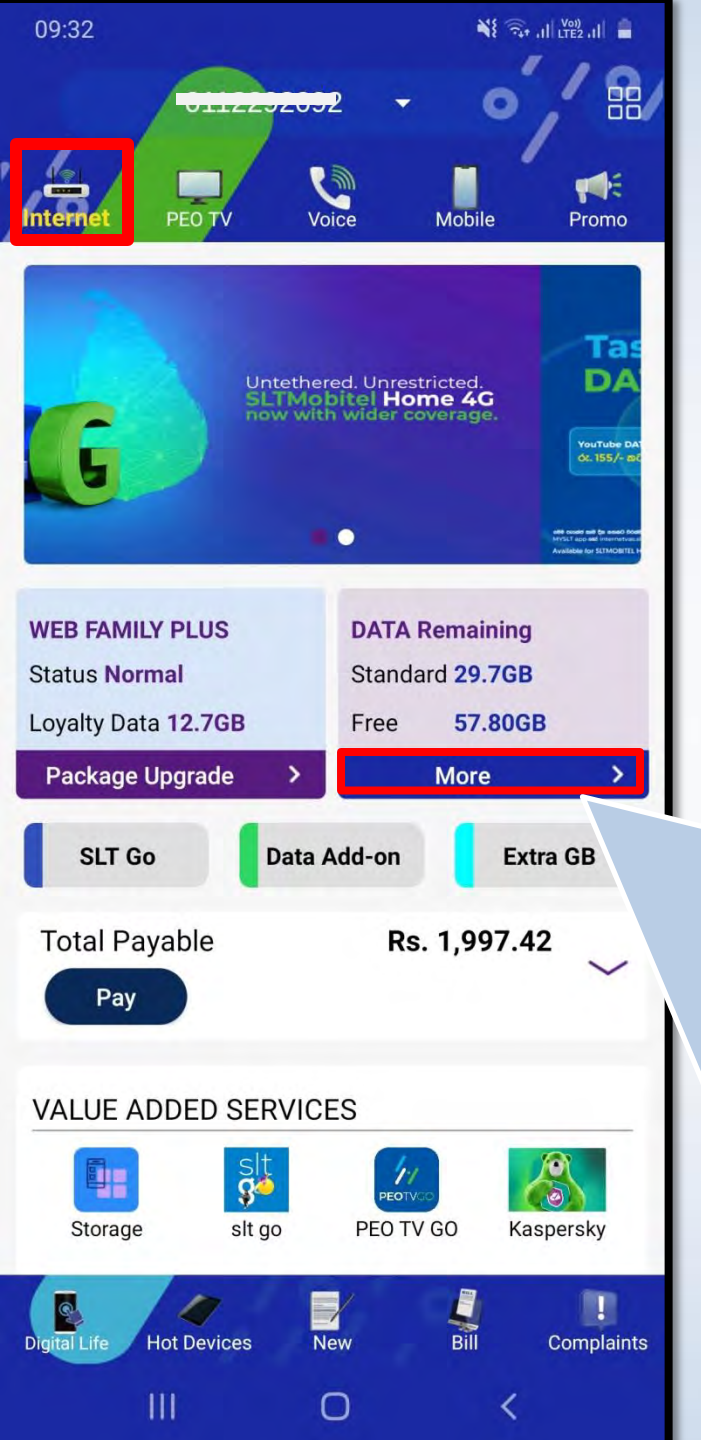

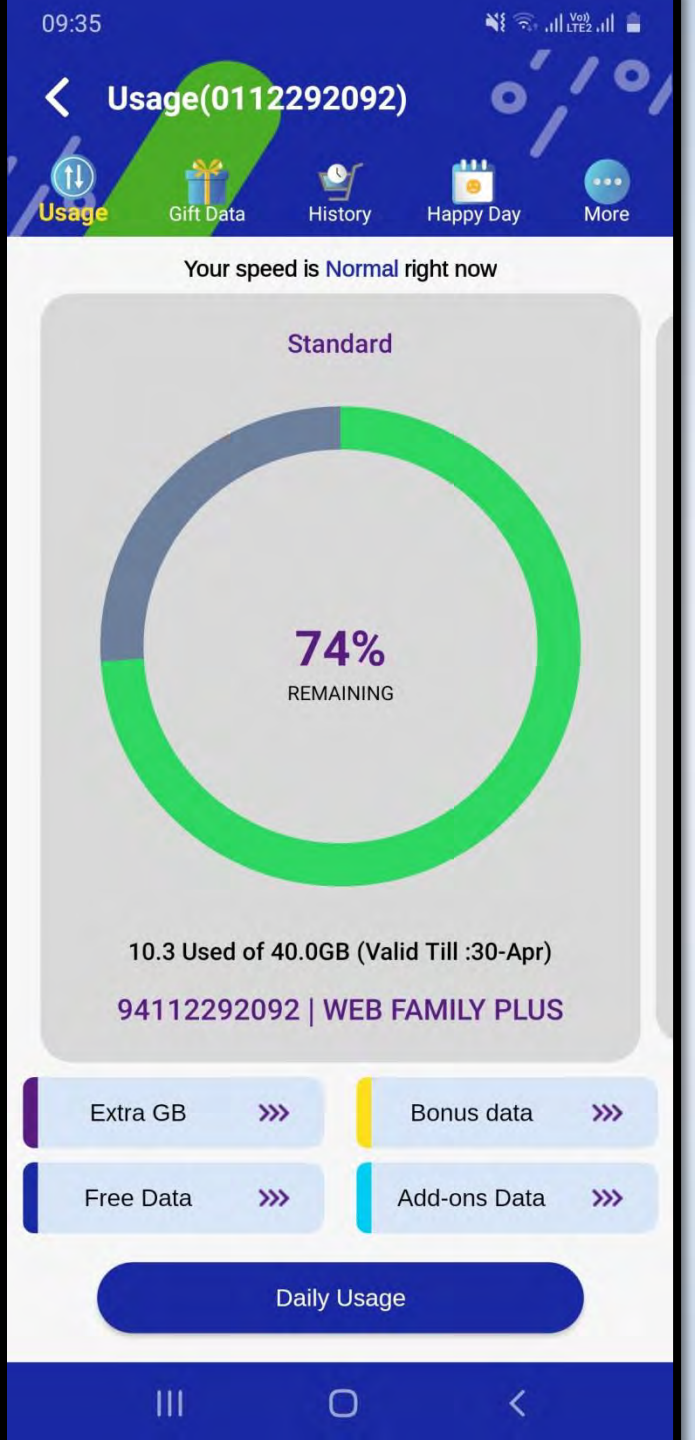

"Data Remaining" යටතේ "More" තේරීමේදී, එය පරිශීලකයින්ගේ (users) අන්තර්ජාල භාවිතය සම්බන්ධ වඩාත් විස්තරාත්මක තොරතුරු පෙන්වන පිටුවට යොමු කරයි.

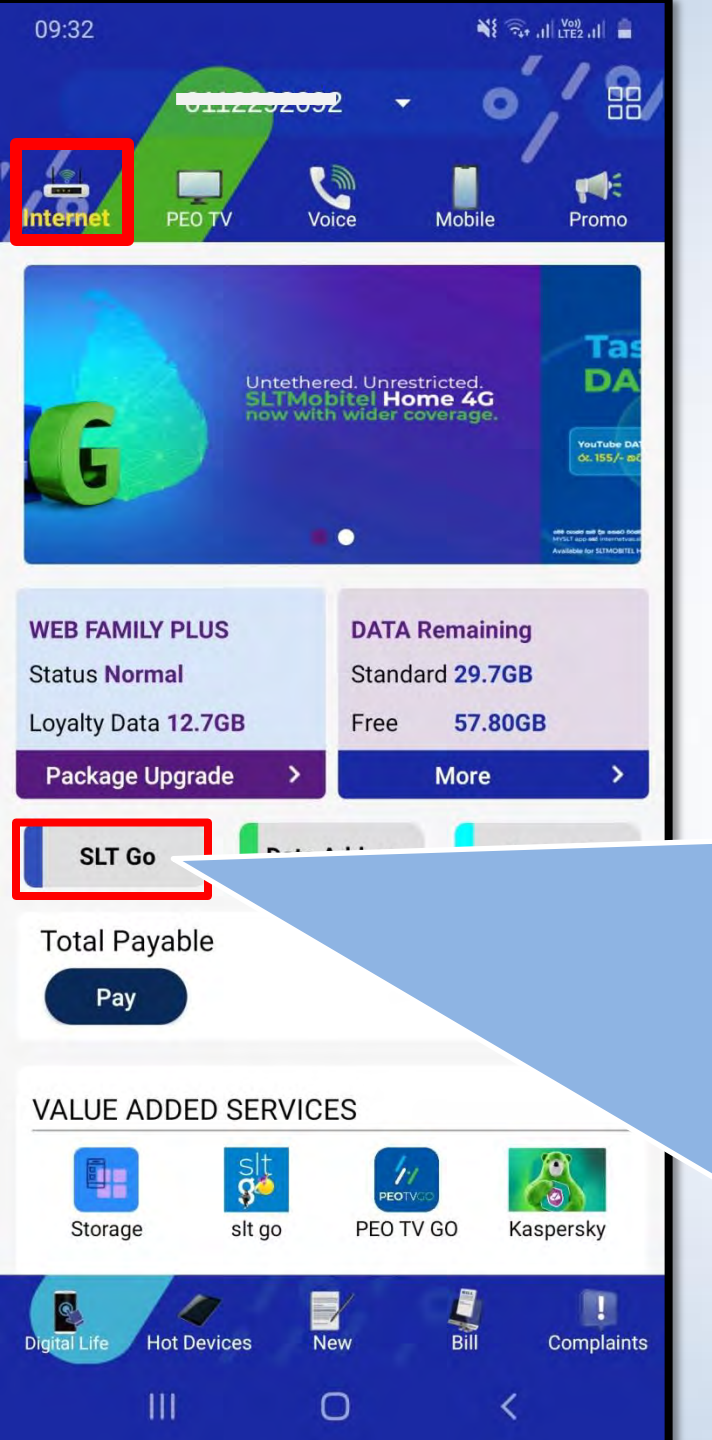

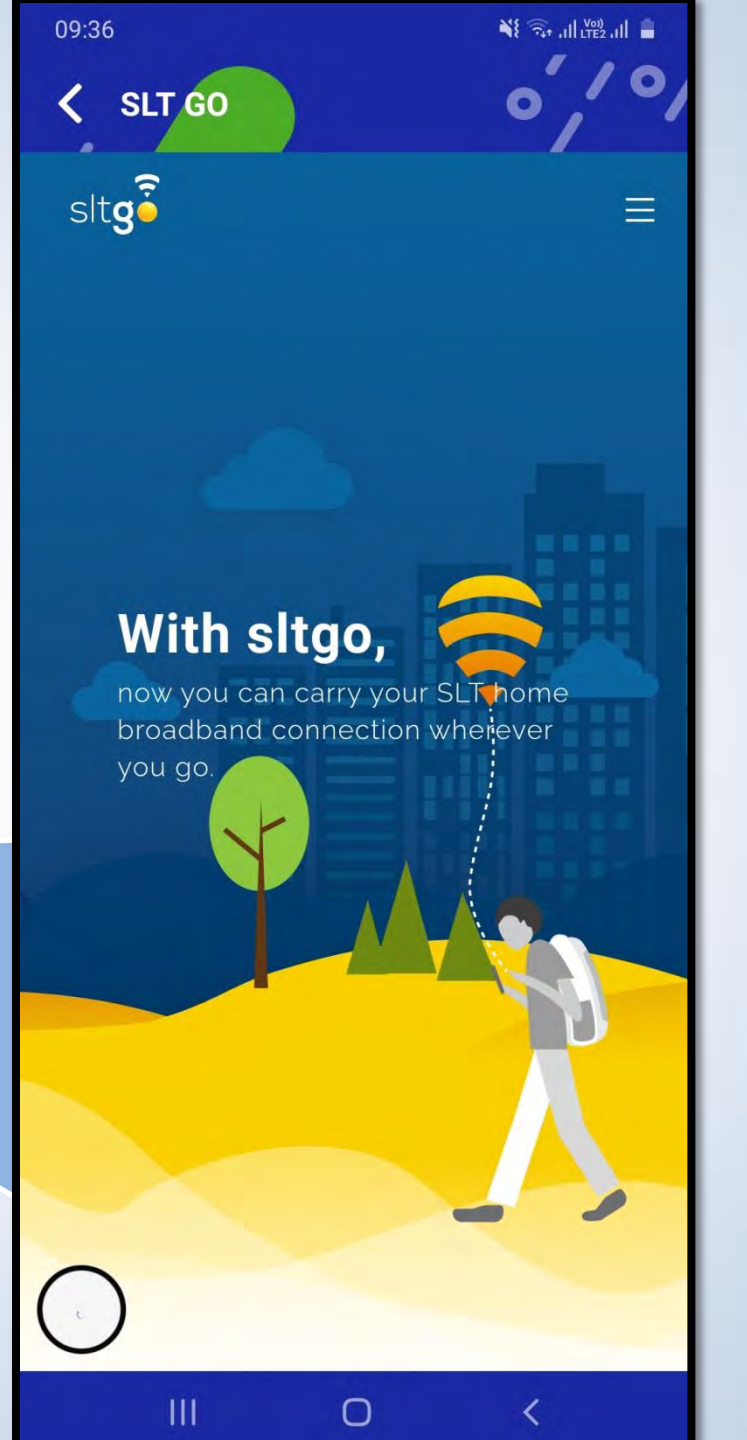

# SLT GO යෙදුම වෙත යොමු කරයි

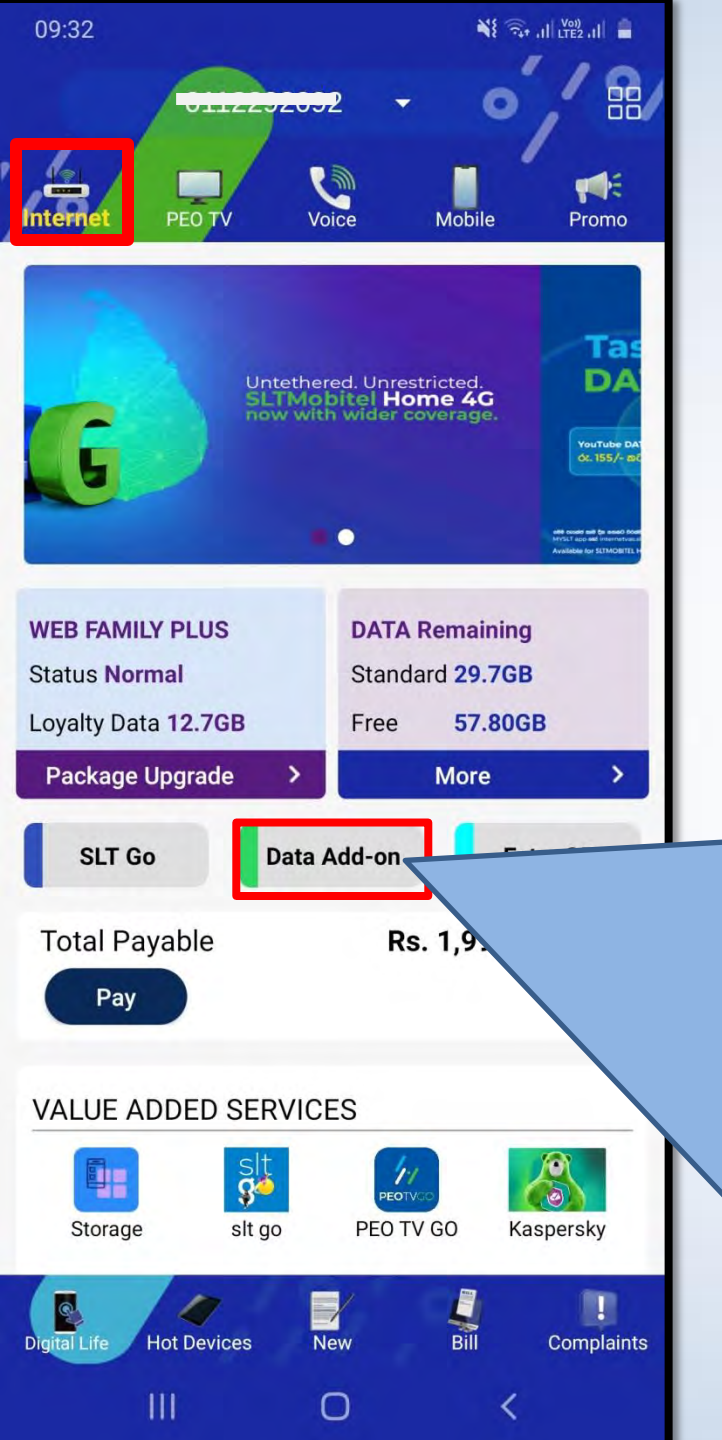

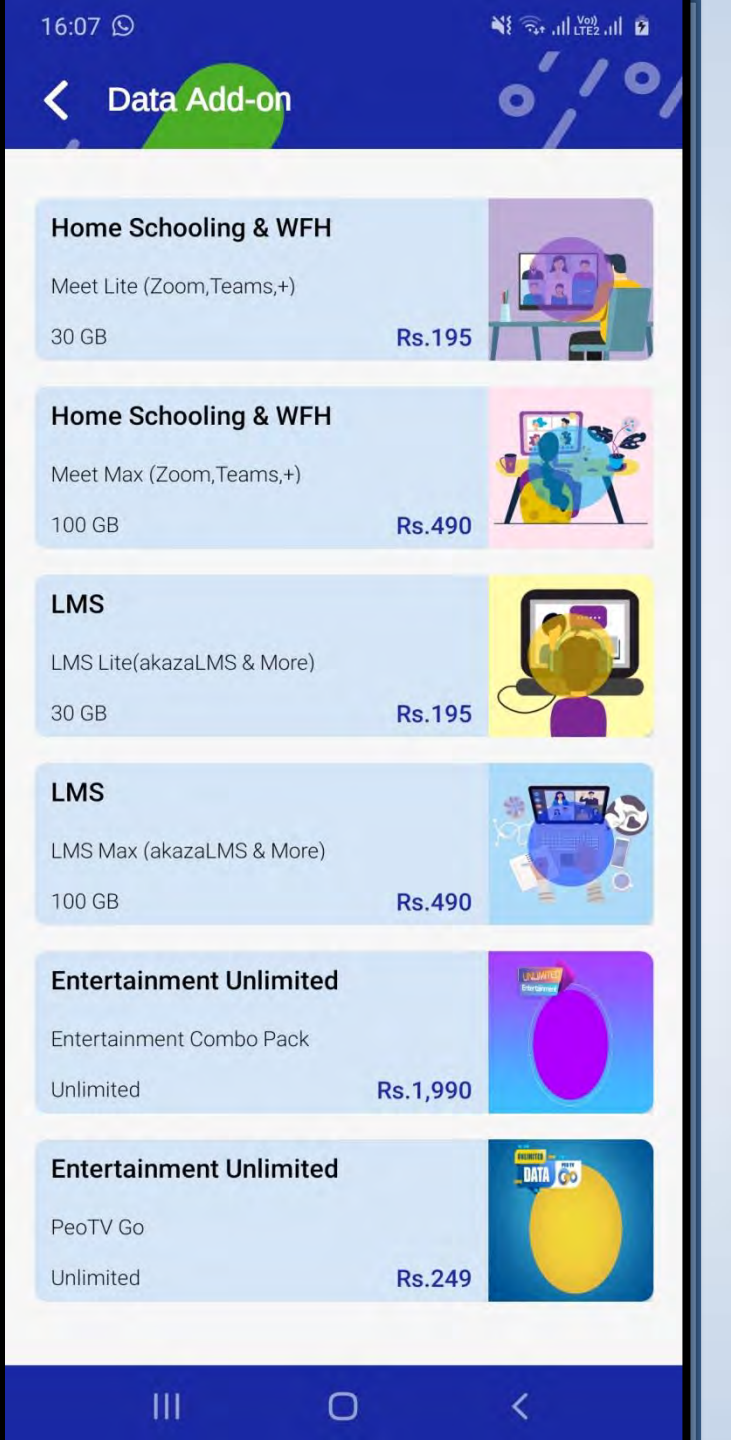

### ඩේටා ඇඩ් ඔන් (Data Add-On) වෙත යොමු කරයි

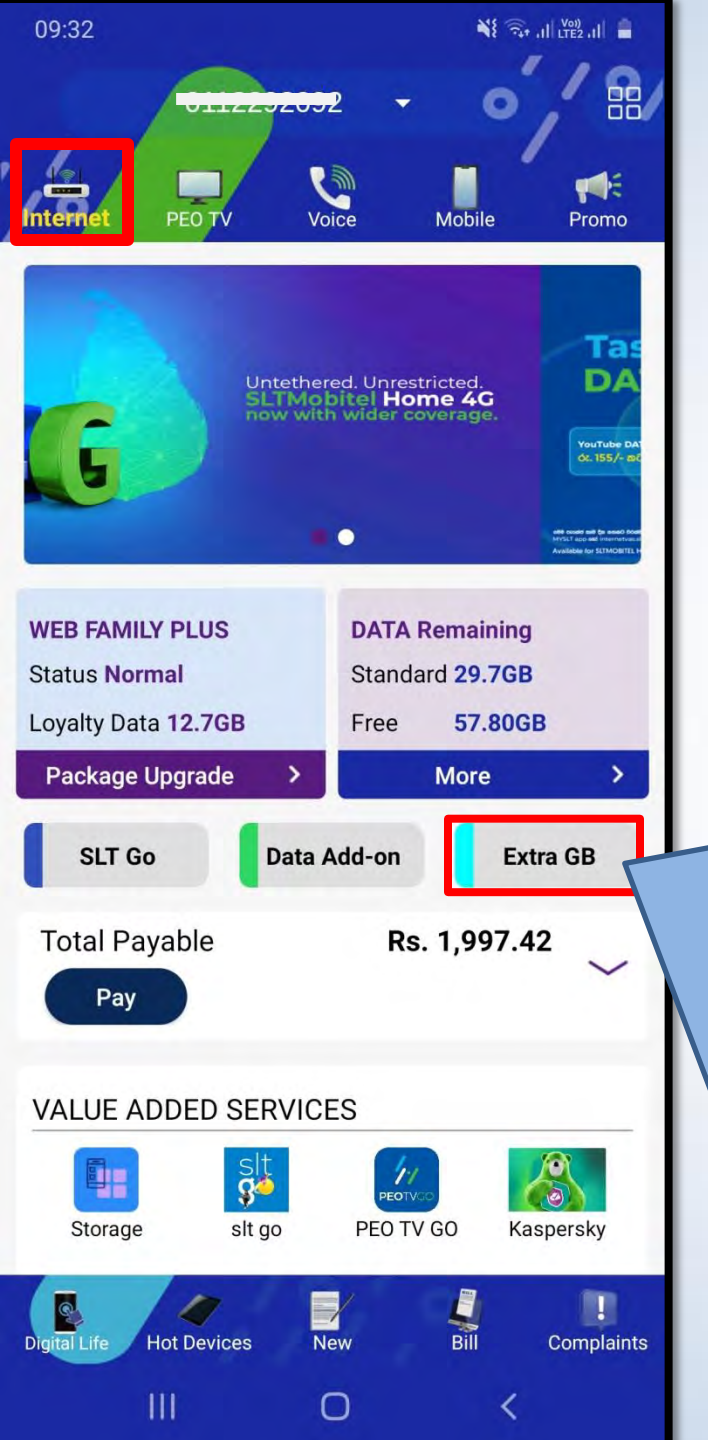

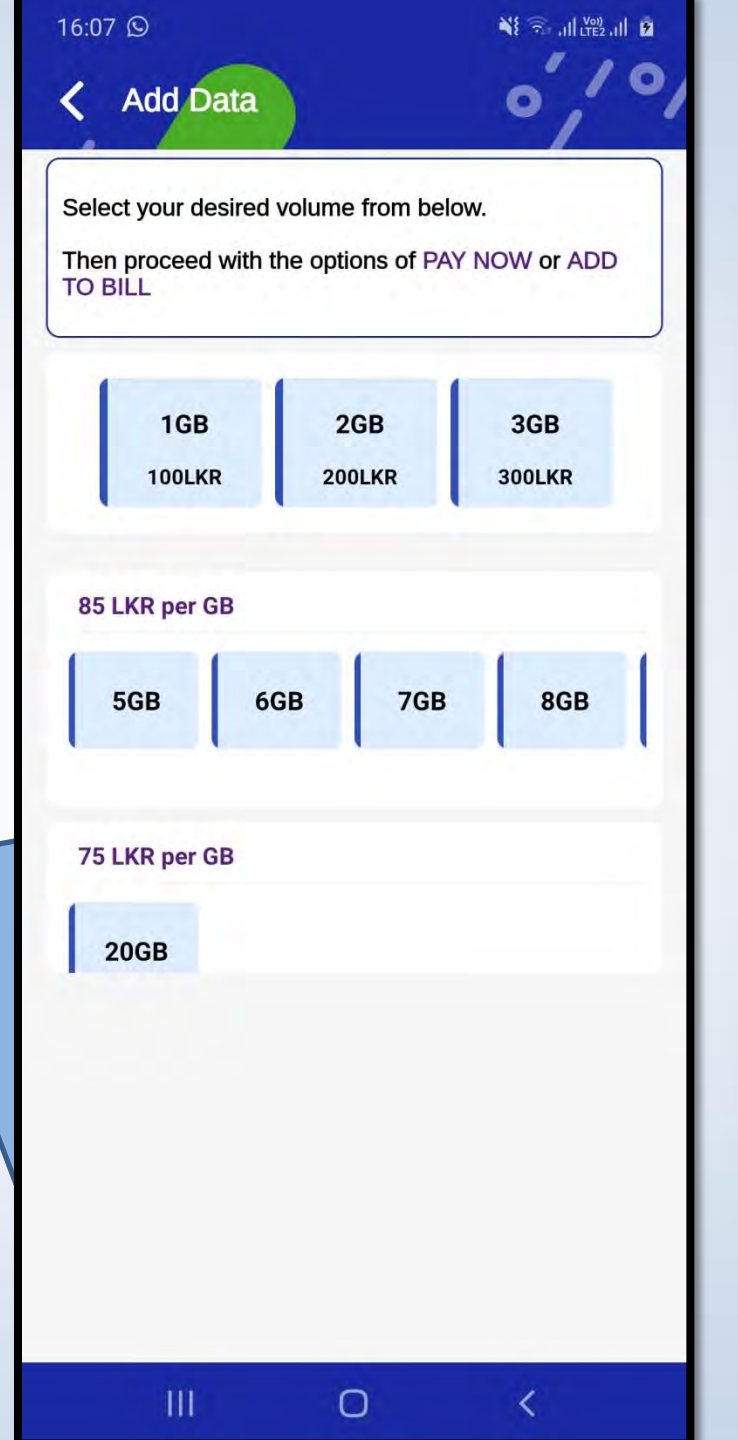

අමතර දත්ත (Extra GB) ඉල්ලීම් සඳහා ඔබව යොමු කරයි

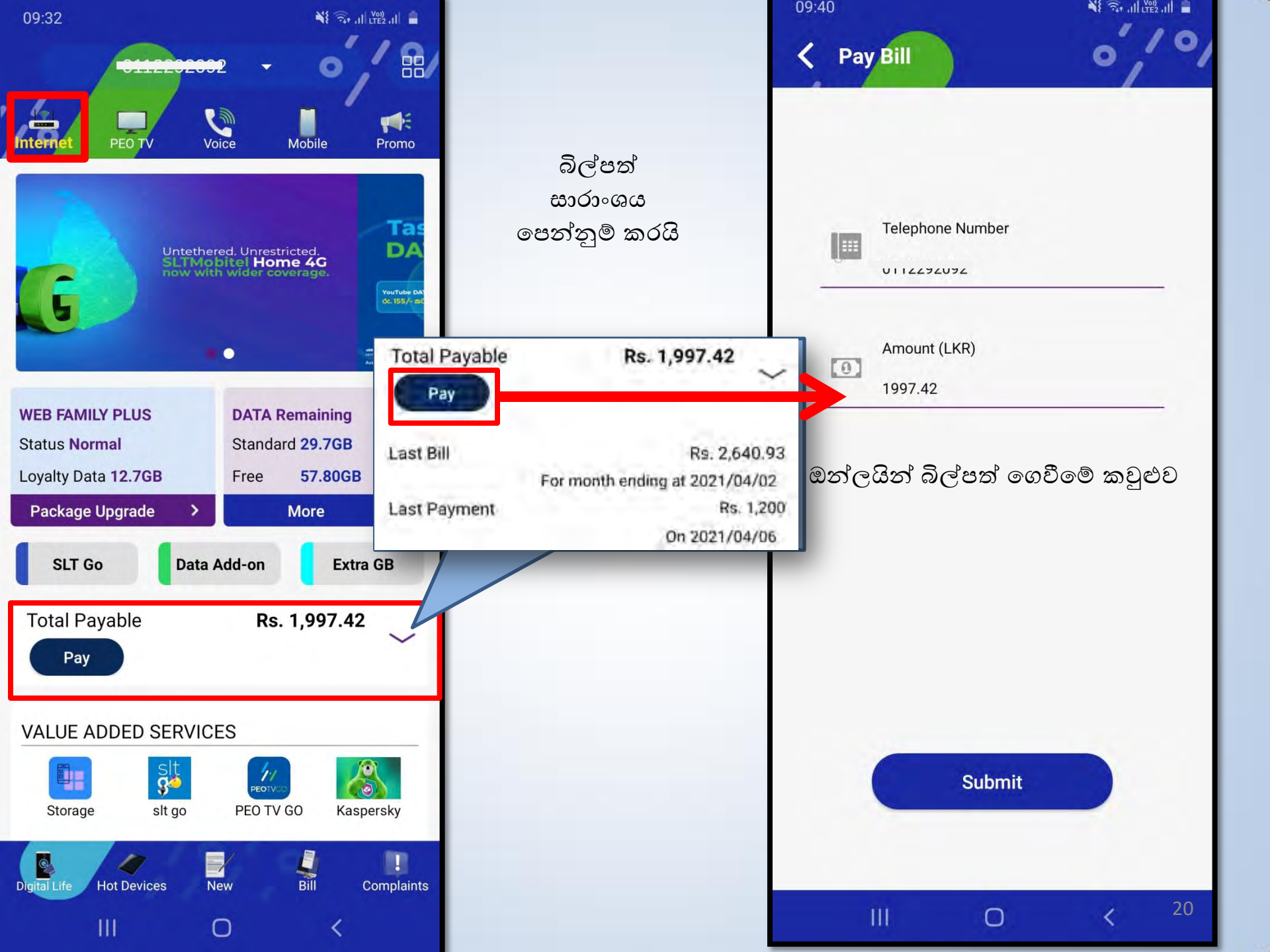

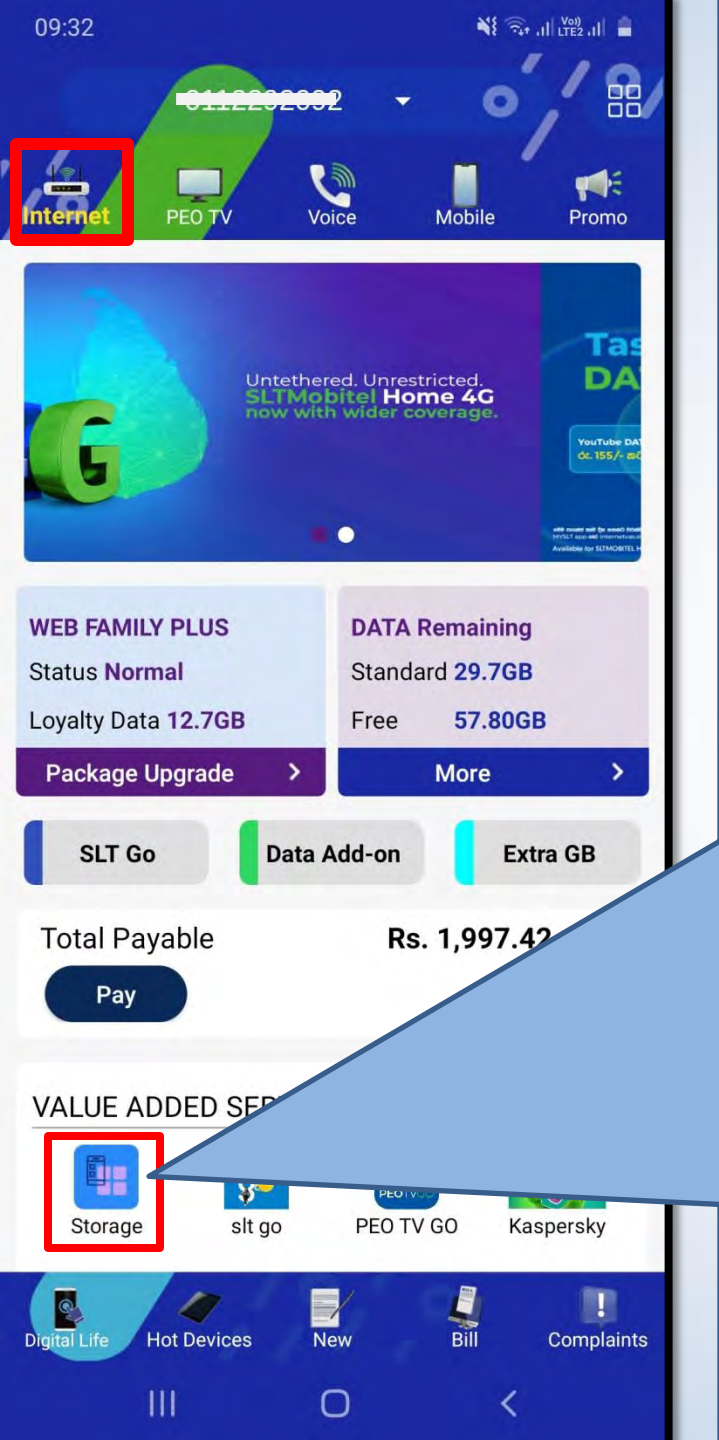

09:36

### SLT STORAGE

PERSONAL

### Let us know about you

Great to see you create an account with our SLT Storage platform. Please complete your personal details to continue.

NE 3+ .II LTE2.II

#### Full name

What is your full name?

#### Username

Enter your username.

#### Mobile number

Eg:07xxxxxxx OR 947xxxxxxx

We will send a verification code to this number.

 $\cap$ 

<

#### Email address

10

What is your email address?

SLT Storage ලියාපදිංචි කිරීමේ පිටුව වෙත යොමු කරයි

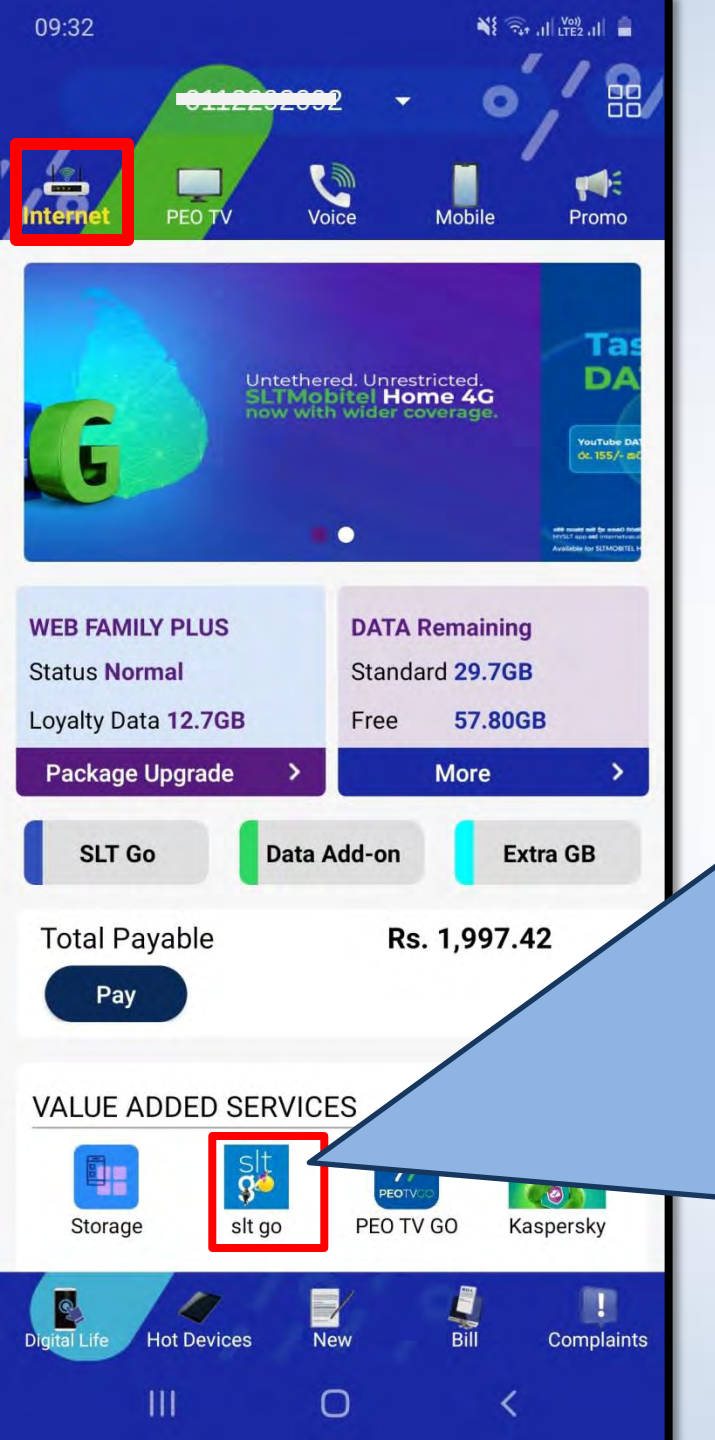

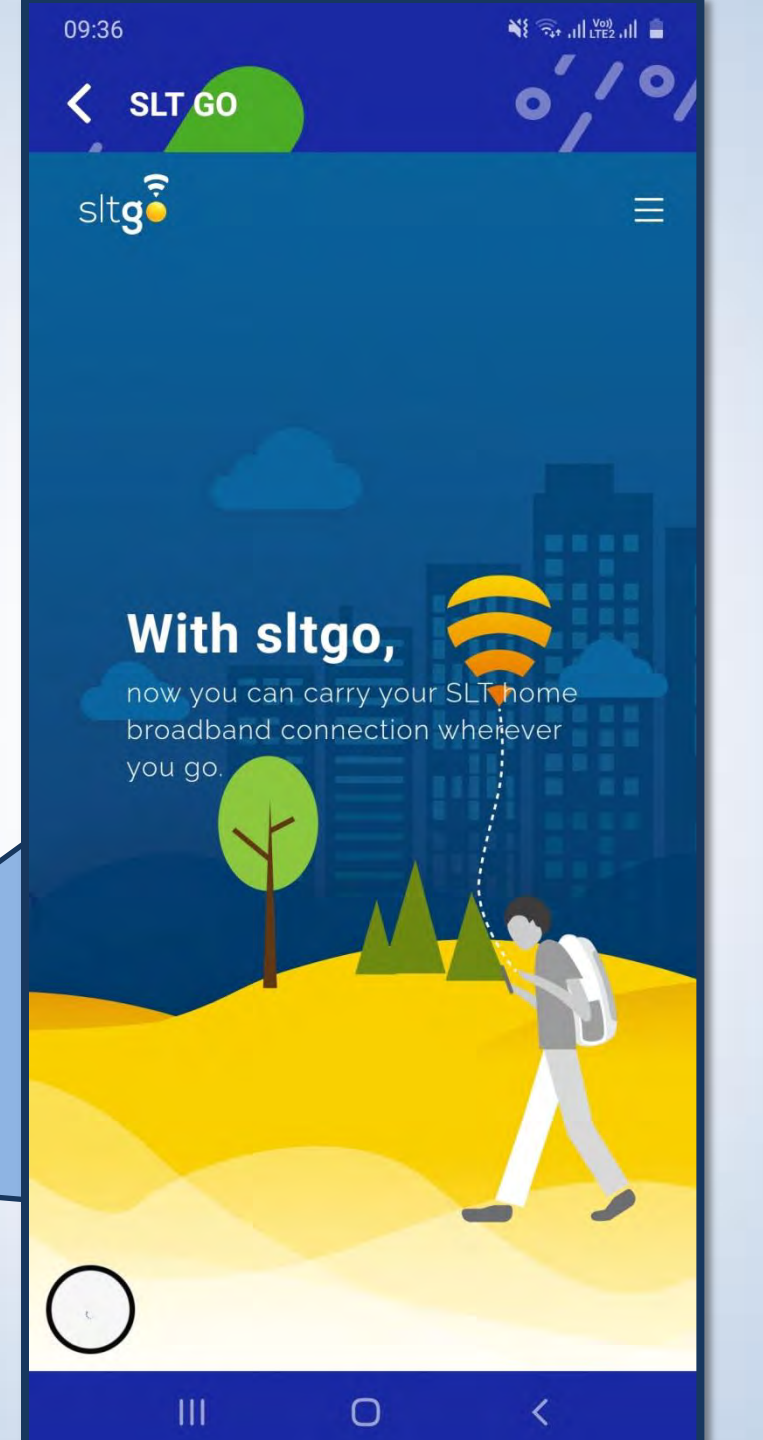

## SLT GO යෙදුම වෙත යොමු කරයි

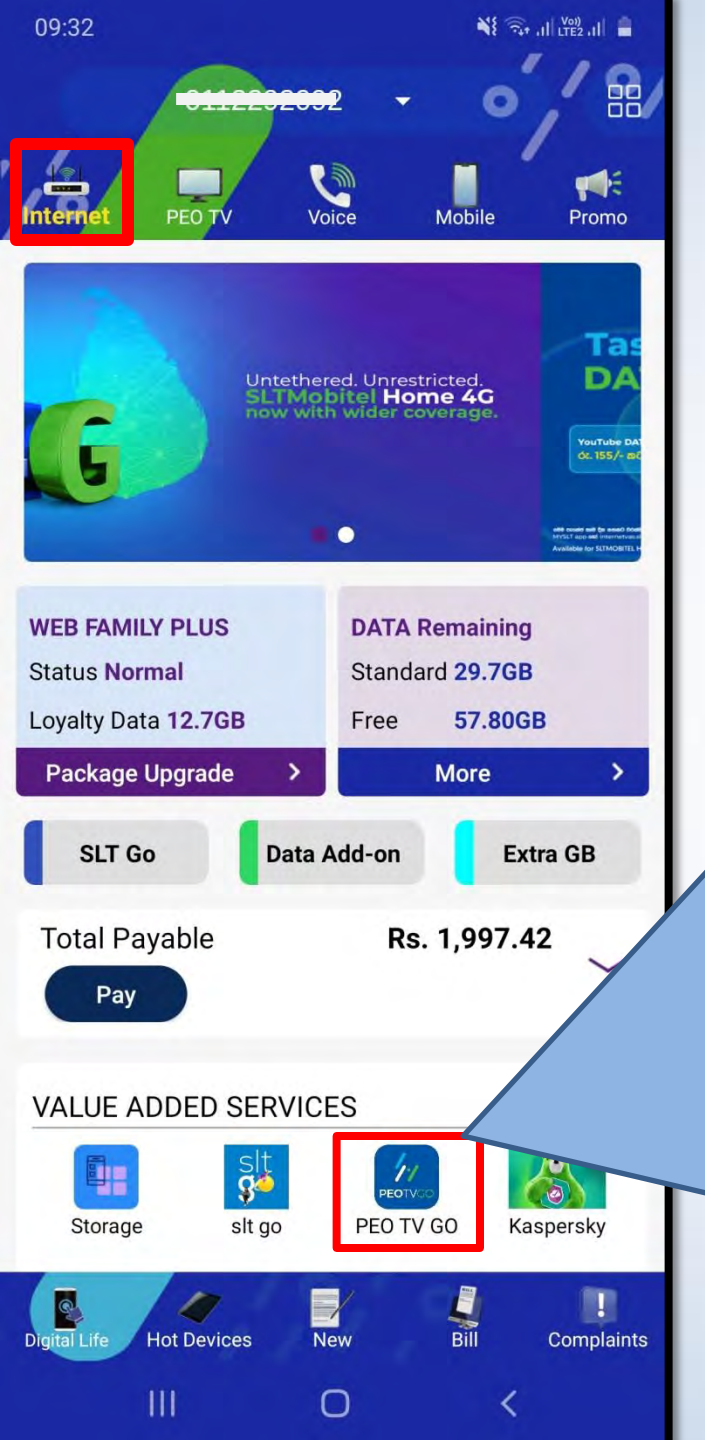

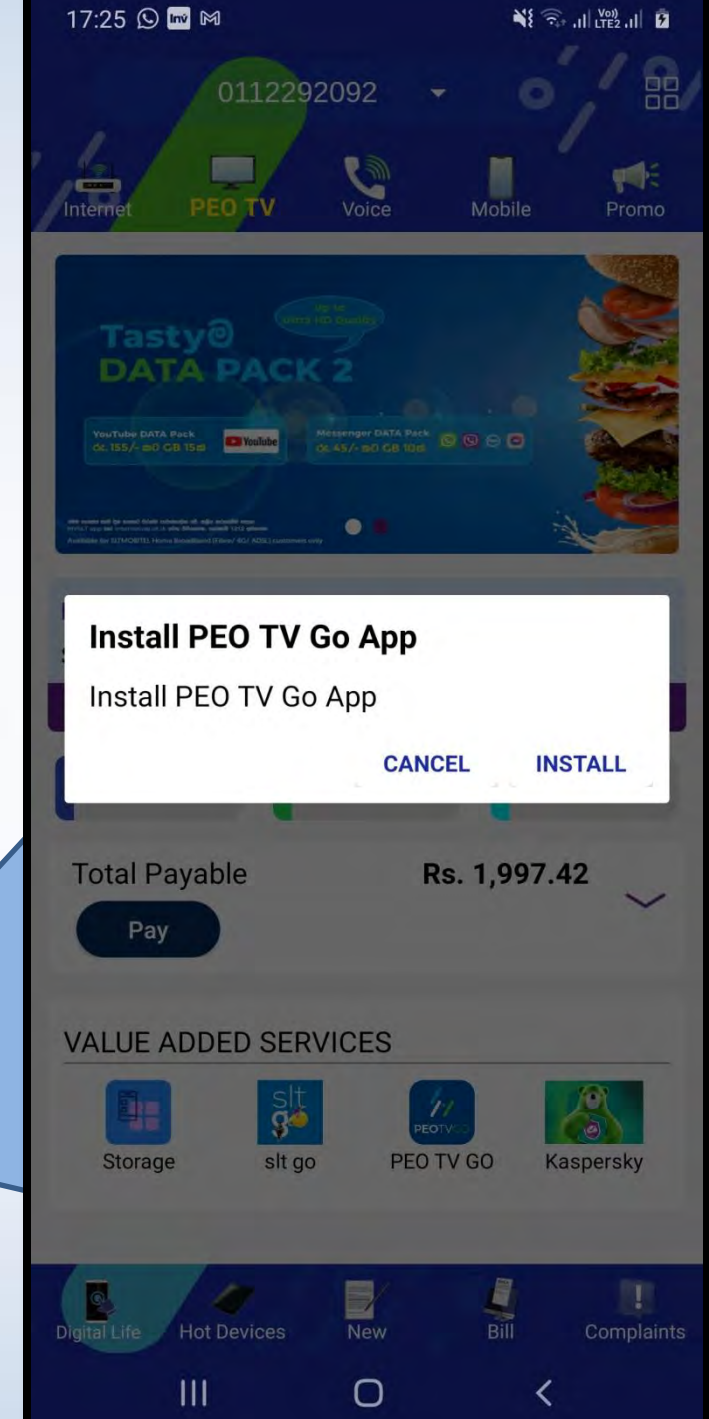

## PEO TV GO යෙදුම වෙත යොමු කරයි

PEO TV GO යෙදුම දැනටමත් ස්ථාපනය කර තොමැති නම්, එහි "INSTALL" ක්ලික් කිරීමෙන් PEO TV GO යෙදුම ස්ථාපනය කර ගත හැක

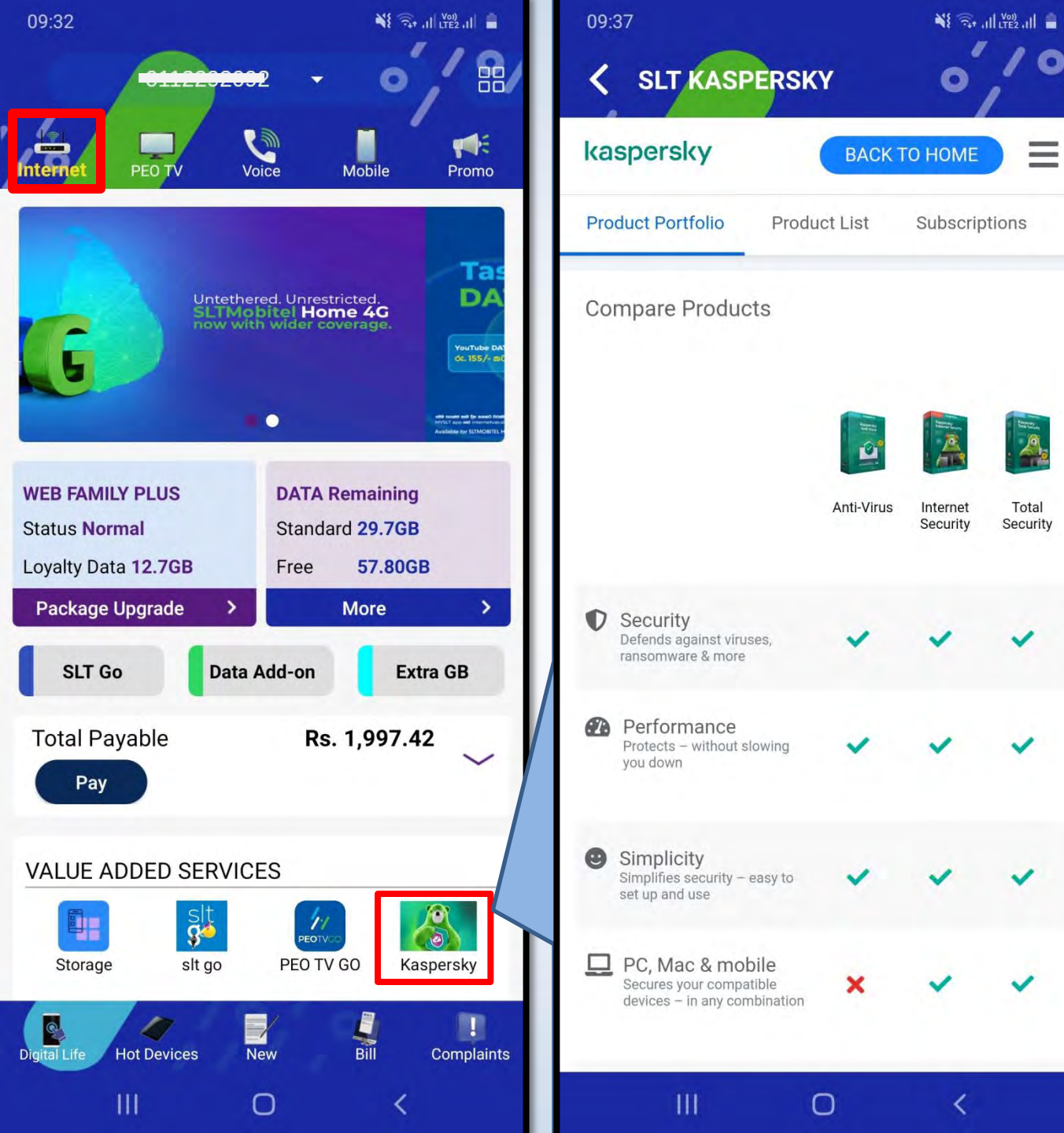

කැස්පර්.ස්කි ඇන්ටි වයිරස් (Kaspersky Anti – Virus) මෘදුකාංගය ලියාපදිංචි කිරීමේ පිටුව වෙත යොමු කරයි

# ඉක්මන් දියත් කිරීමේ අයිකන

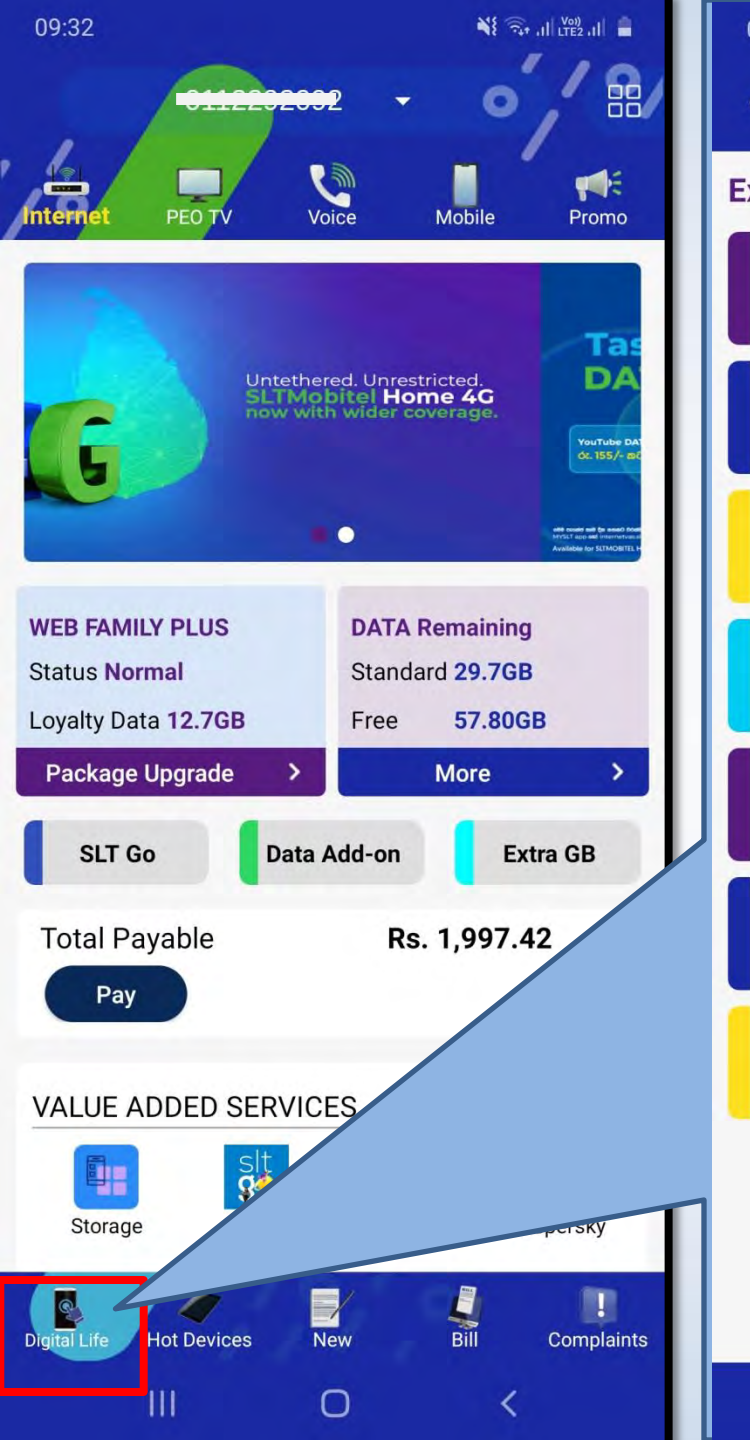

| )9:37                                   |     | الدينين الدينين المراجع |  |  |  |  |
|-----------------------------------------|-----|-------------------------|--|--|--|--|
| C Digital Life                          |     | 0,101                   |  |  |  |  |
| perience the Digital lifestyle with SLT |     |                         |  |  |  |  |
| Kaspersky                               | »»  |                         |  |  |  |  |
| SLT Storage                             | »»  |                         |  |  |  |  |
| eSports                                 | >>> |                         |  |  |  |  |
| Kimaki                                  | >>> |                         |  |  |  |  |
| A/L Kuppiya                             | >>> |                         |  |  |  |  |
| Smart Home                              | »»  |                         |  |  |  |  |
| ССТV                                    | »»  | cctv                    |  |  |  |  |
|                                         |     |                         |  |  |  |  |
|                                         |     |                         |  |  |  |  |
|                                         |     |                         |  |  |  |  |

0

<

### ඩිජිටල් ලයිෆ් ස්ටයිල් පිටුව වෙත යොමු කරයි

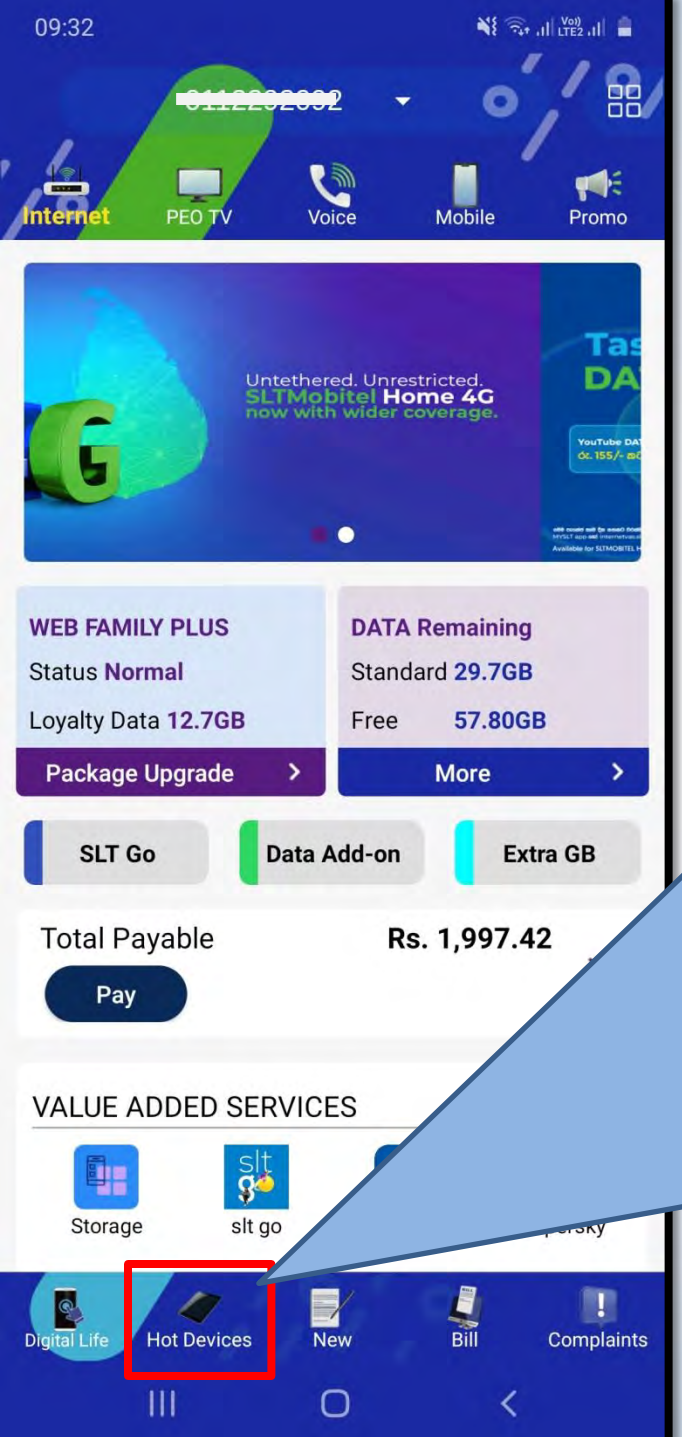

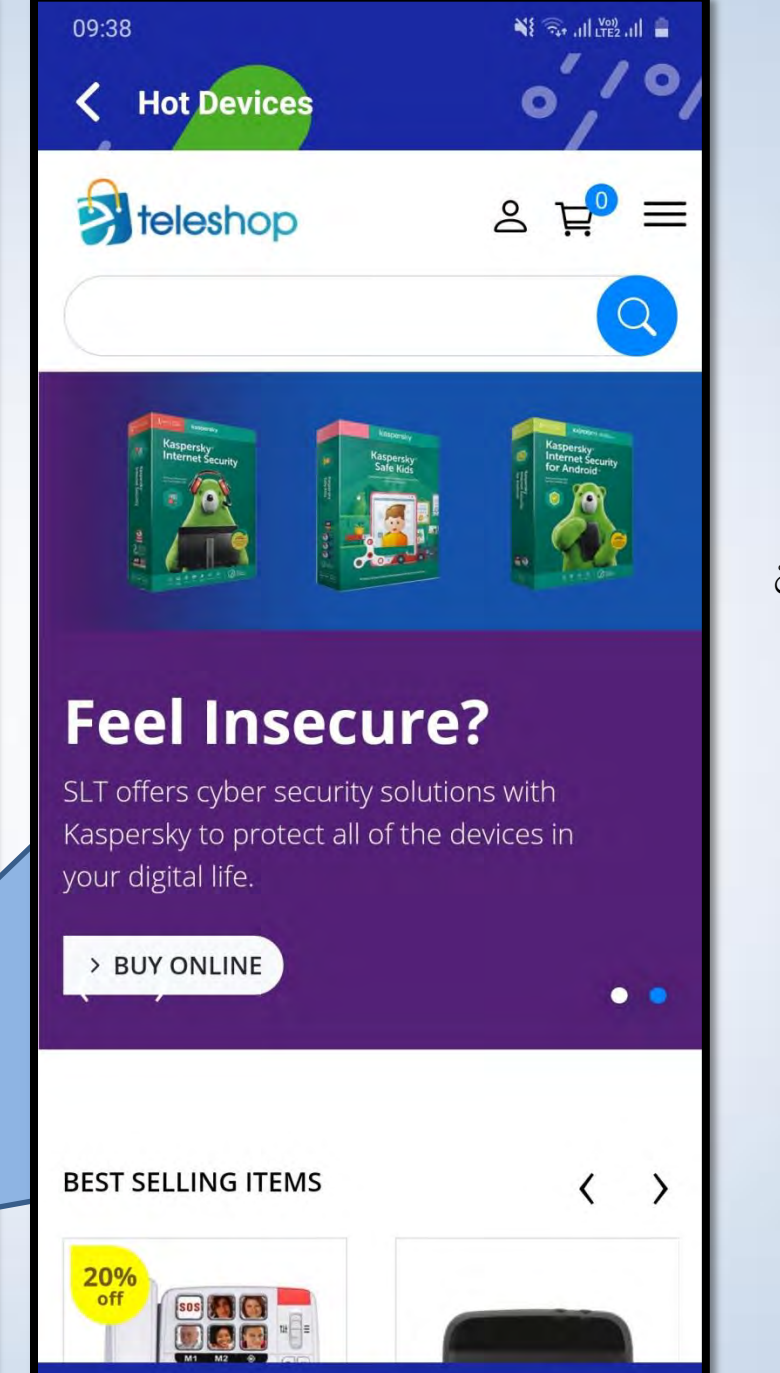

0

### ඊ ටෙලිෂොප් පිටුව වෙත යොමු කරයි

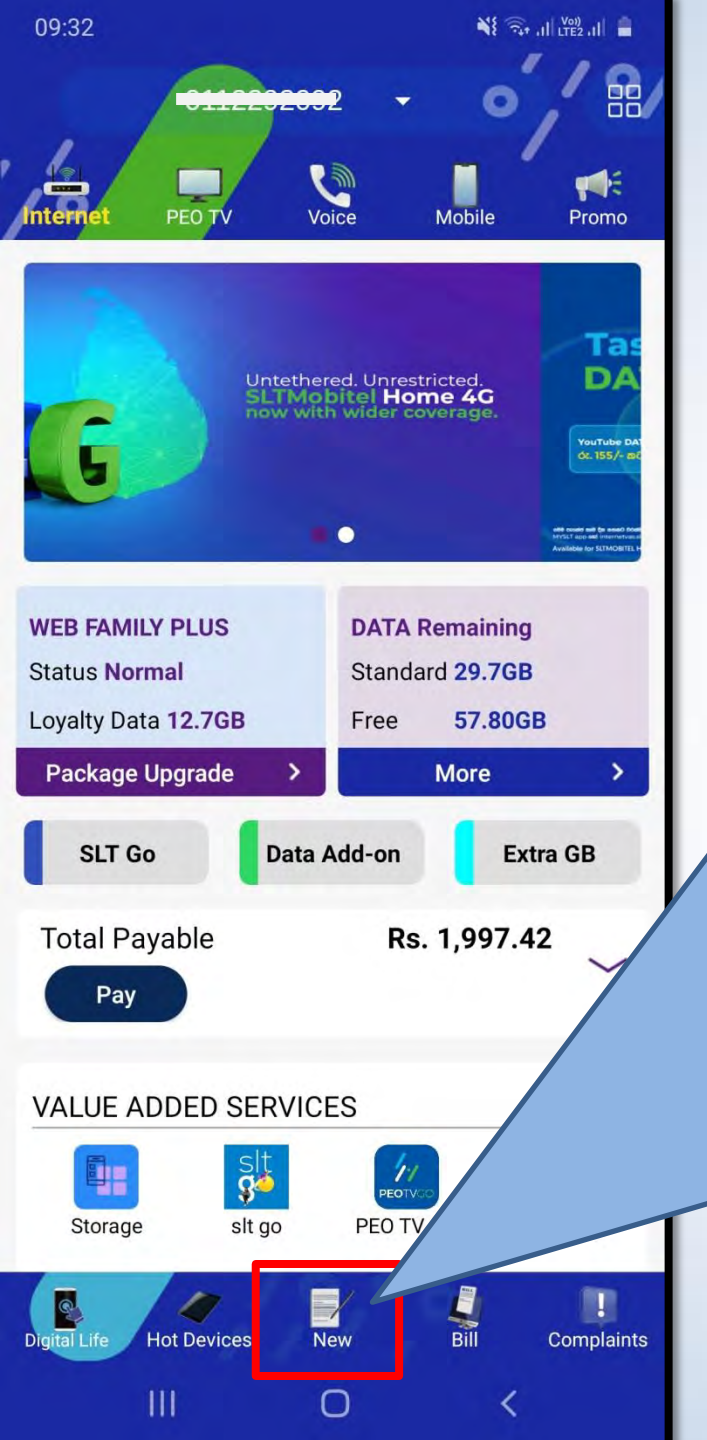

| O Fiber (           | O Megaline | O 4G LT | E |
|---------------------|------------|---------|---|
| First name          |            |         |   |
| Last name           |            |         |   |
| Mobile No           |            |         |   |
| NIC                 |            |         |   |
| Choose service type | e          |         |   |
| Voice               |            | PEO TV  |   |
| Broadband           |            |         |   |
|                     |            |         |   |

"නව සම්බන්ධතා ඉල්ලීම්" පිටුව වෙත යොමු කරයි

පරිශීලකයින්ට කැමති සේවාව තෝරා, විස්තර ඇතුළත් කර එය ඉදිරිපත් (Submit) කළ හැක.

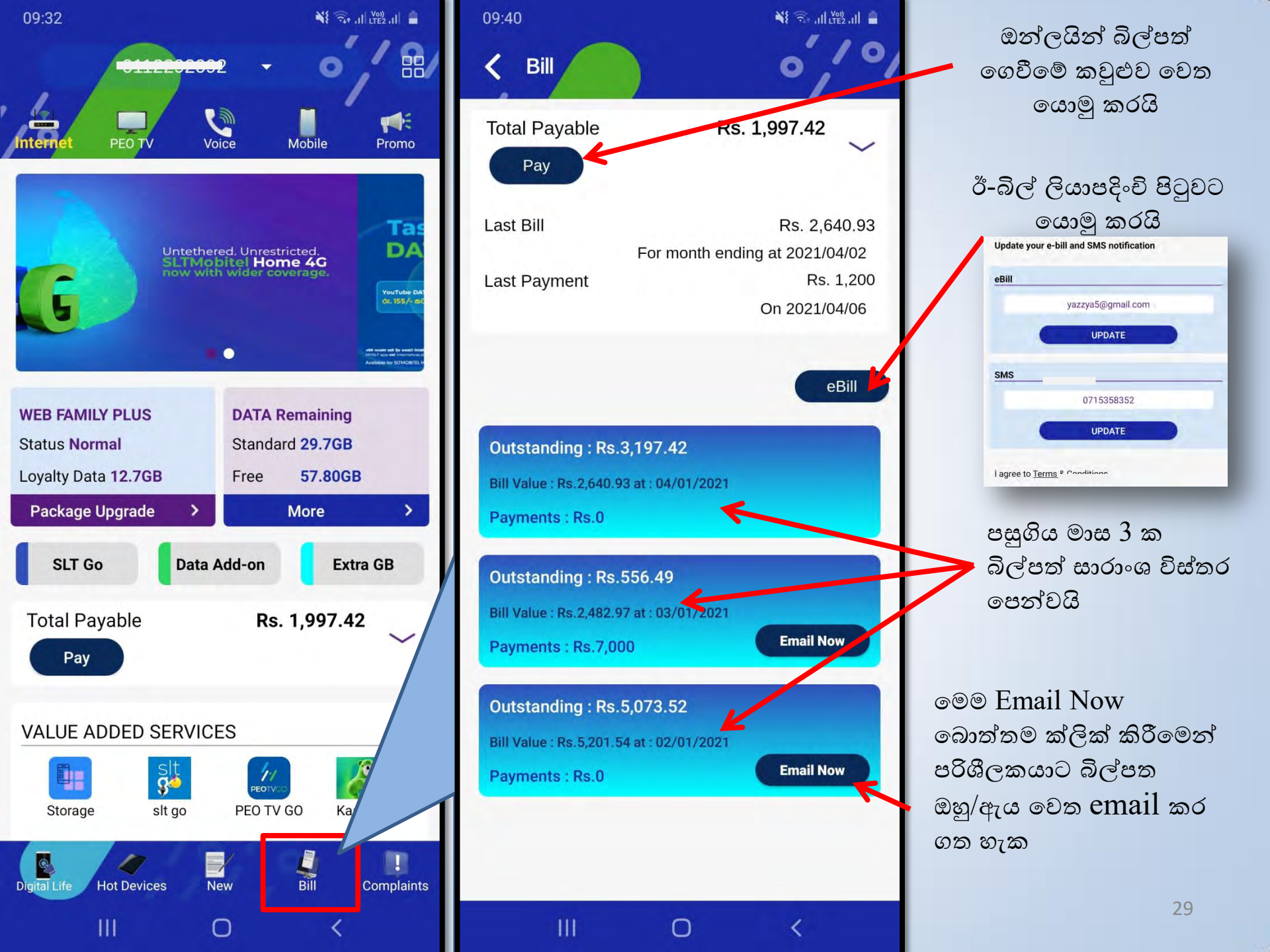

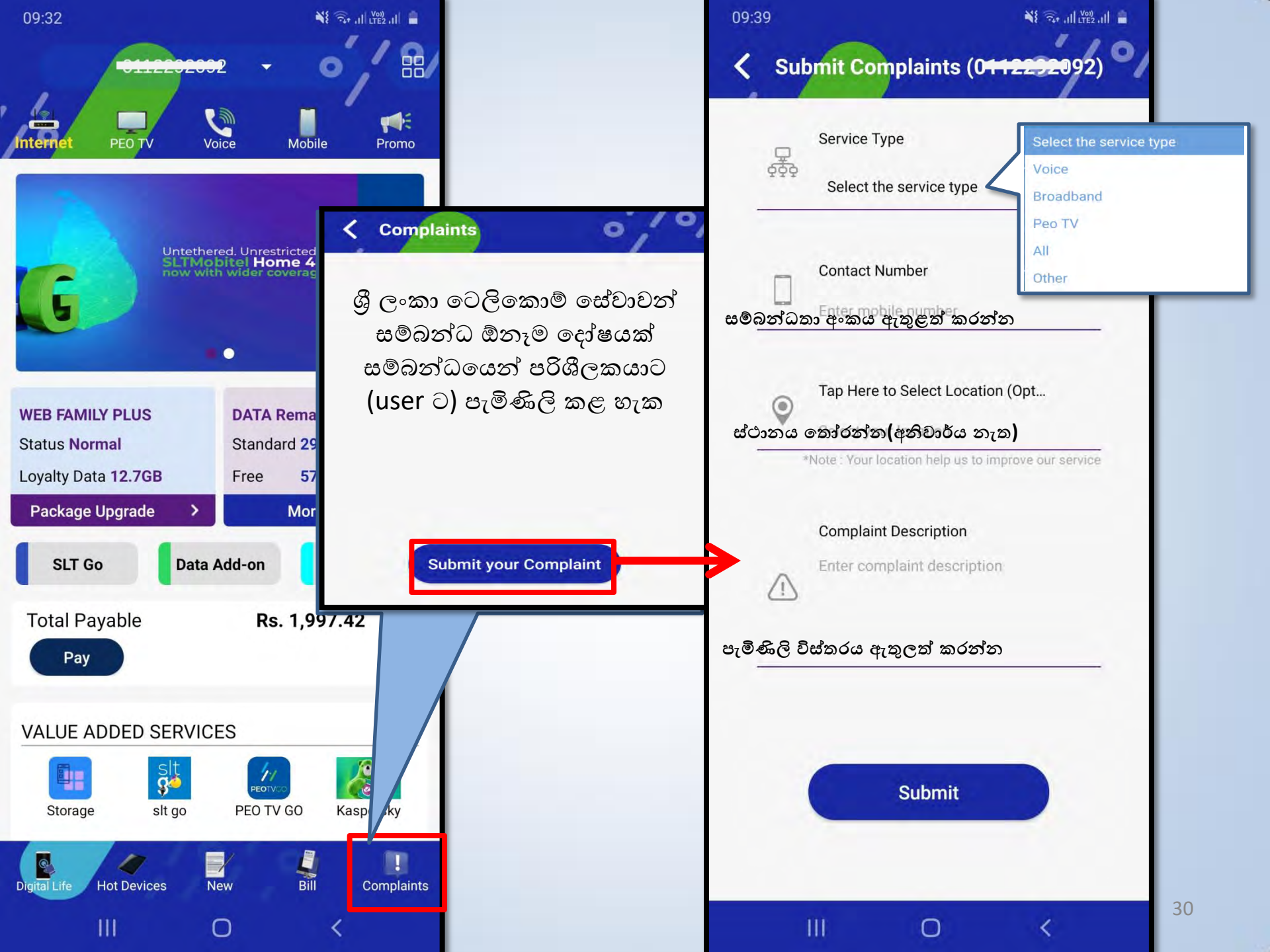

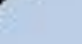

# පියෝ ටීවී (PEO TV) පිවිසුම

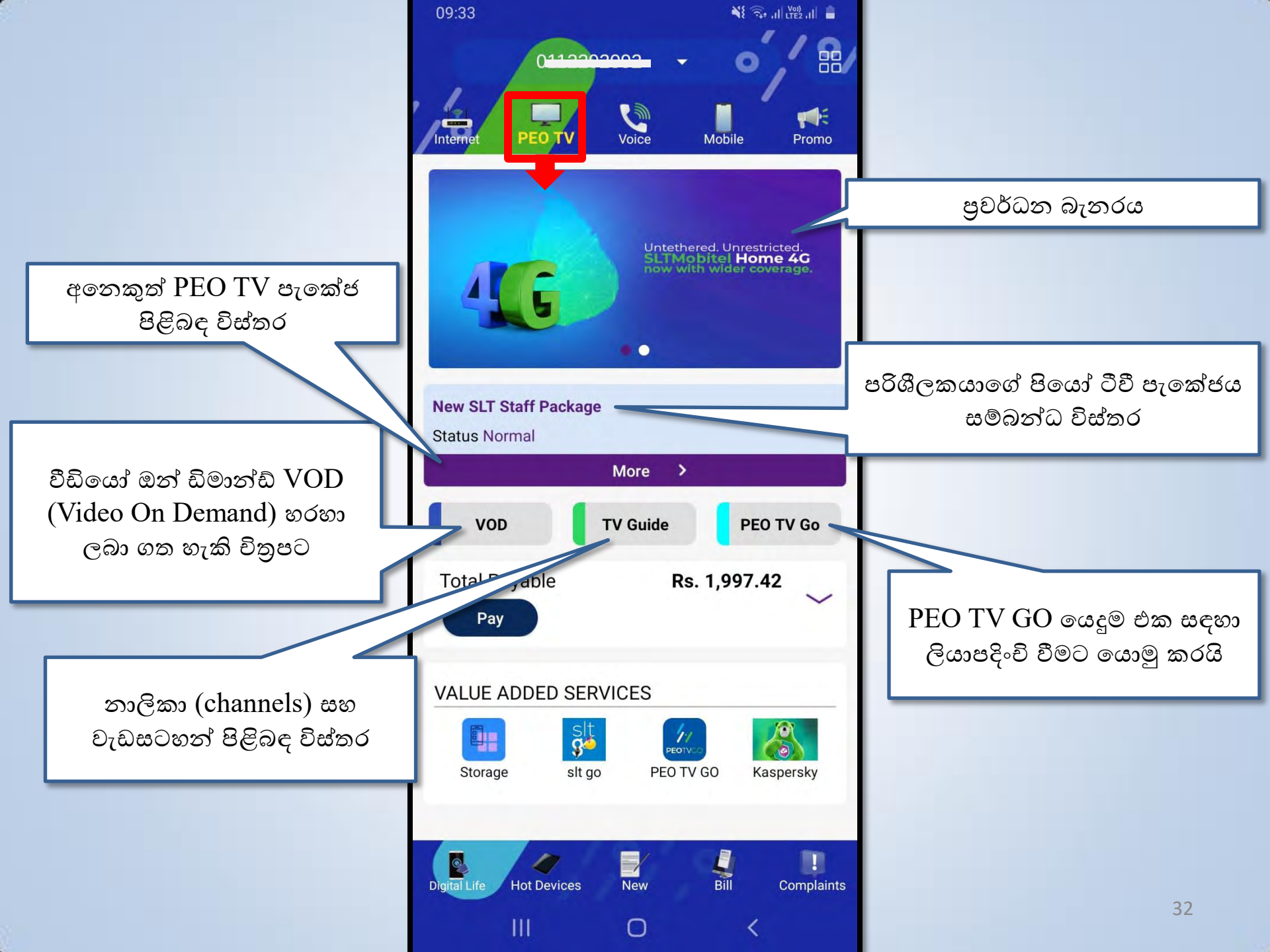

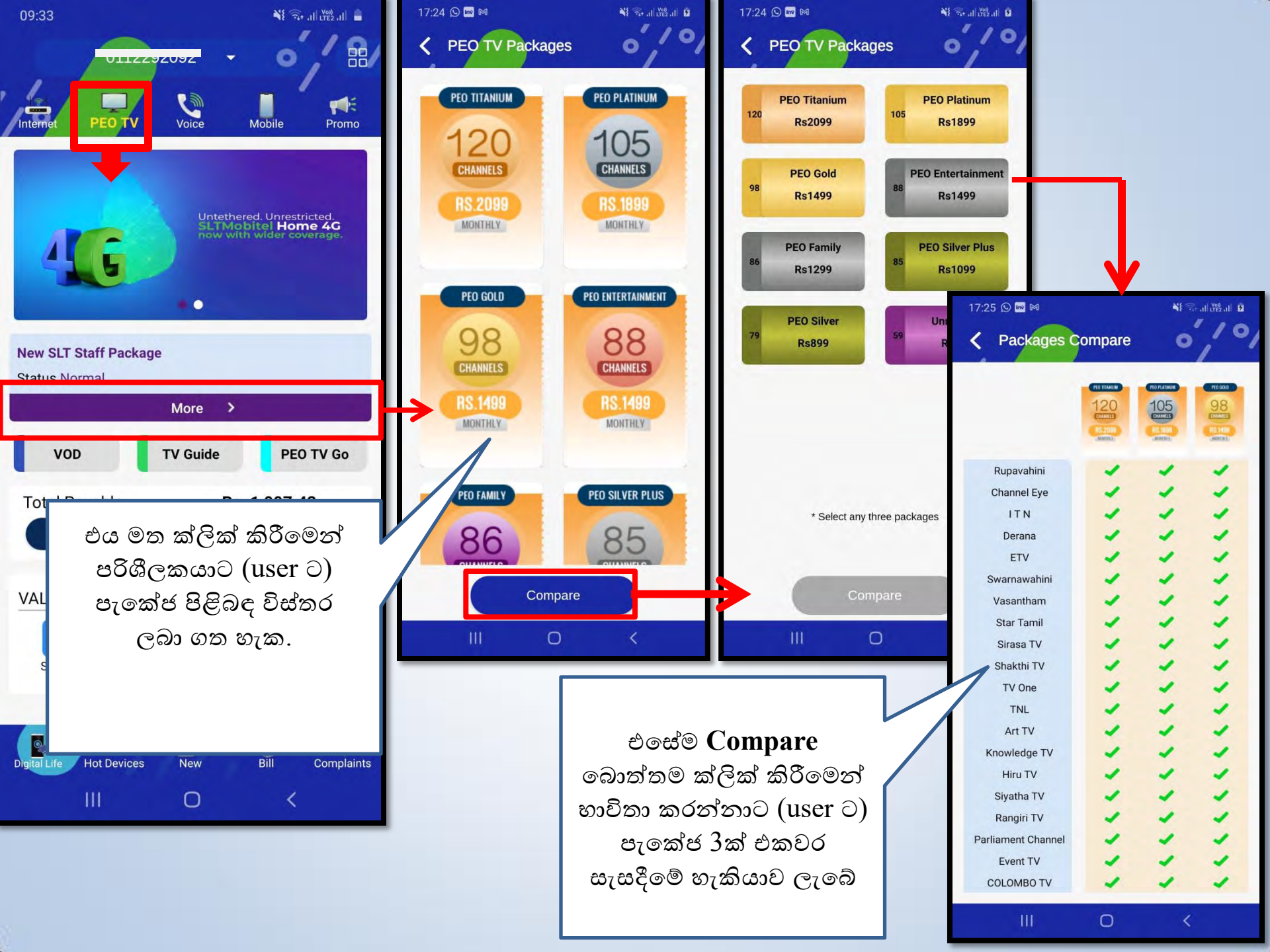

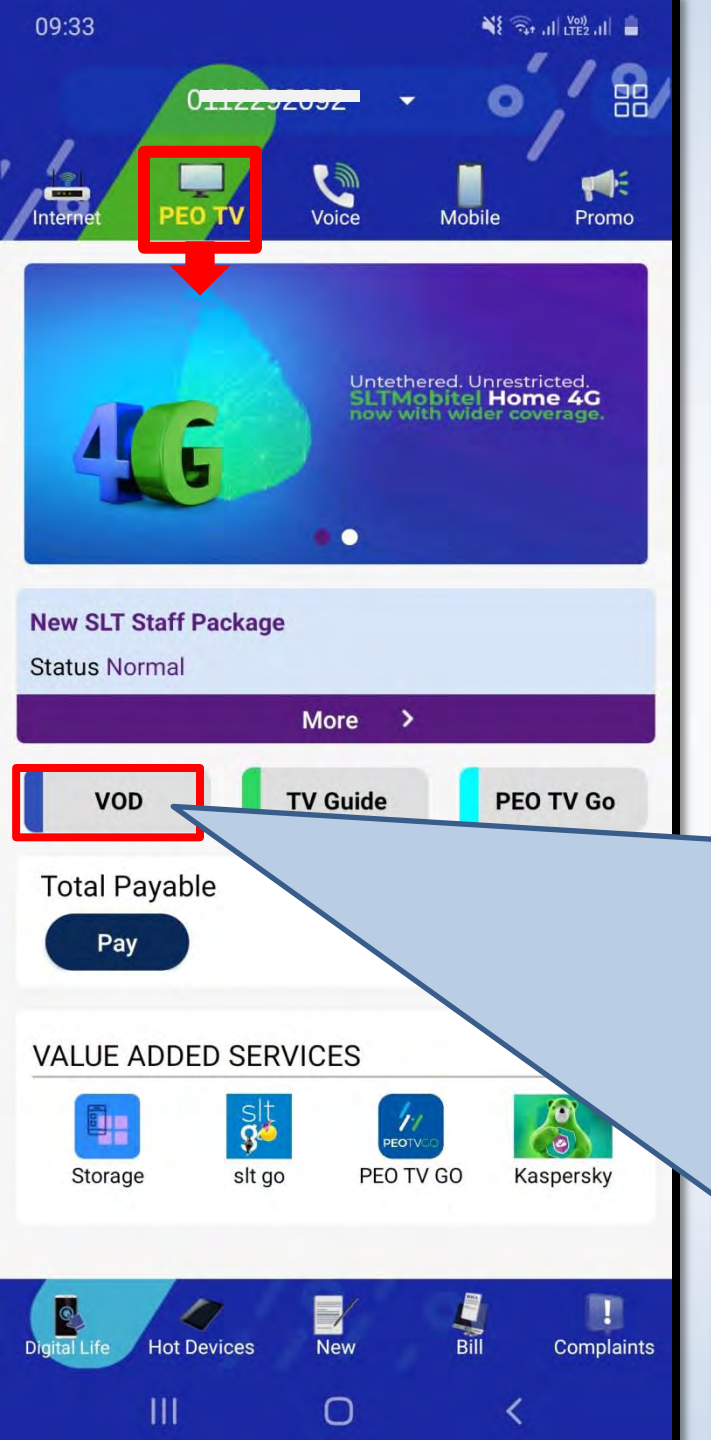

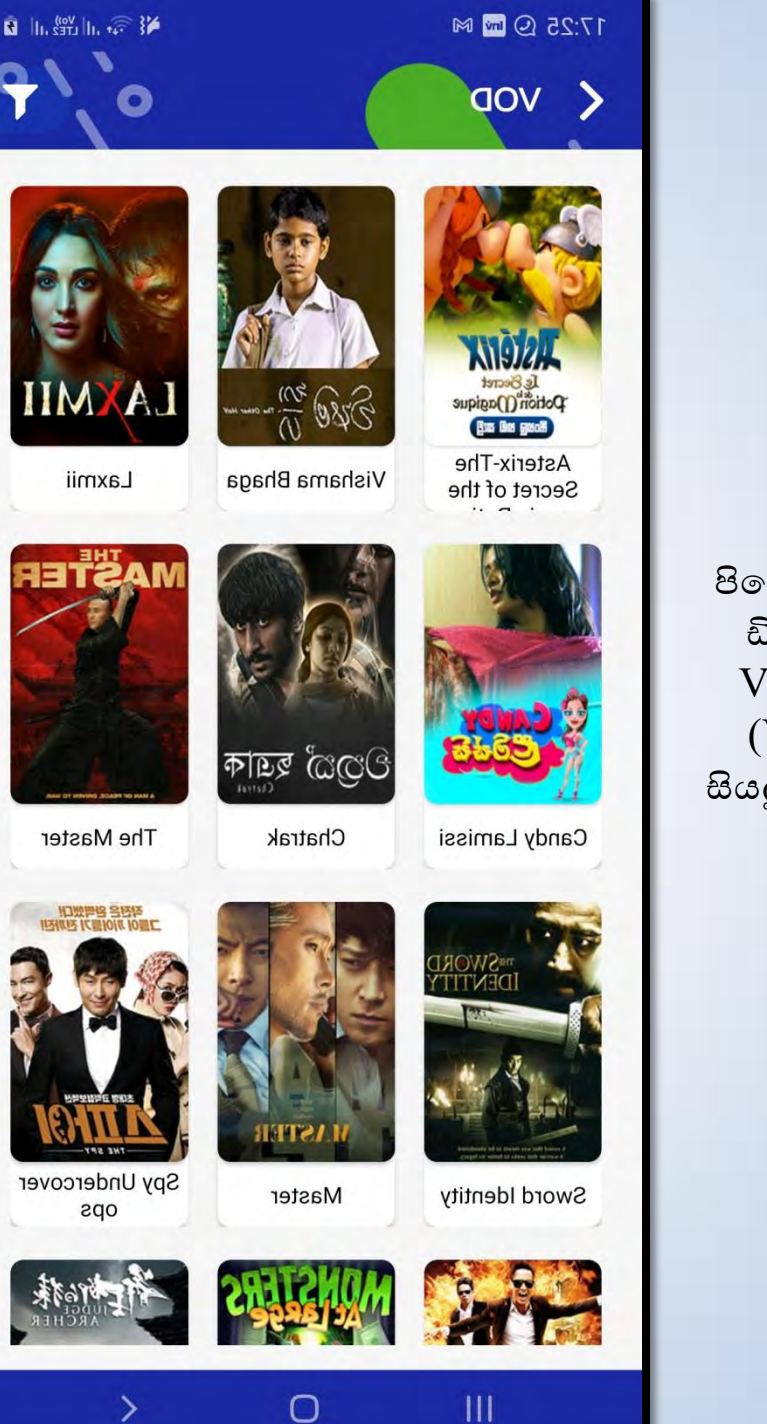

පියෝ ටීවී වීඩියෝ ඔන් ඩිමාන්ඩ් [PEO TV Video On Demand (VOD)] හි පවතින සියලුම චිතුපට පෙන්වයි

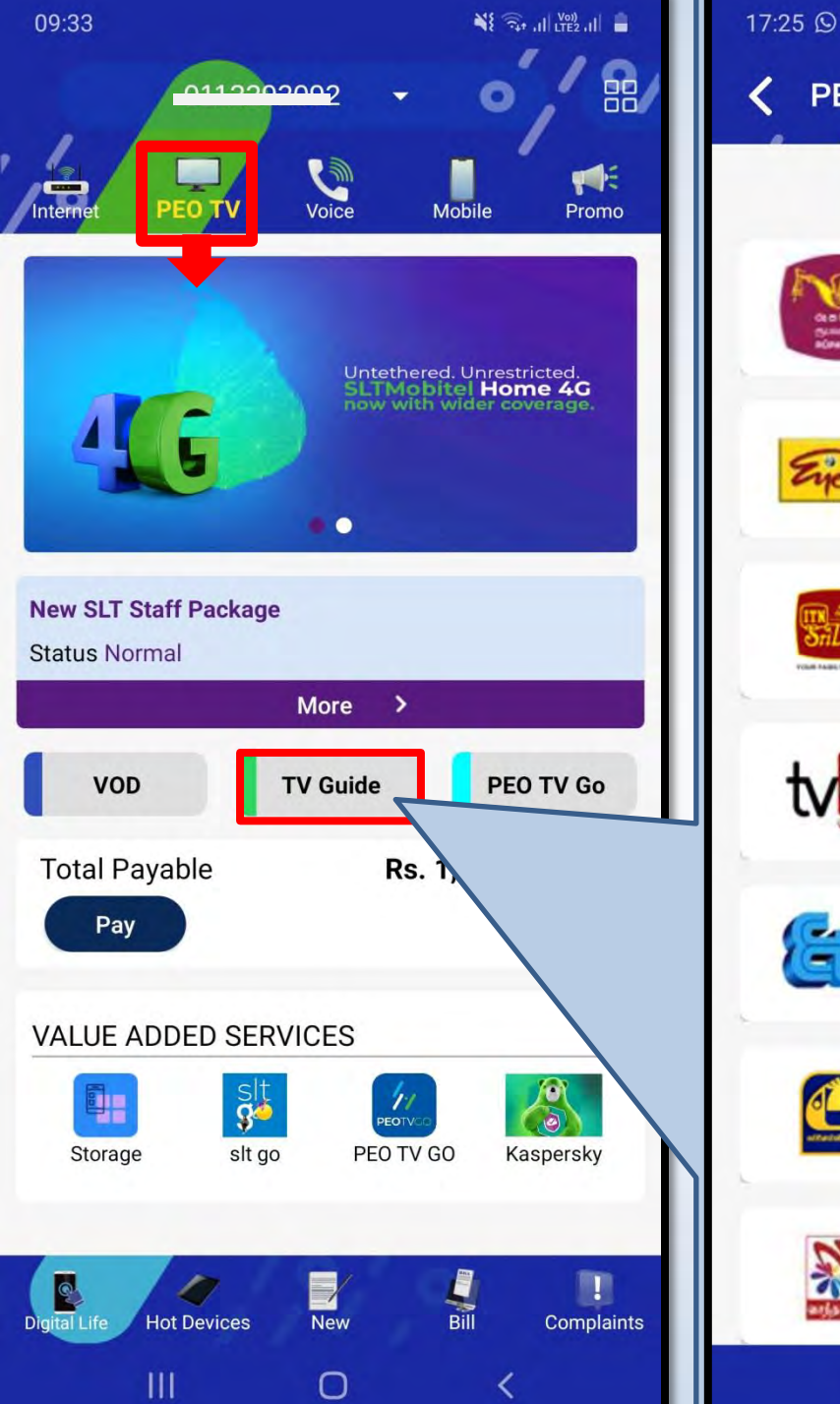

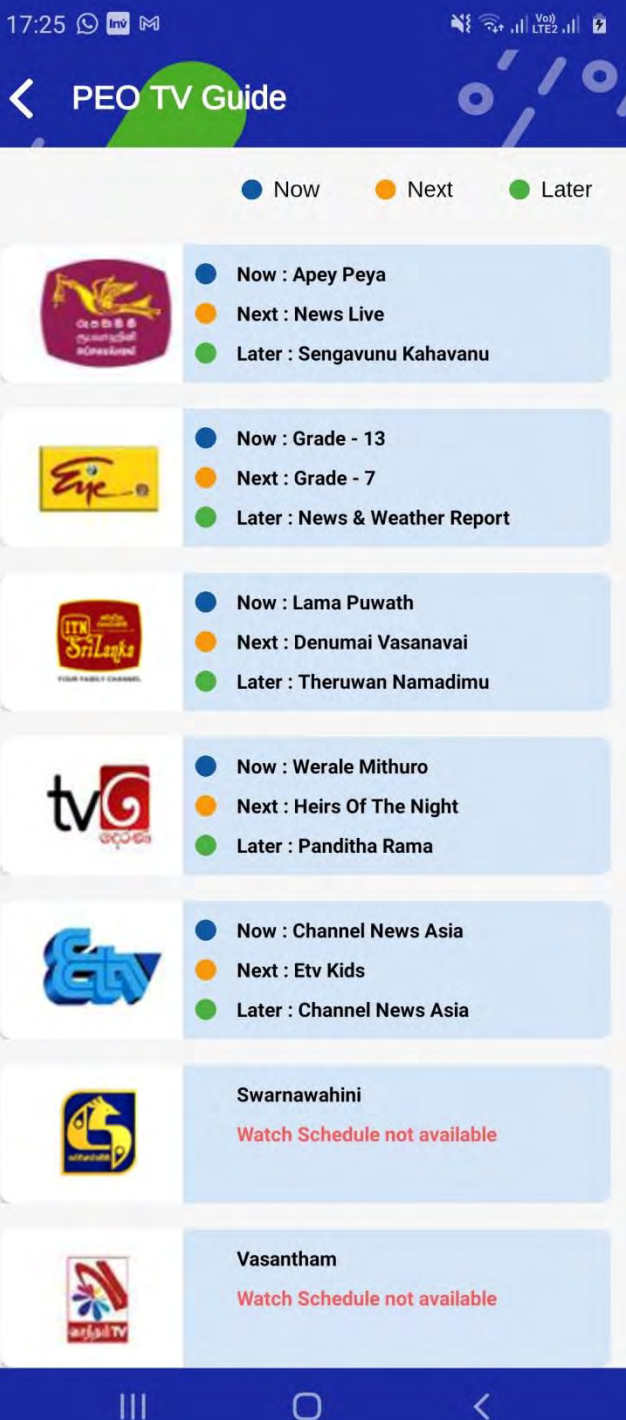

නාලිකා (channels) වැඩසටහන් පිළිබඳ වැඩි විස්තර පෙන්වයි

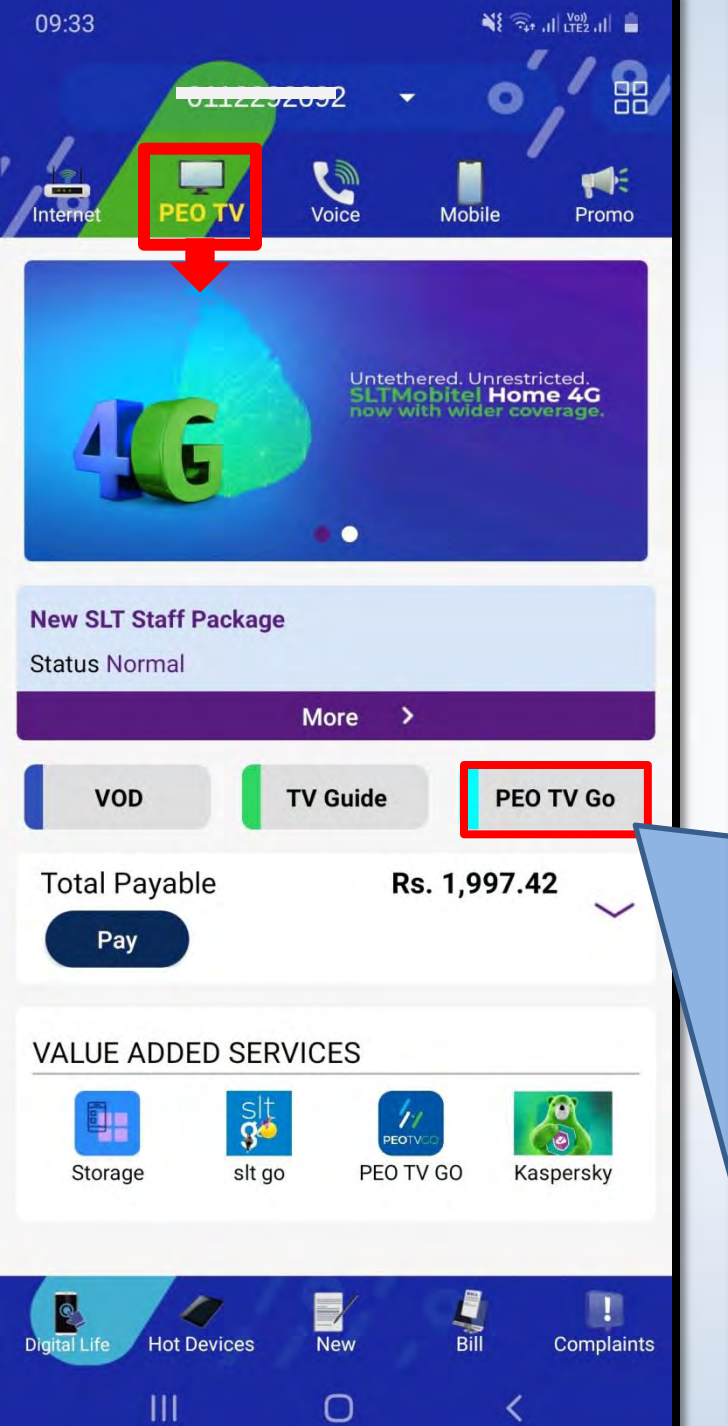

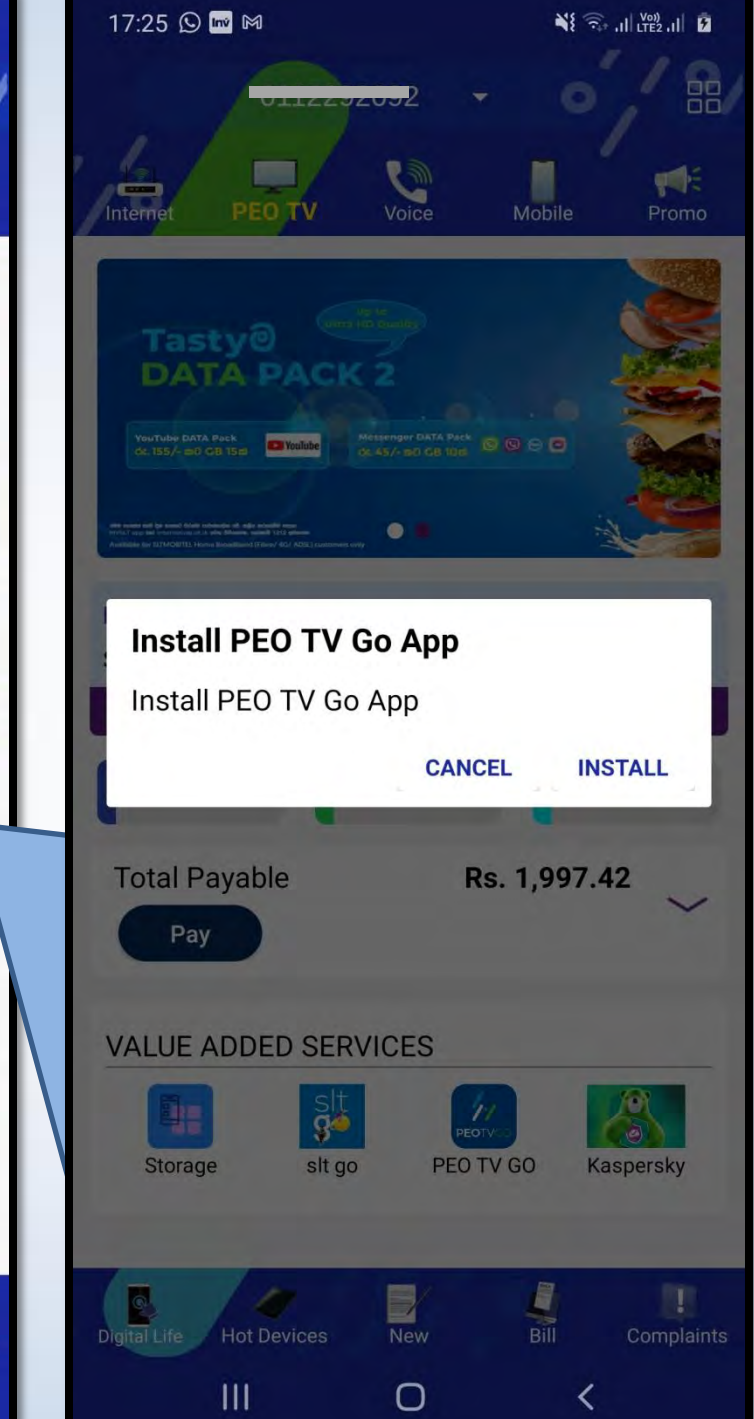

PEO TV GO යෙදුම වෙත යොමු කරයි

PEO TV GO යෙදුම දැනටමත් ස්ථාපනය කර නොමැති නම්, එහි "INSTALL" ක්ලික් කිරීමෙන් PEO TV GO යෙදුම ස්ථාපනය කර ගත හැක

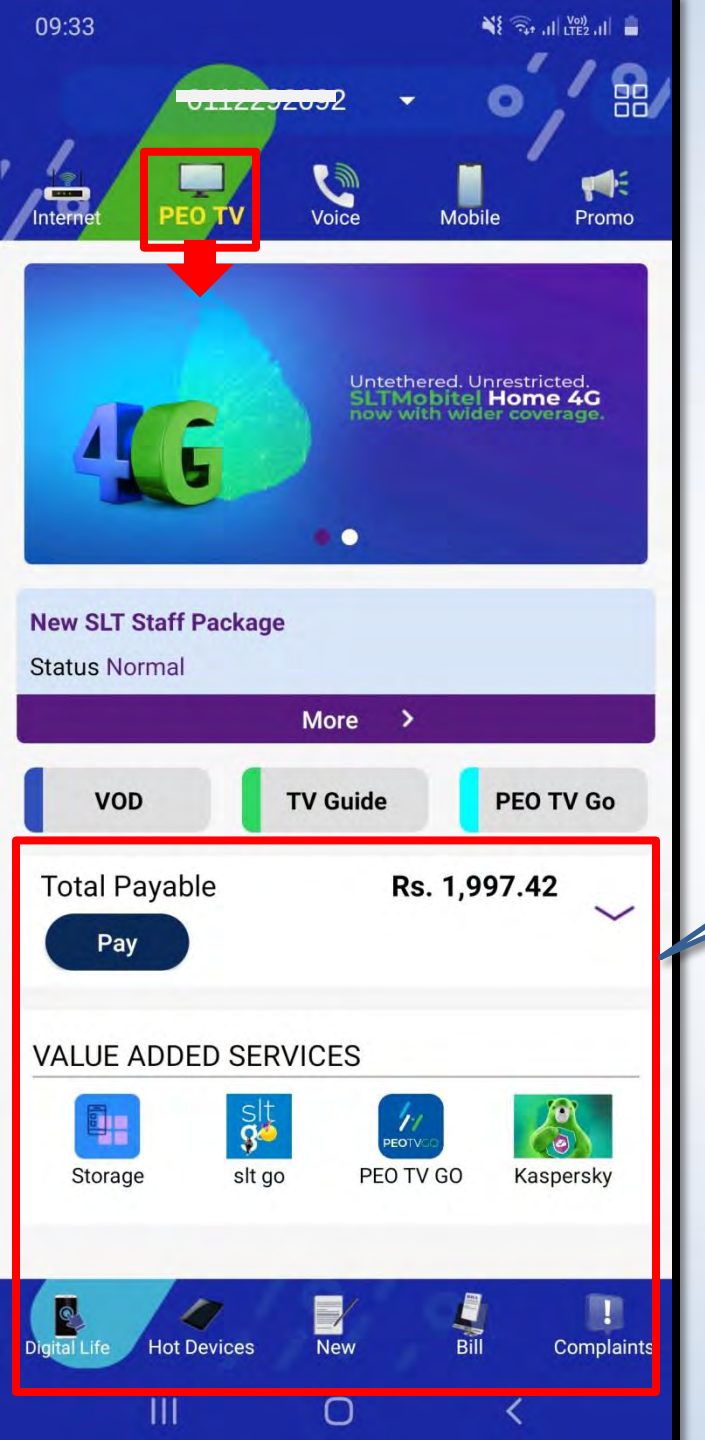

## <u>20</u> සිට <u>30</u> දක්වා පිටුවල පැහැදිලි කර ඇත

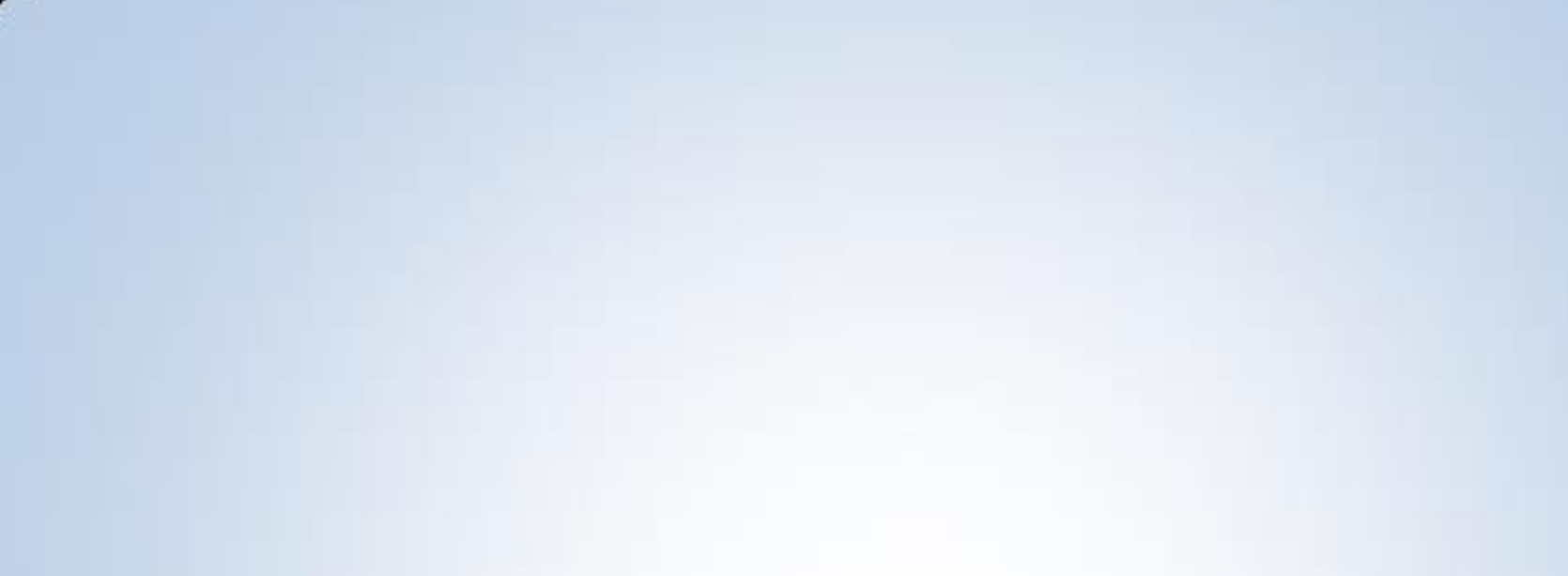

හඬ පිවිසුම

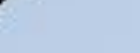

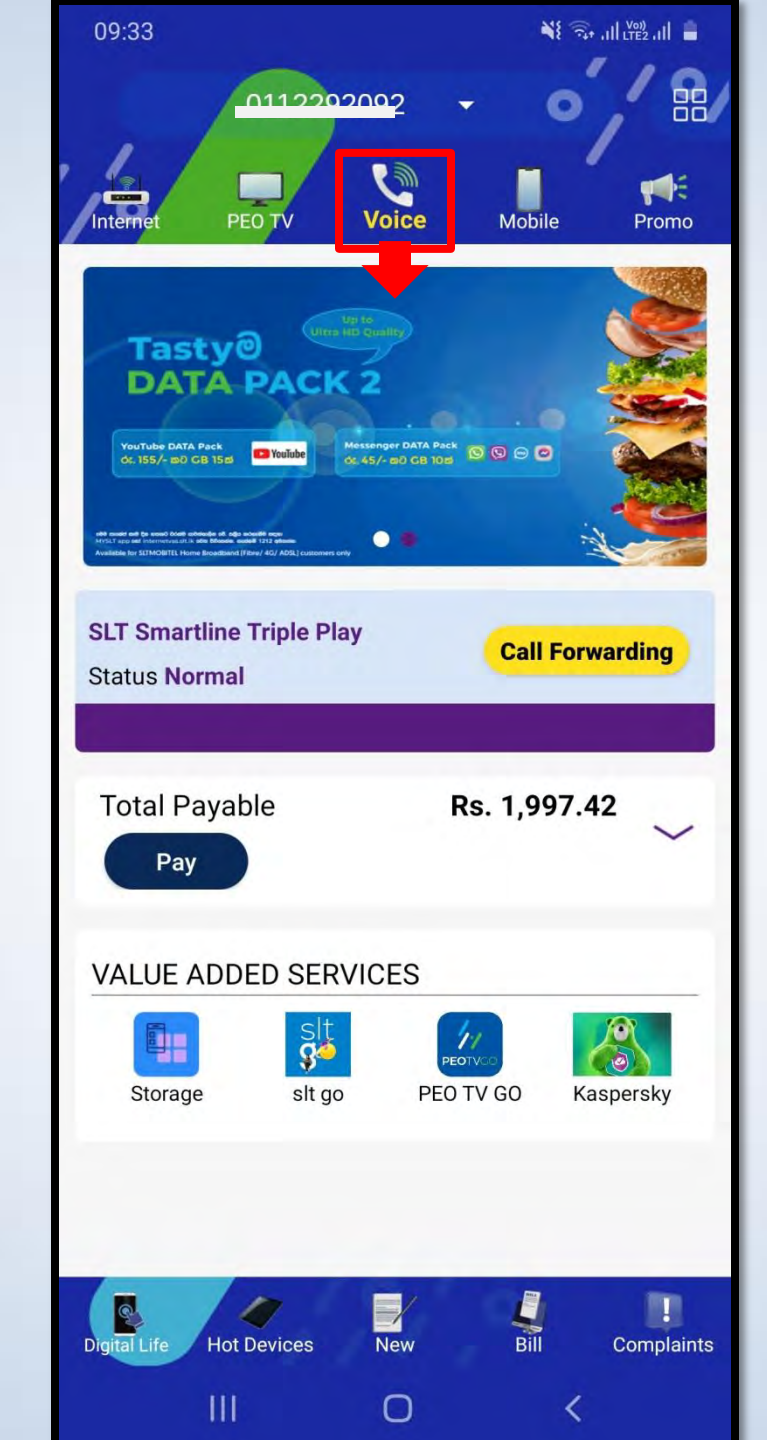

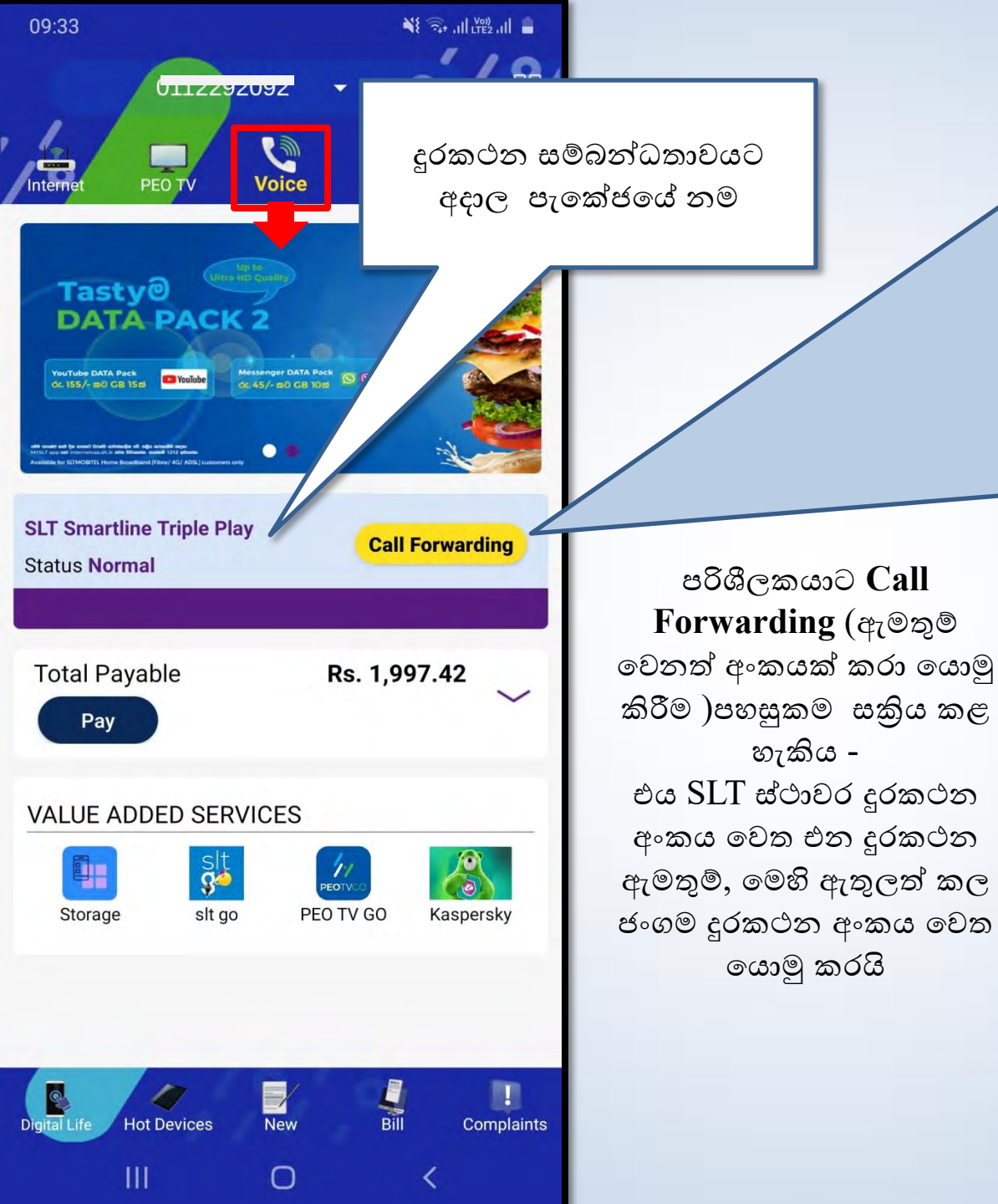

| 17:25 🛇 🔤 🕅            | 💥 🗟 ,1   UTE2 ,1   🗿          |
|------------------------|-------------------------------|
| Call Forwardi          | ing (0 <del>112292092</del> ) |
| Request for Call Forwa | arding                        |
| SLT Number :           | 01122 <del>5205</del> 2       |
| Mobile Number :        | 071xxxxxxx                    |
| I agree to Terms a     | and Conditions                |
|                        | Subscribe                     |
|                        |                               |

0

<

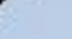

# ජංගම පිවිසුම

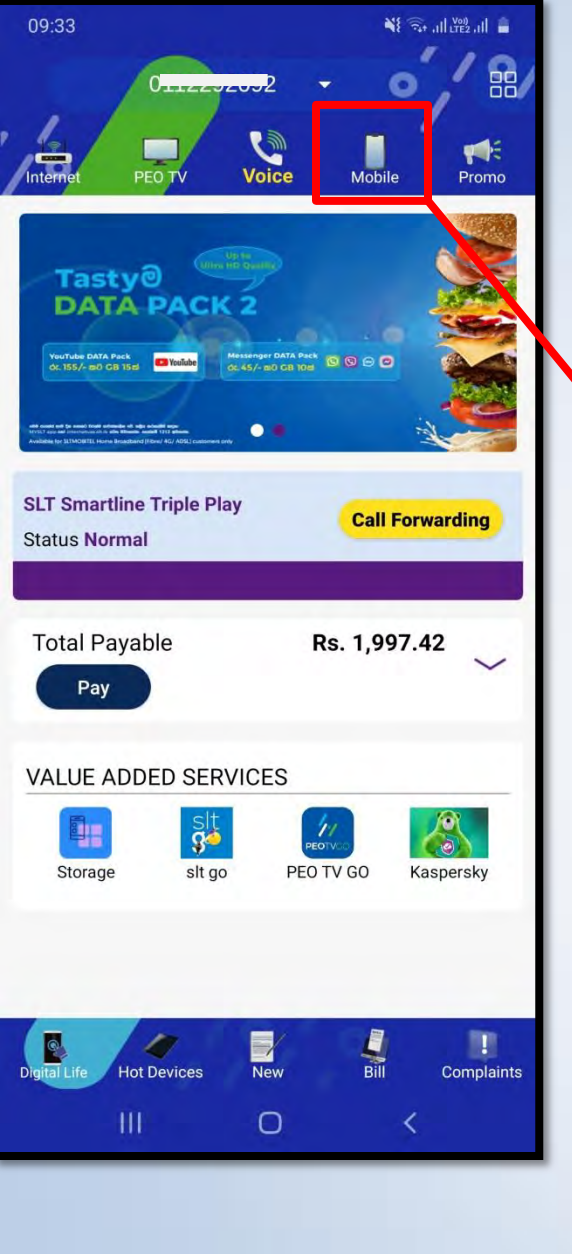

SLT-Mobitel (Mobile) Selfcare යෙදුම වෙත යොමු කරයි

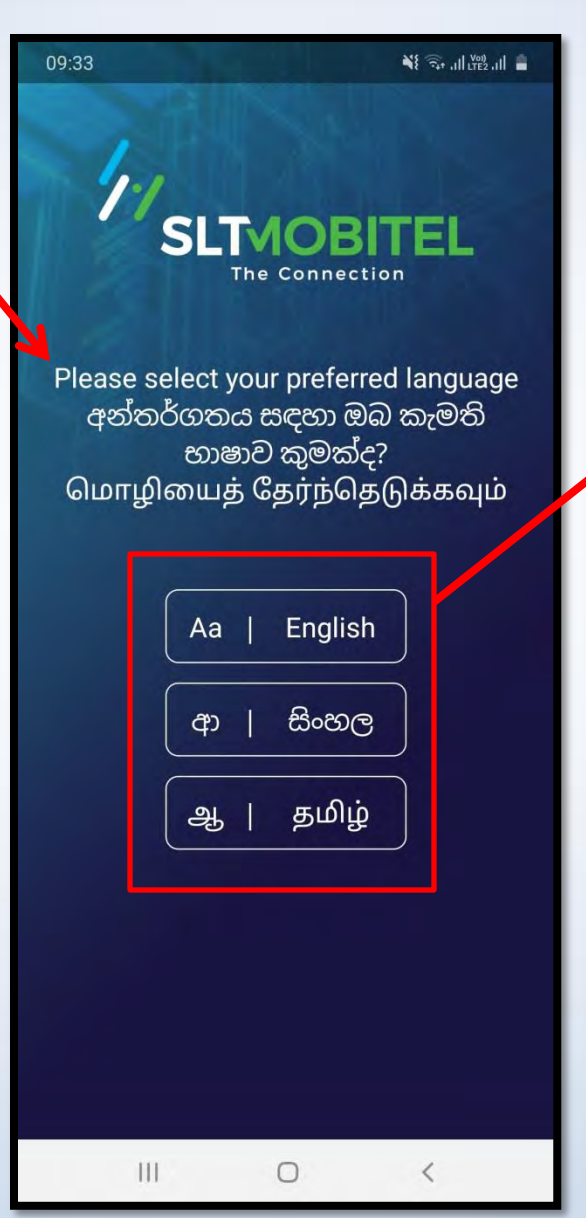

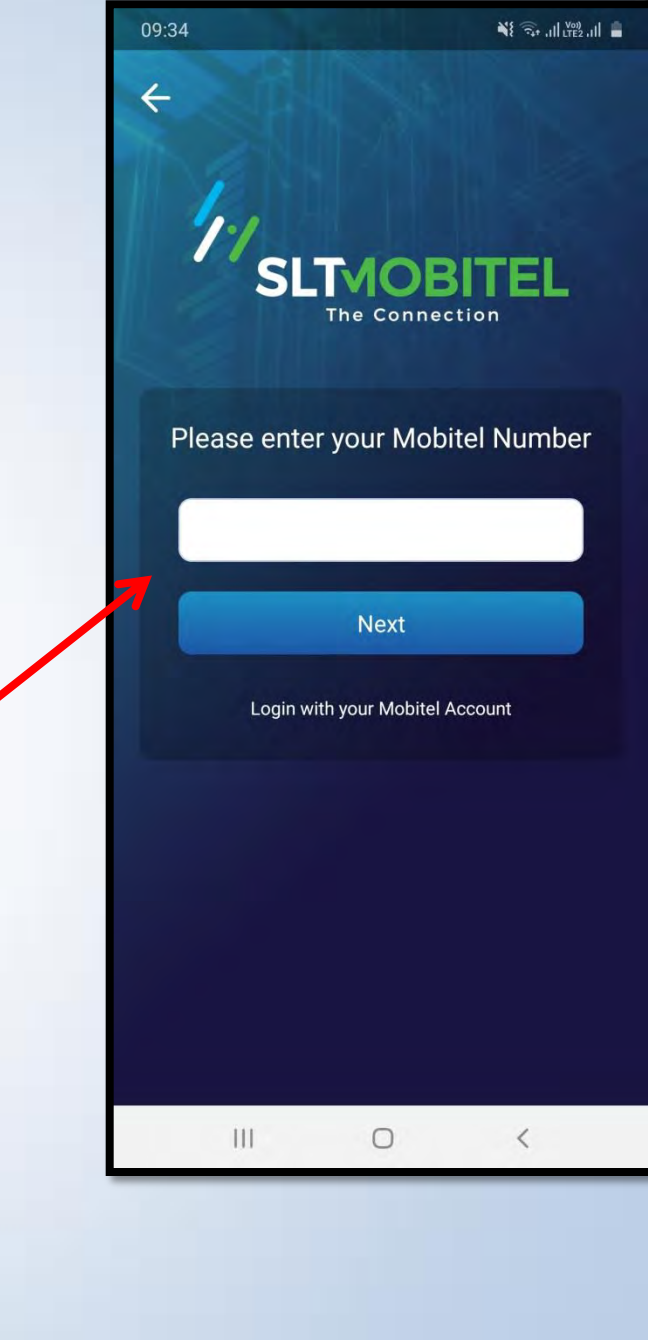

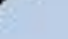

# පුවර්ධන පිවිසුම

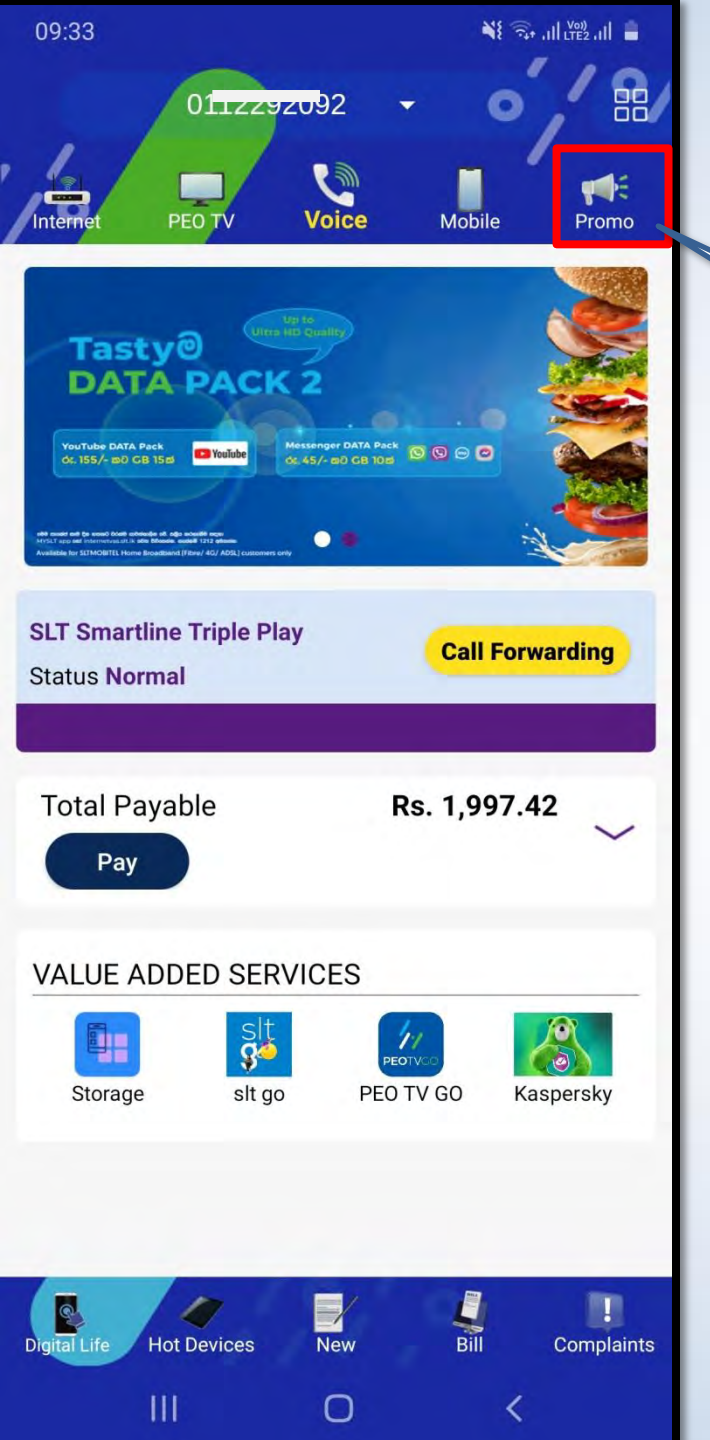

දැනට පවතින, සහ ඉදිරියට එන පුවර්.ධන කටයුතු පිළිබඳ විස්තර පෙන්වයි.

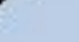

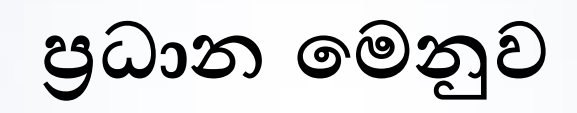

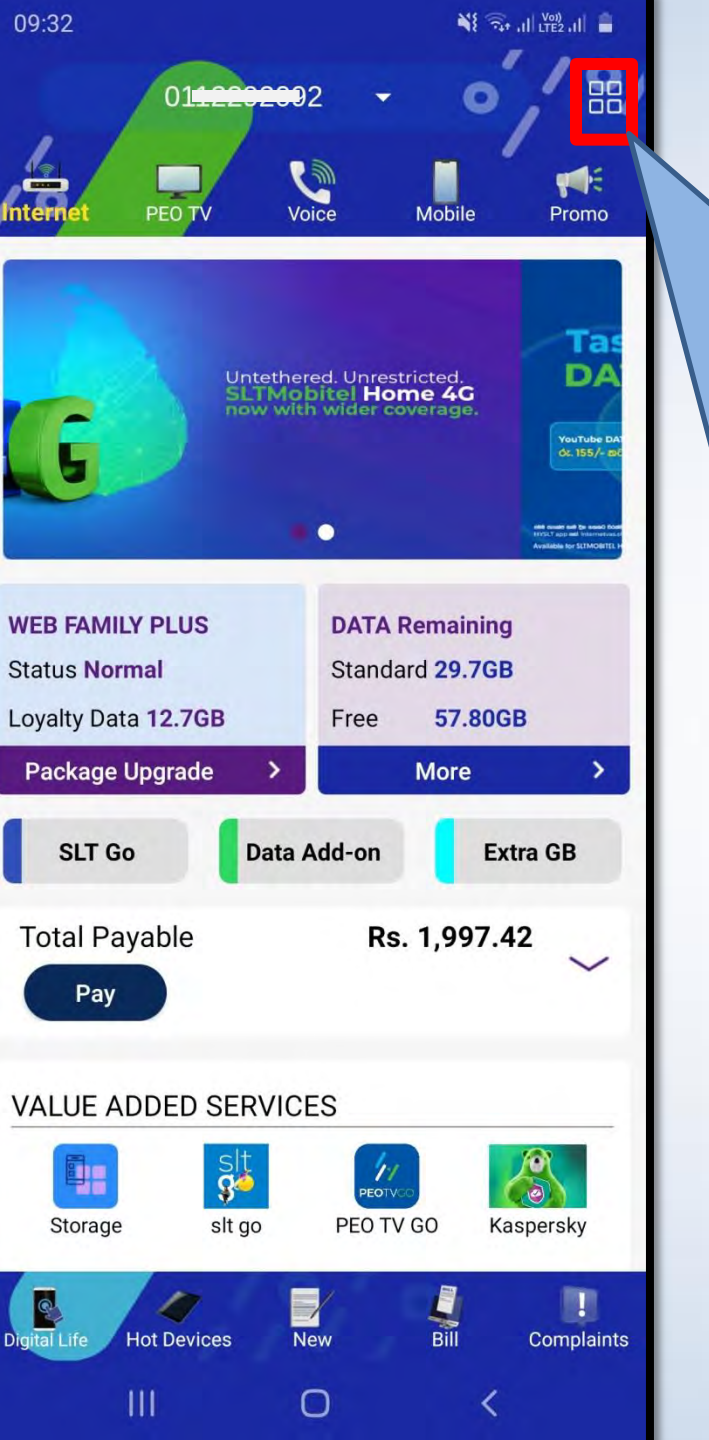

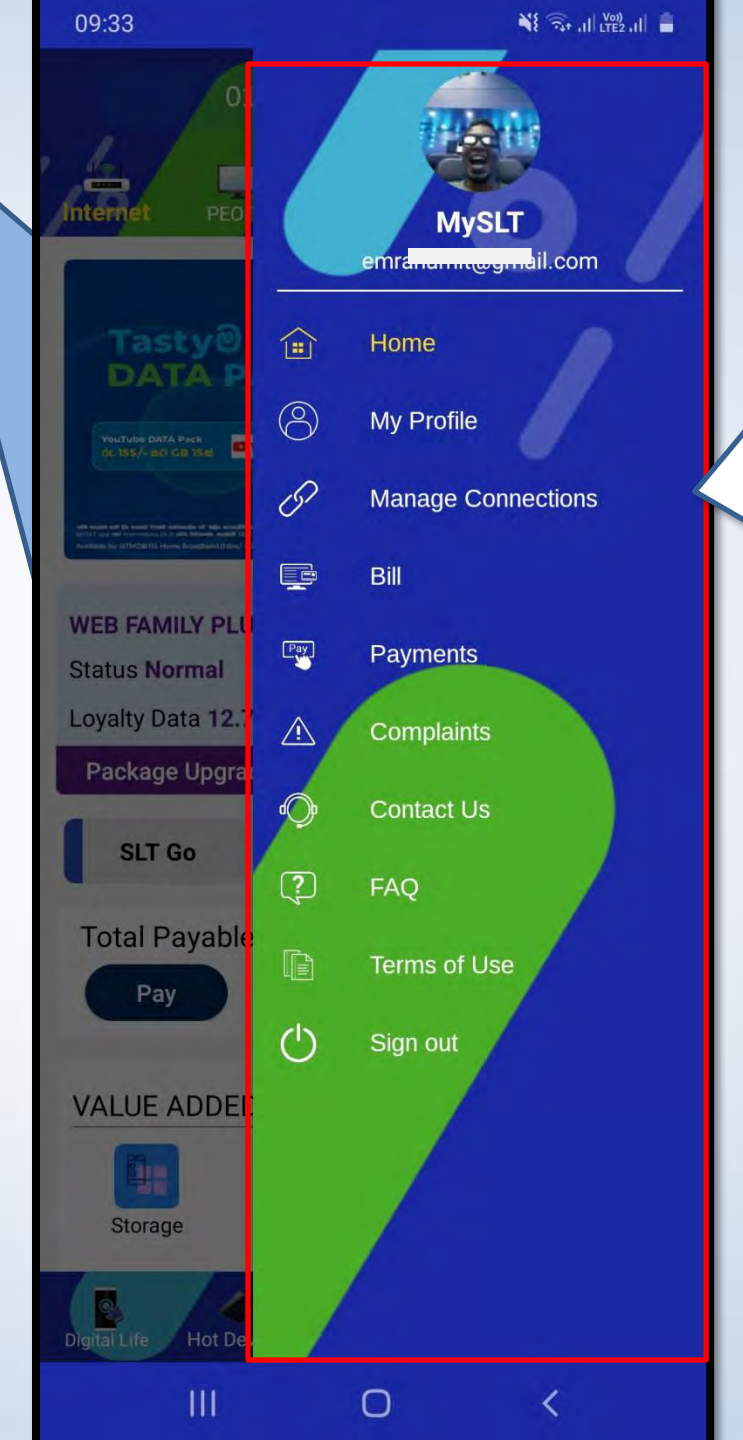

ඉහළ දකුණු කෙළවරේ බොත්තම ක්ලික් කල විට, එහිදී පහතට වැටුණු මෙනුවක් (Menu) පෙන්වයි

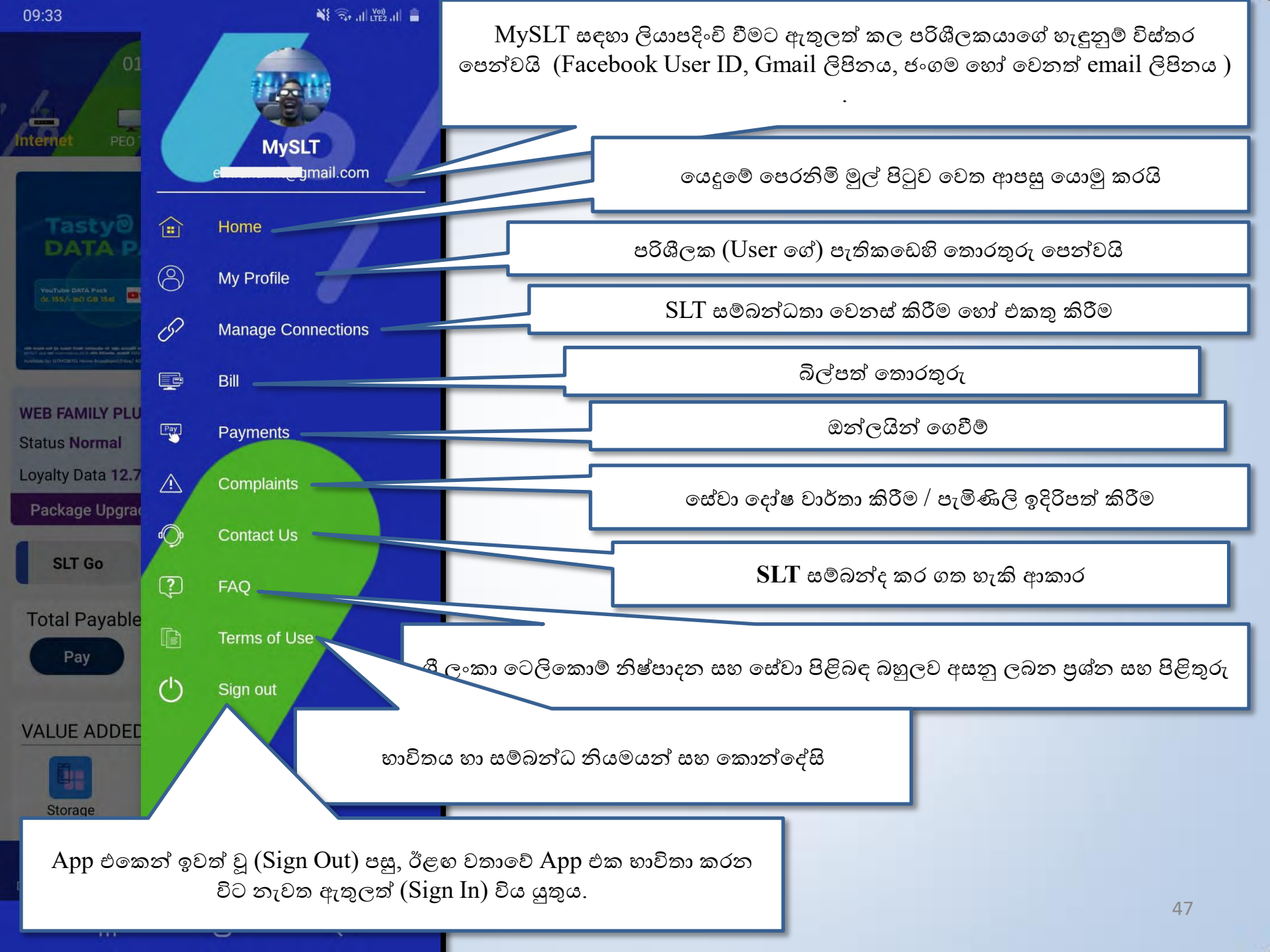

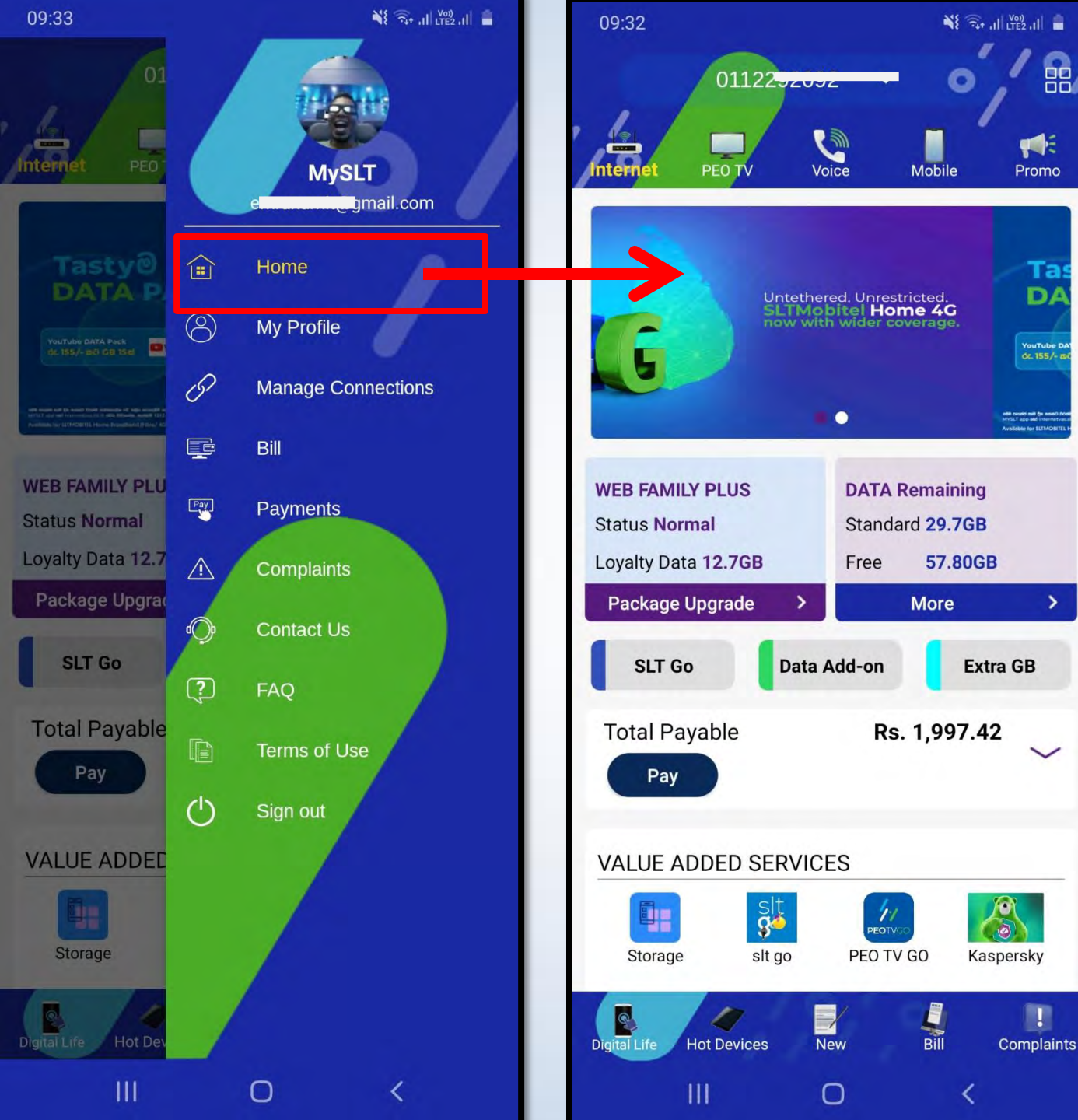

### MySLT යෙදුමෙහි මුල් පිටුව වෙත නැවත යොමු කරයි

1

Та

DA

YouTube Da dc. 155/- a

>

1

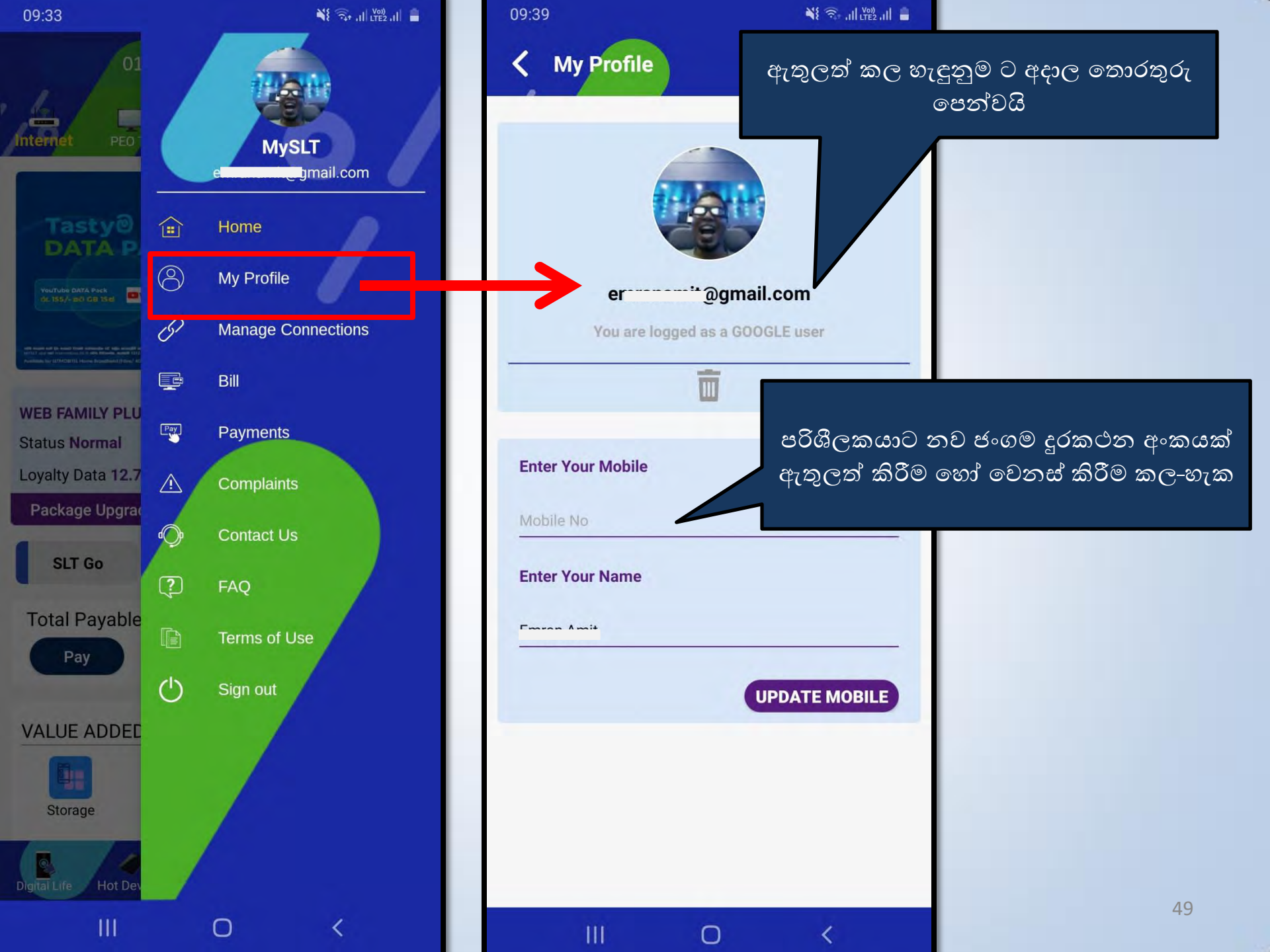

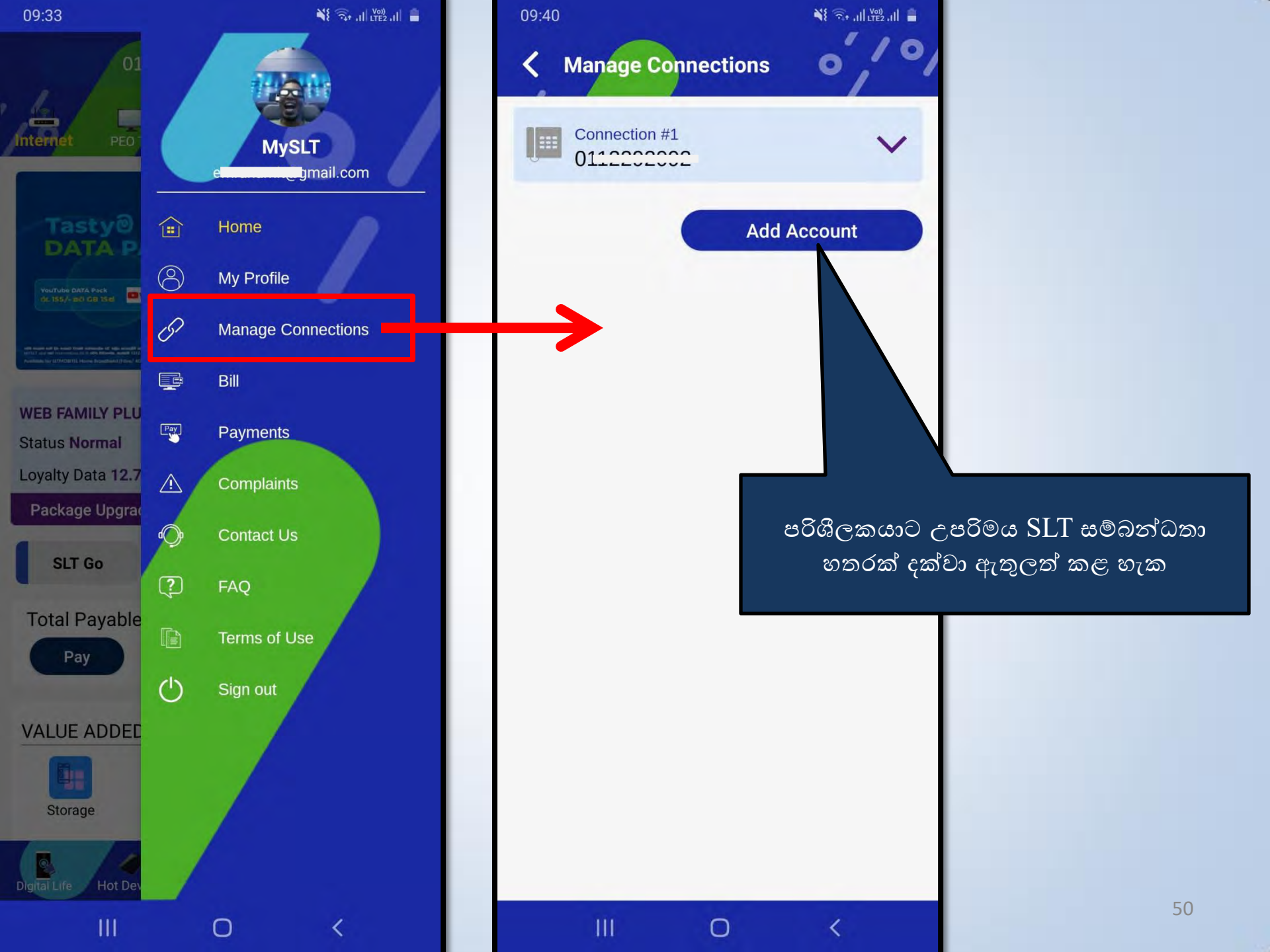

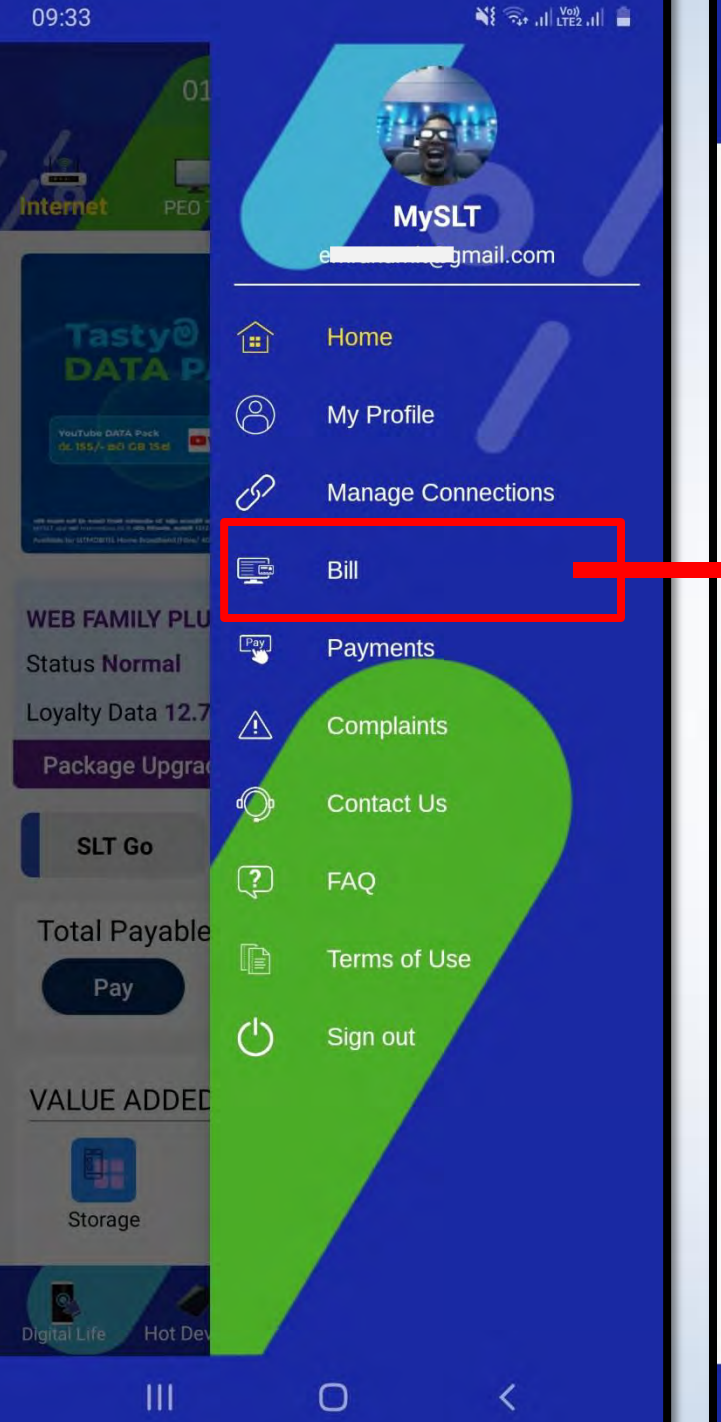

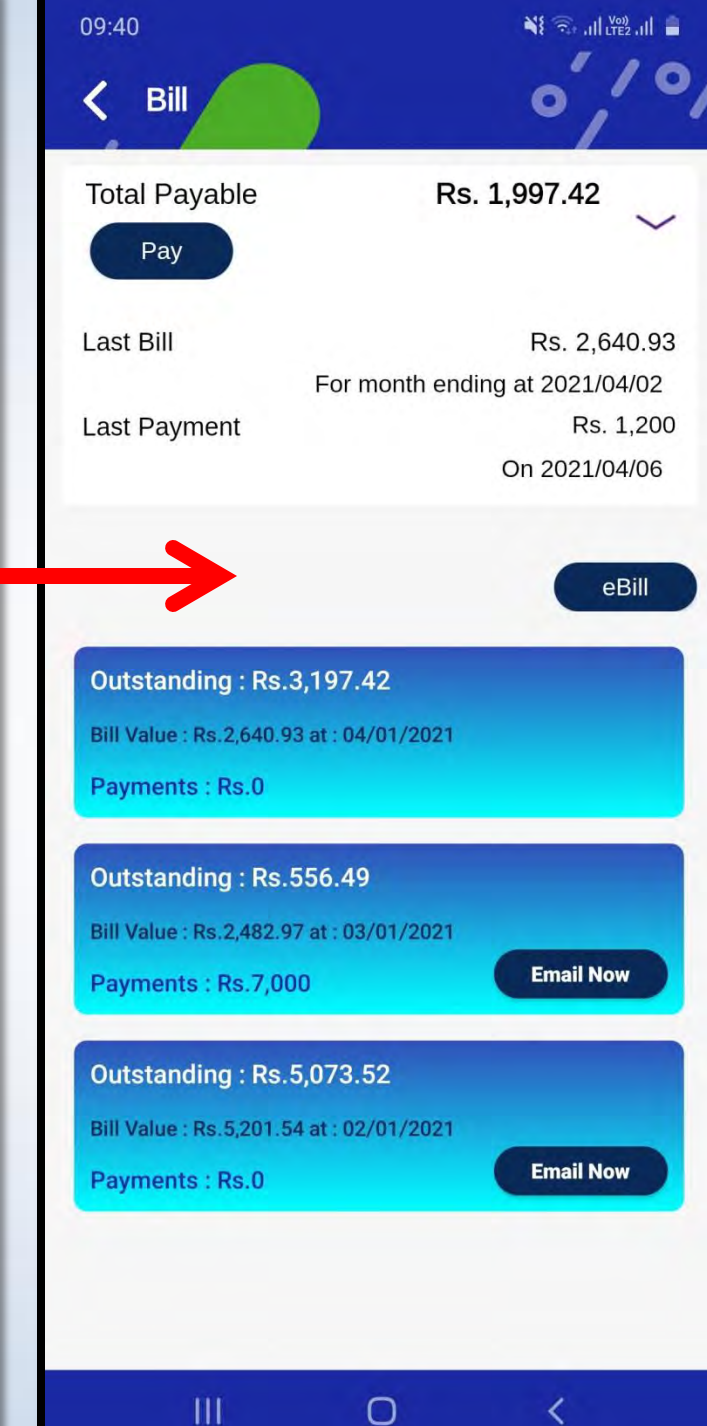

0

<

<u>29</u> පිටුවේ විස්තර කර ඇති පරිදි බිල්පත් සම්බන්ධ විස්තර පිටුව පෙත්වයි

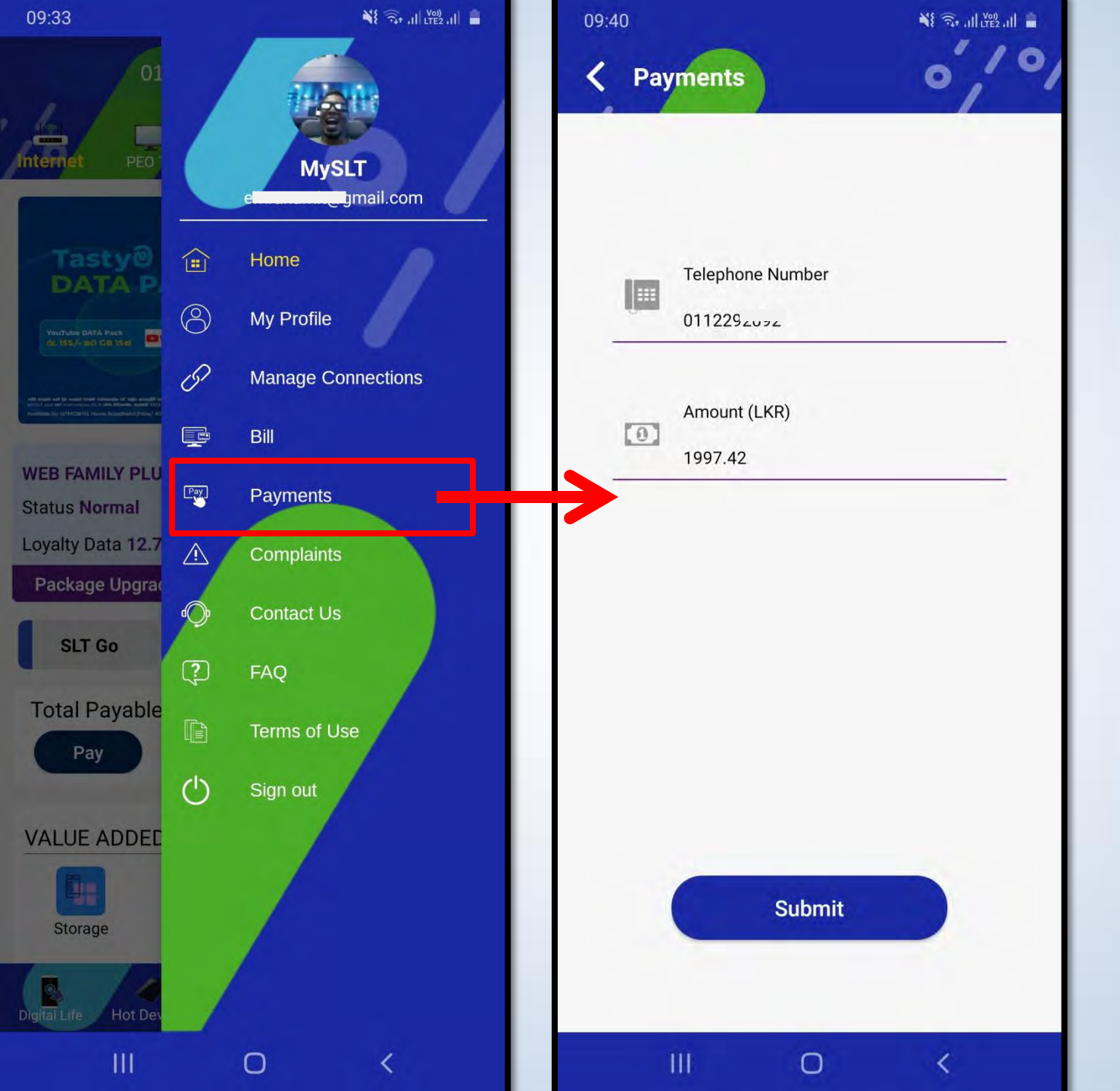

ඔන්ලයින් ගෙවීම් සම්බන්ධ පිටුව වෙත යොමු කරයි

<u>30</u> පිටුවේ පැහැදිලි කර ඇති පරිදි සේවා දෝෂ වාර්තා කිරීමේ පිටුව වෙත යොමු කරයි

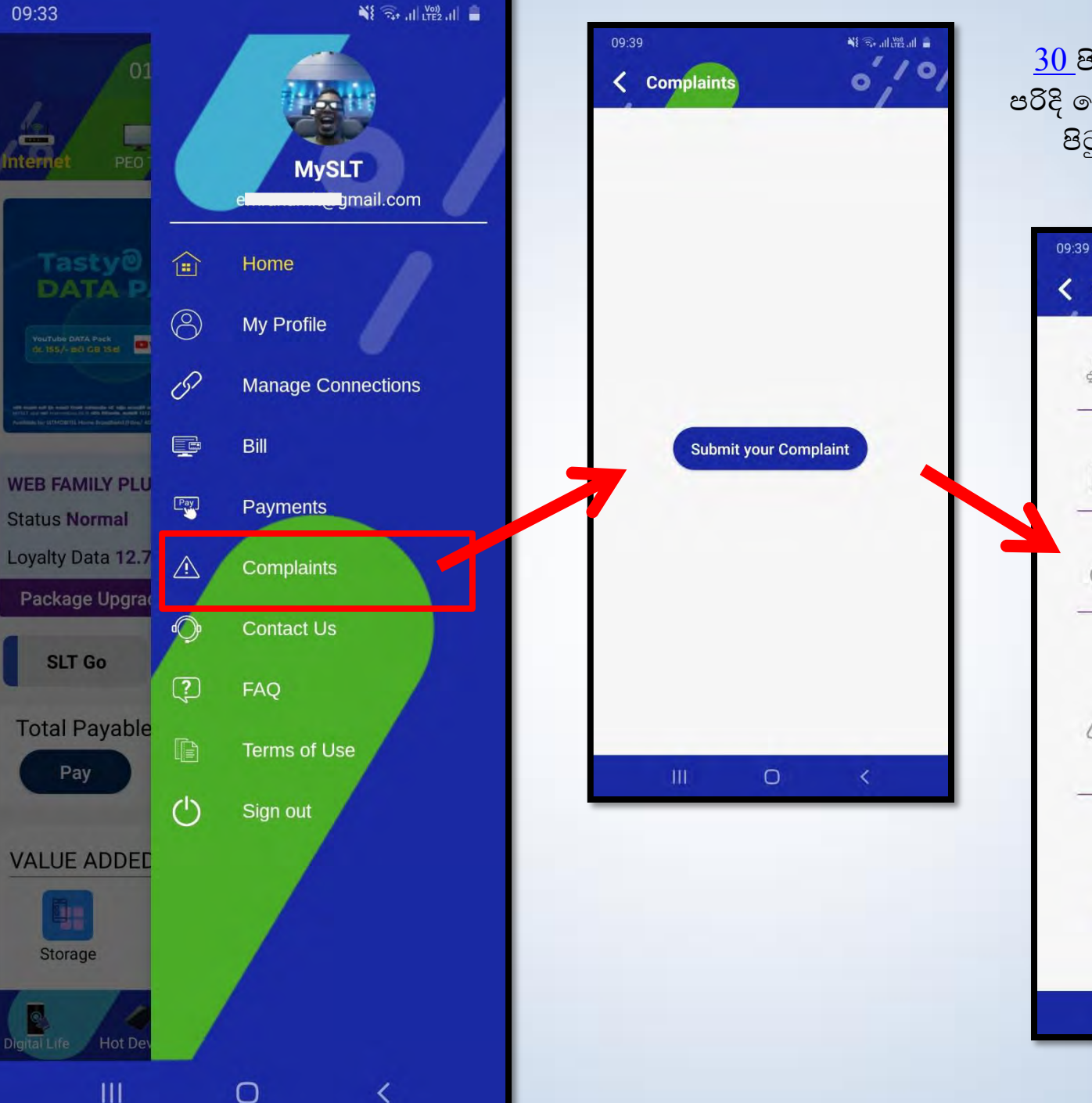

NE St all LTE2 all Submit Complaints (0112292092) Service Type -Select the service type Contact Number Enter mobile number Tap Here to Select Location (Opt... ۲ Select your location **Complaint Description** Submit 0

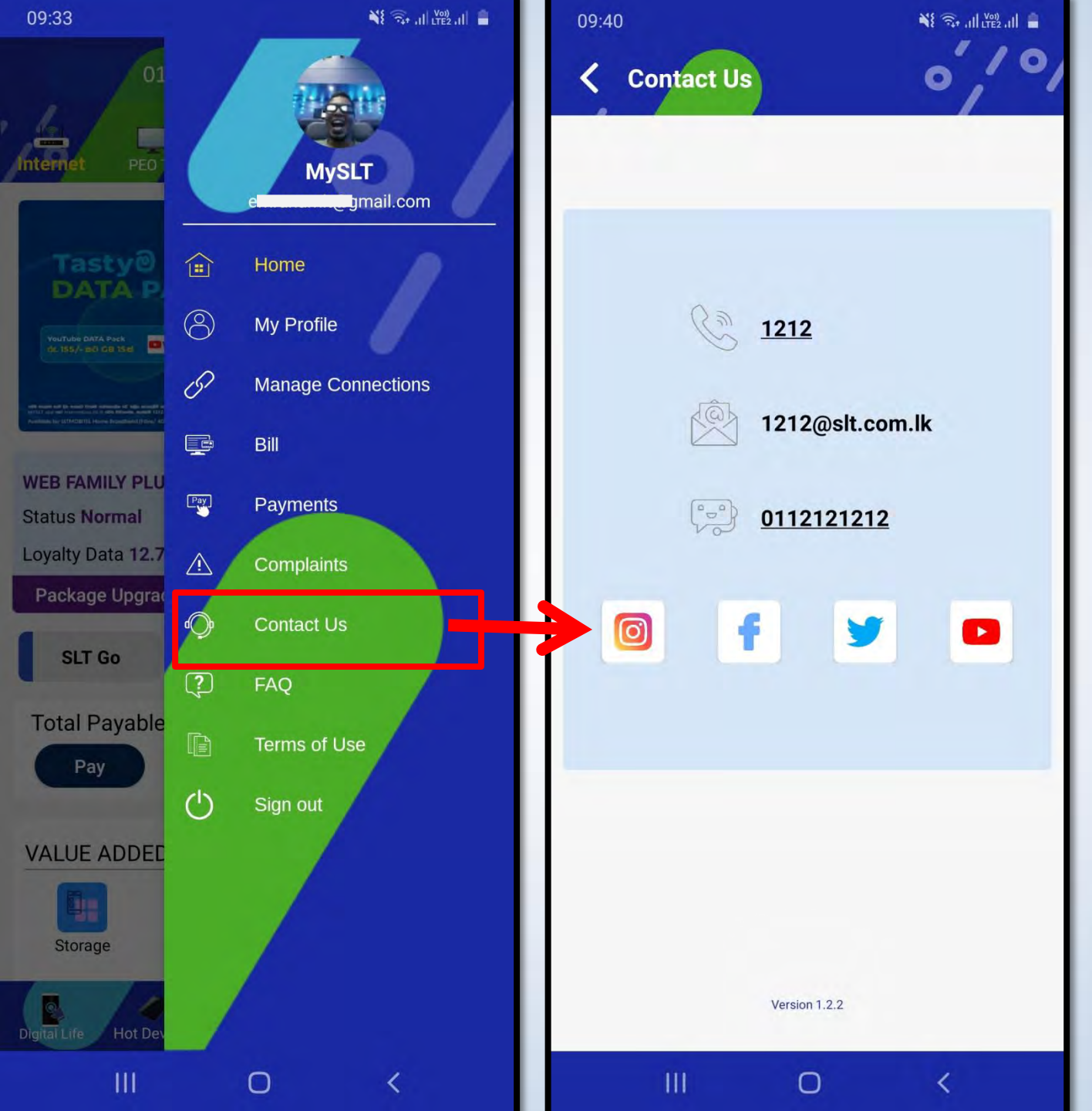

SLT සම්බන්ධ කර ගත හැකි ආකාර කිහිපයක් පෙන්වයි

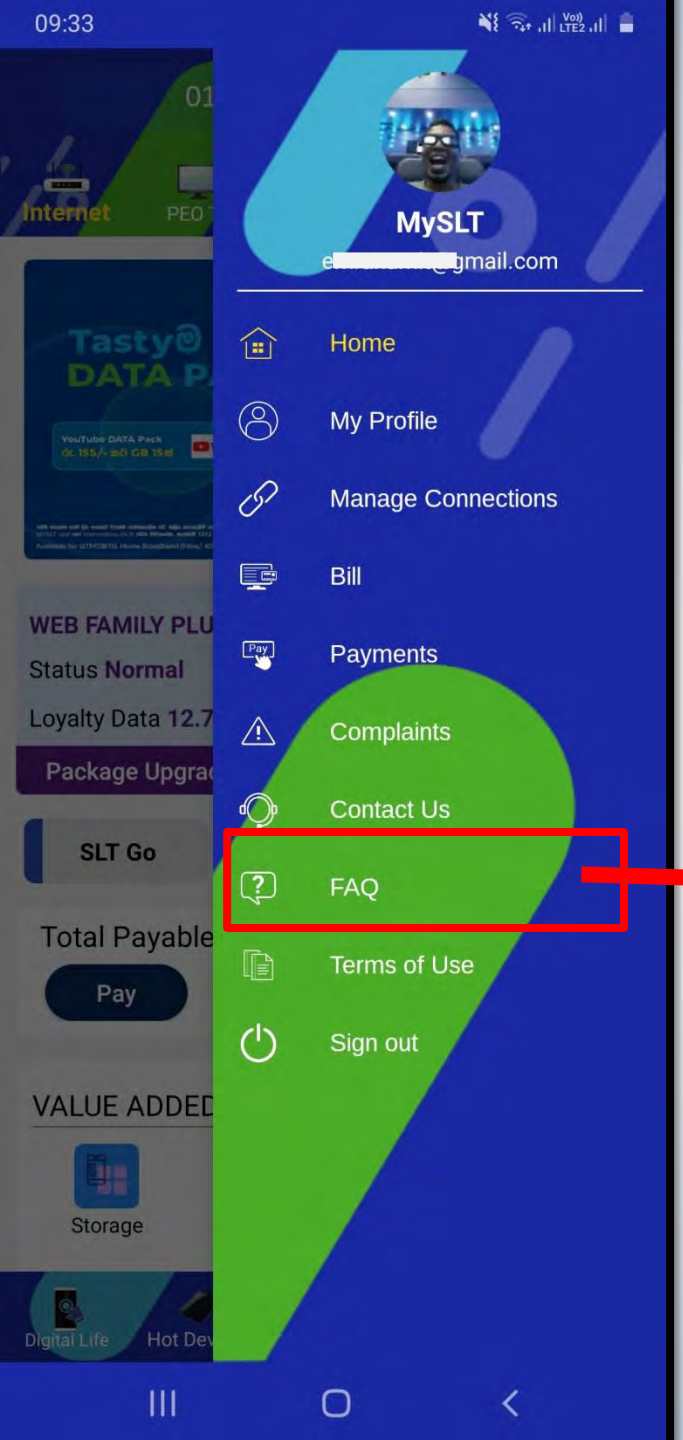

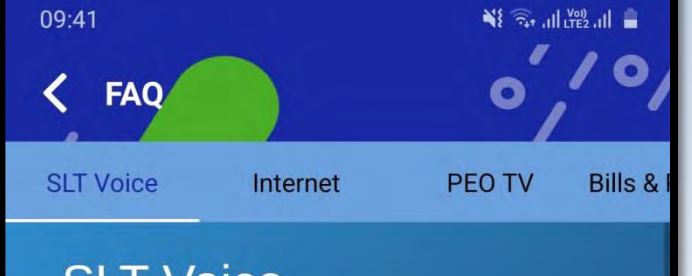

## **SLT Voice**

- ✓ How can I get SLT voice service?
- ✓ What is the cost for an SLT Voice service?
- What are the advantages of SLT voice service?
- How long does it take to activate SLT voice service?
- How can I resolve a matter regarding my SLT connection?

0

<

- I want to replace/relocate the wiring within/outside my premises
- I want to purchase a new Telephone instrument

ශී ලංකා ටෙලිකොම් නිෂ්පාදන සහ සේවා පිළිබඳ නිතරම අසන ලද පුශ්න සහ පිළිතුරු පෙන්වයි

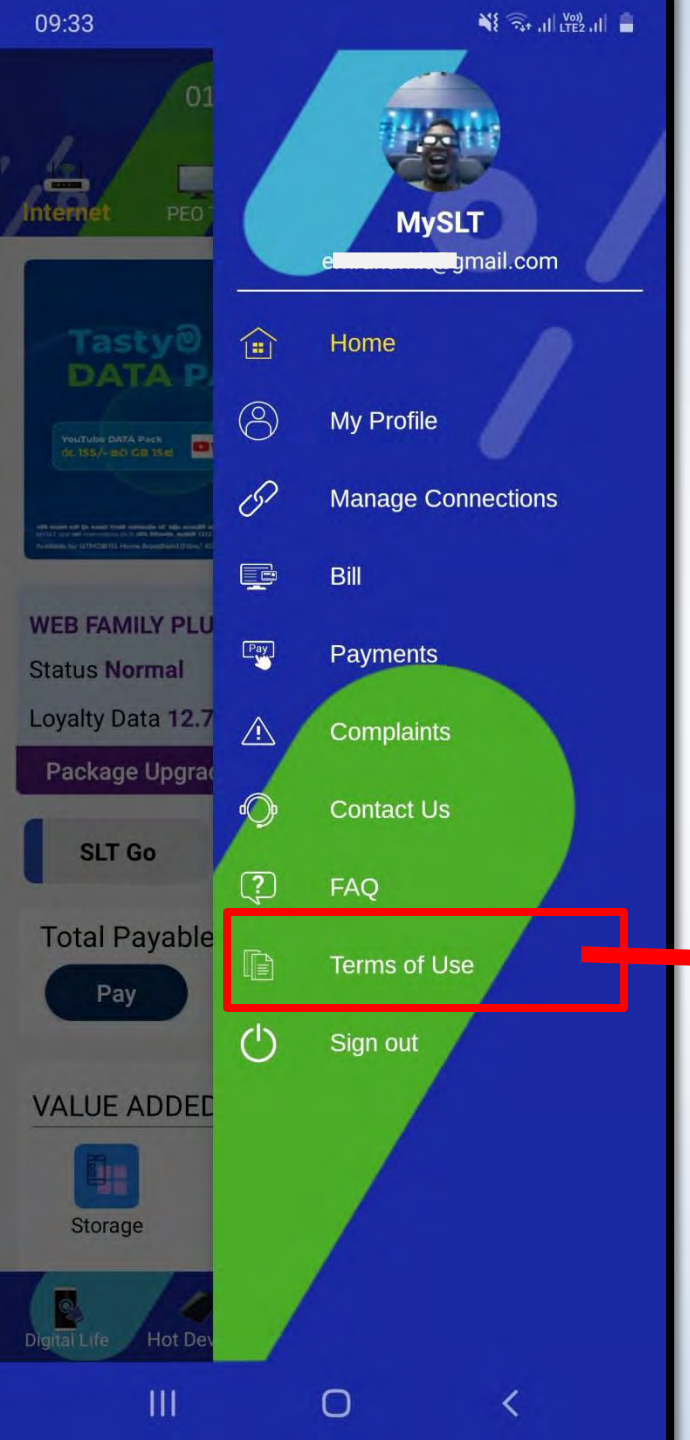

09:41

Terms of Use

#### 📲 🖘 .ill (Yei)

## Terms of Use

Welcome to SLT and Thank You for choosing SLT as your Total Communication Service Provider.

SLT have formulated this Acceptable Use Policy ("AUP") in order to encourage the responsible use of SLT networks, systems, services, Web sites and products (collectively, SLT Network and Services) by our customers and other users of the SLT Network and Services (collectively, Users), and to enable SLT to provide Users with secure, reliable and productive services. SLT is committed to protecting the customers, Internet community and the company itself from unlawful or damaging actions by individuals, either intentionally or unintentionally.

This Acceptable Use Policy (AUP) further defines the rights that SLT has to ensure consistent and acceptable use of SLT services and the network by users, as well as safeguard and protect its own commercial interests.

PLEASE READ THIS ACCEPTABLE USE POLICY (AUP) BEFORE ACCESSING THE SERVICE AND IF YOU DO AGREE TO THE TERMS YOU MAY PROCEED AND YOU WILL BE BOUND BY THE TERMS SETFORTH BELOW and shall constitute your agreement to comply with SLT Acceptable Use Policy. By activating the services you acknowledge that you have read, understood and agree to this Acceptable Use Policy as setout hereunder. IF YOU ARE NOT SATISFIED WITH THE TERMS OR do not wish to be bound by this or any modifications which may be made by SLT from time to time as described herein or if this policy is UNACCEPTABLE TO YOU, YOU MAY IMMEDIATELY DISCONNECT OR NOT USE THE SERVICE.

Users are generally expected to behave in a reasonable

 $\cap$ 

111

### භාවිතය හා සම්බන්ධ නියමයන් සහ කොන්දේසි පෙන්වයි

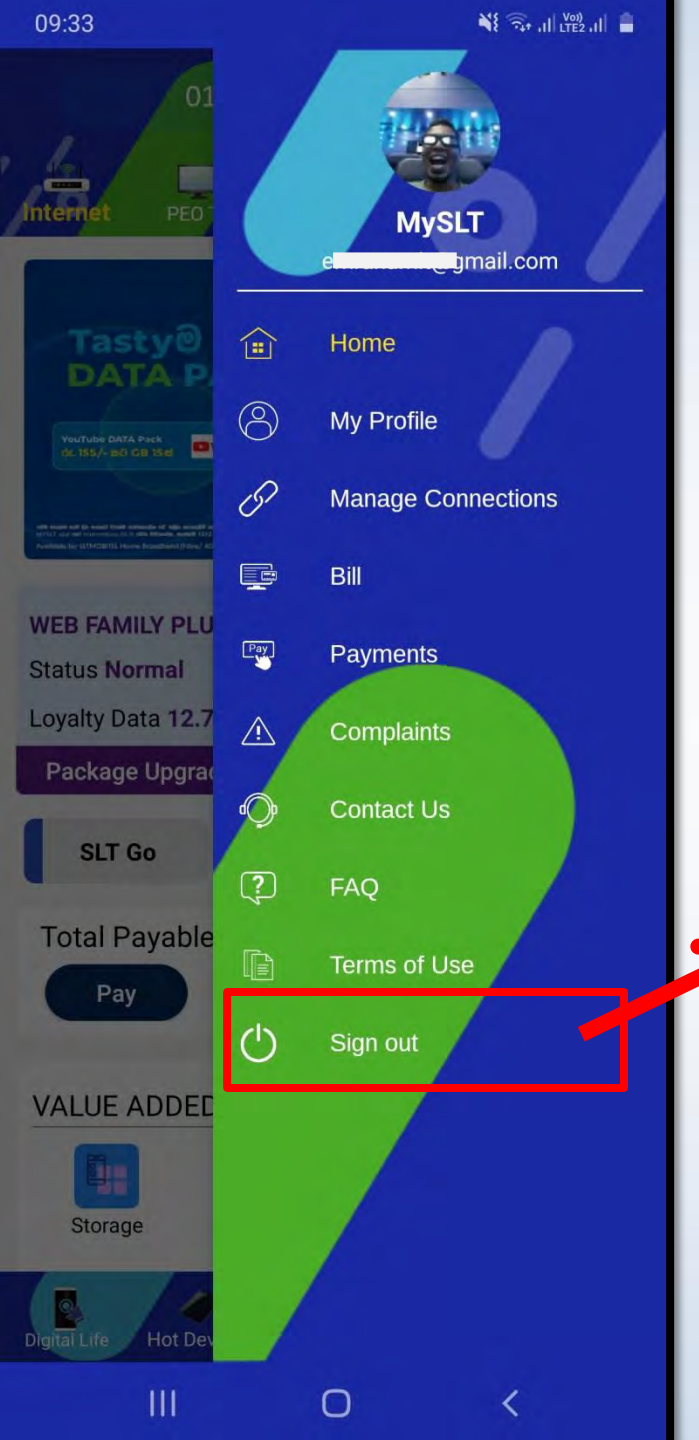

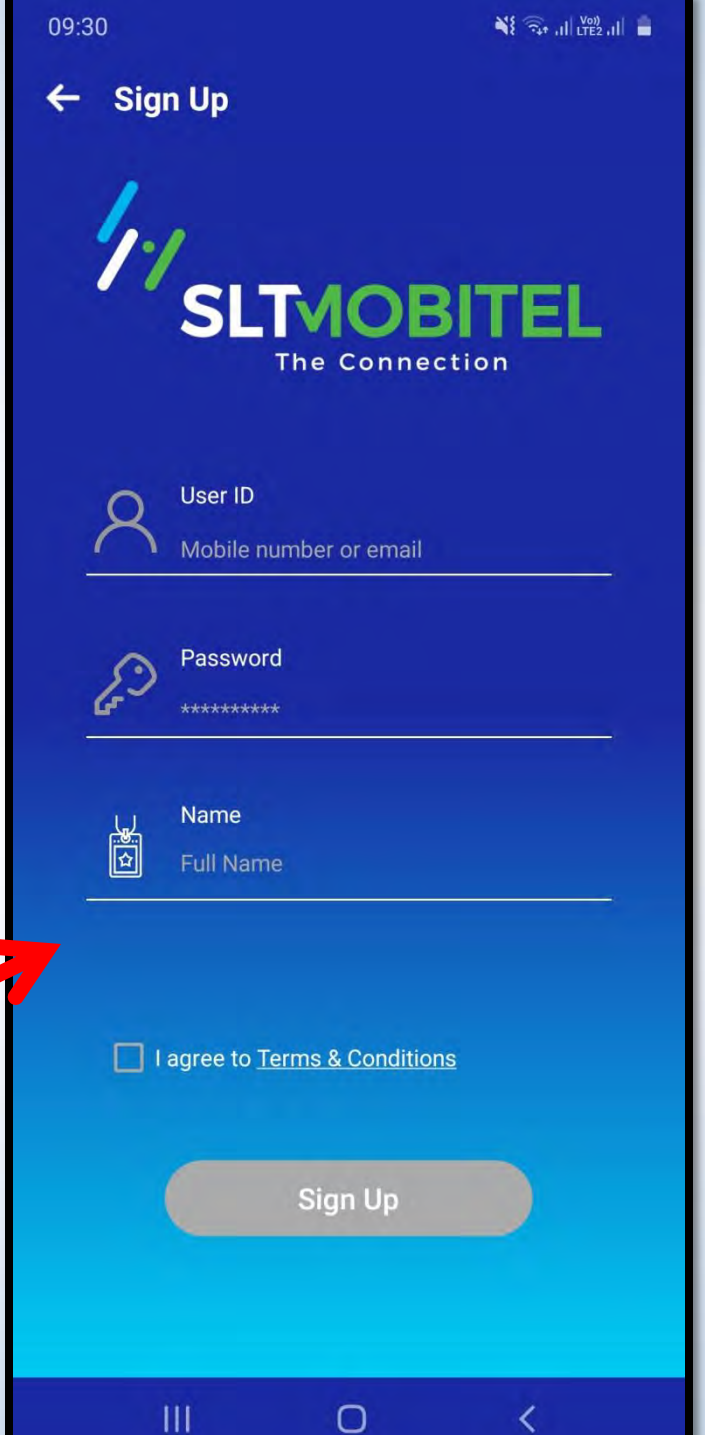

App එකෙත් ඉවත් වීම(Sign Out) සහ ඇතුලත් (Sign In) වීමේ පිටුව පෙන්වයි